## **คำแนะนำในการใช้ระบบเว็บท่าผู้ประกอบกิจการพ**ลังงาน

## 

| C www.erc.or.t                                                                                                    | /ERCWeb2/defau<br>ວ່າ<br>ບ່ວງກັບອາທິກຣ ບ                                                               | ilt.aspx<br>An<br>Ene<br>Sniseouilau n                                                                                                    | มะกรรมการกำกับกิศ<br>rgy Regulatory Con<br>ฎหมาย ศุนย์ช่อมูล                                                                                                    | ดำอธิบ<br>จการแล้งงาน<br>การ่ะเอก<br>ด้านแล้งงาน                                                                                                    | าย<br>,<br>ข่าวสารและกิจกรรม                                   | ເລີກເพื่อเข้าสู่เว็บเติม<br>Godoish                                                                                                    | 🔒 ເອ້າສູ່ຣະບບ                                                                                                    | 😭 🗞 ।<br>Uğmsopulat i NIRANET<br>TH i E                                                                                                    | 7. <b>II</b> O s                                                                                                    |
|----------------------------------------------------------------------------------------------------|----------------------------------------------------------------------------------------------------|----------------------------------------------------------------------------------------------------|----------------------------------------------------------------------------------------------------|----------------------------------------------------------------------------------------------------|----------------------------------------------------------------|----------------------------------------------------------------------------------------------------|----------------------------------------------------------------------------------------------------|----------------------------------------------------------------------------------------------------|----------------------------------------------------------------------------------------------------|
| C 🗅 www.erc.or.ti                                                                                                    | JERCWeb2/defau<br>Difuosifins u                                                                        | ilt.aspx                                                                                                    | มะกรรมการกำกับกิจ<br>rgy Regulatory Con<br>ฎหมาย ศุนย์ช่อมูล                                                                                                    | จการเมลังงาน<br>nmission<br>ด้านแล้งงาน                                                                                                    | ร<br>อ่าวสารและกิจกรรม                                         | เลิกเพื่อเข้าสู่เว็บเดิม<br>ดิดต่อเรา                                                                                                    | aີ ເຄົ້າສູ່ຣະບບ                                                                                                    | i 🗞 😥<br>Ušmeopulaŭ I NIRANET<br>THI E                                                                                                    |                                                                                                    |
| rt rie                                                                                                    | U<br>Dřívovríns v<br>L                                                                                 |                                                                                                    | มะกรรมการกำกับกิง<br>rgy Regulatory Con<br>ภหมาย ศูนย์สอนุล                                                                                                    | จการเมลิ่งงาน<br>nmission<br>ด้านพลังงาน                                                                                                    | ช่าวสารและกิจกรรม                                              | ເລັກເพື່อເข້າສູ່ເວັ້ນເດີນ<br>ຕັດຕ່ອເຮາ                                                                                                    | 🔒 ເອ້າກູ່ຣະບບ                                                                                                    | Uâmsooulaú I INTRANET<br>TH   E                                                                                                    | 4                                                                                                    |
| nte                                                                                                    | วกับองค์กร บ                                                                                           | siniseeulau n                                                                                                    | ฎหมาย ศูนย์ช้อมูล                                                                                                    | ด้านพลังงาน                                                                                                    | ช่าวสารและกิจกรรม                                              | ติดต่อเรา                                                                                                    | 0                                                                                                    | ค้าห                                                                                                    | 100                                                                                                    |
| and the second second se |                                                                                                    |                                                                                                    | าารประชุมสัเ                                                                                                    | เข้าดร                                                                                                    | 2<br>20<br>5ายละเอีย                                           | ดเรื่อง                                                                                                    | e<br>Æ                                                                                                    | การทำกับกิจการแล้งงาน<br>การขอรับใบอนุญาต                                                                                                    |                                                                                                    |
|                                                                                                    | การบฏบตว<br>เพื่อชี้แาว:<br>ความปละ<br>วันที่                                                          | านตามพระรา<br>รายละเอียดก<br>วดกัยและสมร<br>สำ<br>15 สิมหาคม 25                                                                                                    | ชบญญตกา<br>ารตรวาติดต<br>ธรกนะของสดา<br>หรับผู้รับใบอนุ<br>155 ณ โรงแรมโน                                                                                                    | การ <sup>ั</sup> ข<br>นประกอบก<br>เุญาต<br>เก็วเทล(สยาม                                                                                                    | ເລລນຸญາຫ<br>ົາຈດາຣພລັງງາແ<br>າ) ດຣຸງເກພາ                       | ต่างๆ<br>เ                                                                                                    | <ul><li></li><li>▲</li><li>▲</li></ul>                                                                                                    | กองทุนเมัฒนาไฟเป้า<br>สำนักงานประจำเขต<br>คณะกรรมการผู้ใช้แค้งงาน<br>ประจำเขต (คมช.) และเครีย<br>ช่ายคุ้มครองสิทธิประโยชน                                                                                                    | 1                                                                                                    |
| ອັນໜີມດວນ                                                                                                    | อิดเซ็น                                                                                                |                                                                                                    | ช่าวประชาสัมมับเร                                                                                                    | 100000000                                                                                                    | วารีวอบ ช่วอวัเ                                                | 100.00                                                                                                    |                                                                                                    |                                                                                                    |                                                                                                    |
| PICLESUN<br>PICLESSUN<br>Energy Regu                                                                                                    | รทำกับกิจการแค้งงาน<br>atory Commission                                                                | การรับฟึงความคิดเห้<br>อิตราค่าไฟที่เคยอัด<br>5 กันยายน 2555 ถึง 11<br>การรับฟังความคิดเห้<br>ค่าไฟฟัาโดยอัตโนมัส<br>เดือ<br>3 อ่านรายหเอียด                                                                        | แร้อง ค่าไฟฟ้าคามสุดรก<br>เมิมัติ (Ft) สำหรับการเร็ม<br>โมยายน 2555<br>เรื่อง ค่าไฟฟ้าดามสุดรก<br>i (Ft) สำหรับการเรียกเก็บ                                                  | ารปรับ<br>อกเก็บใน<br>กรปรับอัตรา<br>ม ในช่วง<br>โลยรู                                                                                                    | ssunsrhfuñenswéwn                                              | รับที่งความคิดเน้<br>ธรรมชาติ ส่านข<br>                                                                                                    | น เรื่อง การปรี<br>องต้นทุนศัมแป<br>ง 6 กันอายน 255<br>ดเห็น เรื่อง การ<br>องดันทุนศันแป<br>ยฝังที่<br>อ                                                                                                    | นอัตราค่าบริการส่งก๊าซ<br>ไรของระบบเห่อส่งก๊าซธ<br>55<br>มไว้บอัตราค่าบริการส่งก๊าซ<br>รของระบบห่อส่งก๊าซ<br>O อ่านก็งหมอ                                                                                                    |                                                                                                    |
| สงวนสิทธิ์ 2554<br>โพร : 0 2207 35                                                                                                    | © สำนักงานคณะกรรมภ<br>99 , โทรสาร : 0 2207 3                                                           | เรกำกับกิจการพลังงาน (สก<br>502 , 0 2207 3508   อีเมเ                                                                                                    | พ.)   319 อาคารจัดรัสจามจุรี<br>3 : <mark>support@erc.or.th</mark>                                                                                                    | ชั้น 19 ถนนพญาไท เ                                                                                                    | เขวงปทุมวัน เขตปทุมวัน กรุง                                    | I 10330 <b>f</b>                                                                                                    | 3<br>ลิงค์หน่วยง                                                                                                    | 88489285 C ออาสวร<br>งานที่เกียวข้อง I แผนผังเว็บไซอ์                                                                                                    | 5                                                                                                    |
|                                                                                                    | د<br>تعنیک<br>روی<br>در میر<br>در<br>میر<br>میر<br>میر<br>میر<br>میر<br>میر<br>میر<br>میر<br>میر<br>می | ความปละ<br>วันที่<br>รับมีงกวาบกิลเห็น ซ่<br>เป็นมีงกวาบกิลเห็น ซ่<br>เป็นมีงกวาบกิลเห็น<br>ซ่ะ<br>การสะระจะการสำนับการและกรรมการ<br>โพร : 0 2207 3599 , โพรการ : 0 2207 3<br>โพร : 0 2207 3599 , โพรการ : 0 2207 3 | ความปลอดภัยและสมชะ<br>สำเ<br>วันที่ 15 สีมหาคม 25<br>รับมีงความคิดที่น<br>ชาวงัดชื่อจัดจ้าง<br>สารมีห้องออกโนมีสี<br>กรรมห้องส่องนักหรือเปลือก<br>กรรมห้องส่องนักงานที่ www. | ຄວາມປູລວດກັຍແລະสมรรถนะของสุก<br>สำหรับผู้รับใบอน<br>วันที่ 15 สีงหาคม 2555 ณ โรงแรมโน<br>ເປັນພັงກວານຄົດເຈັນ<br>ເປັນພັงກວານຄົດເຈັນ<br>ເປັນພັນກວານຄົດເຈັນ<br>ເປັນສາຍັນສາຍັນເປັນເຮັດ<br>ເປັນສາຍັນສາຍັນເປັນເຮັດ<br>ເປັນສາຍັນສາຍັນສາຍັນສາຍັນສາຍັນສາຍັນສາຍັນສາຍ | ດວາມປລວດກັຍແລະສນรรถนะของสถานประกอบ<br>สำหรับผู้รับใบอนุญาต<br> | ຄວາມປລວດກັຍແລະຊຸມຣຸຣດແບບ ບອບດູດງາດ<br>ດຳເກັບພູ້ຮັບໃບບຸດູດງາດ<br>ວັนที่ 15 ສົງหາຄຸມ 2555 ດ ໂຣງແຣມໂນໂວງເກລ( ສຍາມ) ດຸຣຸງເກເພາ<br>ເປັນພາດານຄົດເຈັ້ນ<br>ເປັນທາດານຄົດເຈັ້ນ<br>ເປັນການຄົດເຈັ້ນ<br>ເປັນການຄົດເຈົ້າ<br>ເປັນການຄົດເຈົ້າ<br>ເປັນການຄົດເຈົ້າ<br>ເປັນການຄົດເຈົ້າ<br>ເປັນການຄົດເຈົ້າ<br>ເປັນການຄົດເຈົ້າ<br>ເປັນການຄົດເຈົ້າ<br>ເປັນການຄົດເຈົ້າ<br>ເປັນການຄົດເຈົ້າ<br>ເປັນການຄົດເຈົ້າ<br>ເປັນການຄົດເຈົ້າ<br>ເປັນການຄົດເປັນ<br>ເປັນການຄົດເຈົ້າ<br>ເປັນການຄົດເປັນ<br>ເປັນການຄົດເປັນນານານານານຄົດເປັນ<br>ເປັນການຄົດເປັນນານານານານານານານານານານານານານານານານານານ | ອາມປລວດກັຍແລະຊາມssດແບບວນຊດການປระกอบกัจการພลັງມານ<br>ລຳເຈັບຜູ້ຮັບໃບວບູດູງເລວັນທີ່ 15 ສົງສາຄນ 2555 ດ ໂຮງແຮມໂນໂລງເຄລ (ສຍາມ) ດາວຸມເກພາອັນພັທດາມຄົດເຈັ້ກ່ວງແຕ່ 5 ອັງດີເອັດຈຳກກ່ວງປະສາກັບພັນກ່ວງການສາຍອັນພັທດາມຄົດເຈັ້ກ່ວງແຮ້ອຈິດຈຳກກ່ວງປະສາກັບພັນກ່ວງການສາຍກ່ວງການສາຍອັນພັທດາມຄົດເຈັ້ກ່ວງແຮ້ອຈິດຈຳກກ່ວງປະສາກັບພັນກ່ວງການສາຍກ່ວງການສາຍອັນພັກດາມຄົດເຈັ້ກ່ວງແຮ້ອຈິດຈຳກກ່ວງປະສາກັບພັນກ່ວງການສາຍກ່ວງການສາຍອັນພັກດານຄົດເຫັນກ່ວງການສາຍກ່ວງການສາຍກ່ວງການສາຍກັນສາຍອັນພັກດານສາຍກ່ວງການສາຍການສາຍການສາຍການສາຍອັນພາກສາຍການການສາຍການສາຍການສາຍການສາຍອັນພາກສາຍການການສາຍການສາຍການສາຍການສາຍອັນພາກສາຍການການການການສາຍການສາຍອັນພາກສາຍການການການການການອັນພາກສາຍການການການການການອັນພາກສາຍການການການການການການການການການການການການການການການການການການການການການການການການການການການການການການການການການການການການການການການການການການການການການການການການການການ | Aprindagonfutiasadussonuzuojadonudischoolononismääjinu<br>ähiksivuäjiolloojuojuoju       Image: Status and Status and Status an | And Anderson and Anderson and Anderson Anderson and Anderson Anderson Ander |

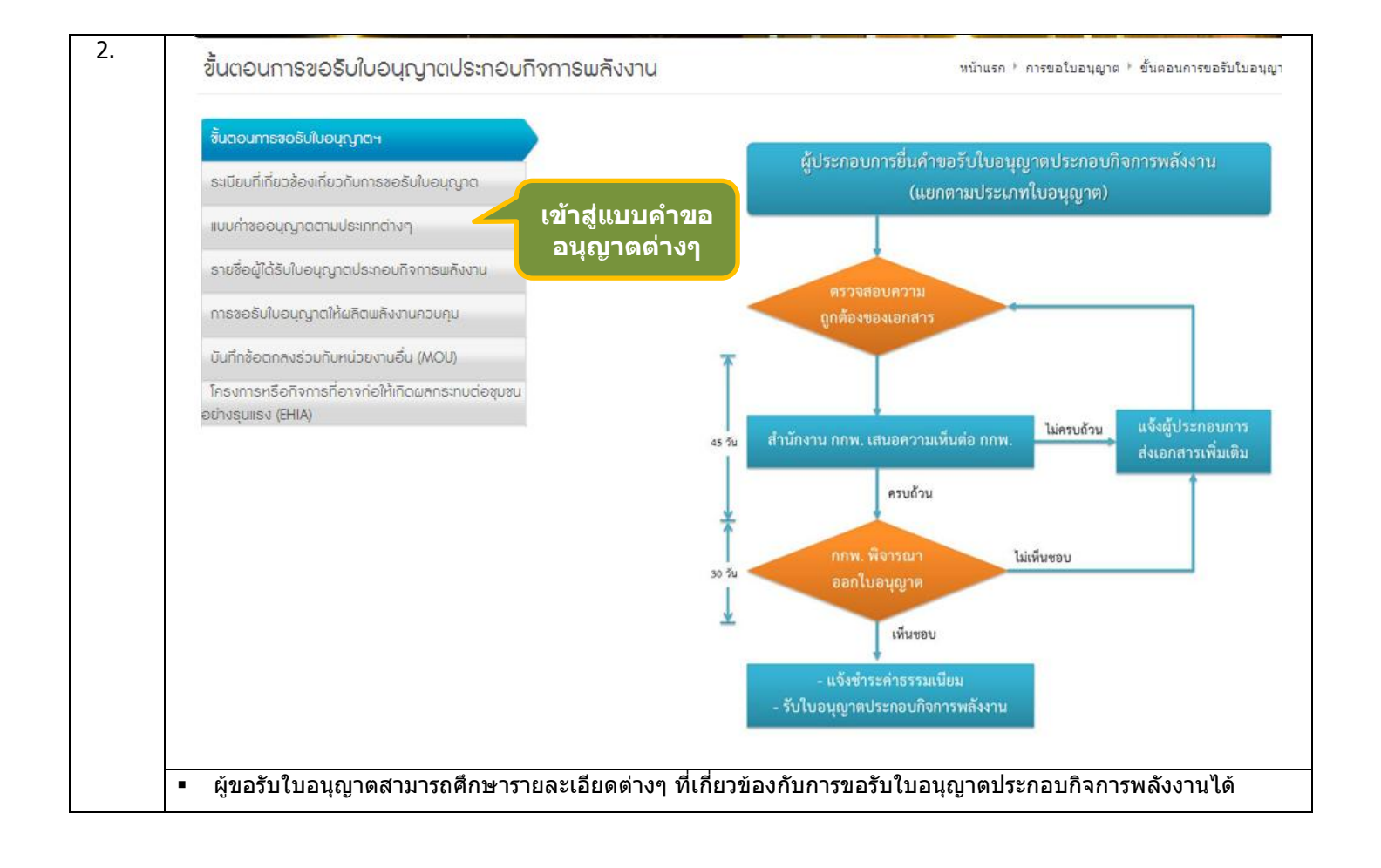

| ERC                                                                                         | คณะกรรมการกำกับกิจการพลังงาน<br>Energy Regulatory Commission                                                           |                                                                                    |
|---------------------------------------------------------------------------------------------|----------------------------------------------------------------------------------------------------|------------------------------------------------------------------------------------|
| 📅 เกี่ยวกับองก์กร บริการออนไลน์                                                             | กฏหมาย คุมย์ช้อมูลด้านพลังงาน ช่าวสาธและกิจกรรม ดิด                                                                    | ก่อเรา                                                                             |
| คณะกรรมการคุณภาษ ทรงคุณ<br>และความรู้ มุ่งมิ่นดูแคคุณภาษ<br>แบบเค้าขออมก เวตตวมประเภทต่างเต | ร์ เที่ยวกับองค์กร<br>มวุฒิ เปี่ยมด้วยคุณธรรม<br>ชีวิตคมไทยทั้งประเทศ 99                                               |                                                                                    |
| iloor looodig icci iboostilici tu j                                                         |                                                                                                    |                                                                                    |
| ชั้นตอนการขออันในอนุญาตา                                                                    |                                                                                                    |                                                                                    |
| ระเงียบที่เกี่ยวข้องเกี่ยวกับการขอรับใบอนุญาต                                               | การขออนญาตและการแจ้งออนไลน์ผ่านระบบเว็บท่าผ้ประกอบกิ                                                                   | จการพลังงาน                                                                        |
| แบบกำขออนุก กุกกามประเภทกางก                                                                | (เฉพาะผู้ประกอบกิจการผลิตไฟฟ้า ระบบสำหน่ายไฟฟ้า และสำหร่ายไง                                                           | (ฟัวเท่านั้น)                                                                      |
|                                                                                             |                                                                                                    |                                                                                    |
| ราชออยู่เดรมบอนุญาตประกอบกาการพลงงาน                                                        |                                                                                                    |                                                                                    |
| การขอริ่มในอนุญาตให้ผลิตแม่หังงานควบคุม                                                     | สานกงานโดพฒนาระบบงานการอนุญาตอเลกทรอนกส เพออำนวยคว<br>และการรายงานผลการประกอบกิจการพลังงานต่างๆ โดยลดขั้นตอนใน         | ามสะดวกและมประสทธภาพในการพจารณาไหอนุญา<br>การขึ้นแบบคำขอและเอกสารหลักฐานประกอบ ตลอ |
| การขอรับใบอนุญาติท่อสร้างหรือดัดแปลงอาการเมือ<br>ประกอบทิจการมลังงาน                        | จนลดความช่าช้อนคลาดเคลือนในการบันทึกรายละเอียดต่างๆ ลงในฐ<br>กิจการพลังงานเข้าใช้งานระบบดังกล่าวได้ตั้งแต่นี้เป็นต้นไป | านข้อมูล ด้วยเหตุนี้ จึงขอความกรุณาให้ผู้ประกอบ                                    |
| มันทึกซ้อตกลงร่วมกับหน่วยงานอื่น (MOU)                                                      |                                                                                                    | ר                                                                                  |
| โกรงการหรือกิจการที่อาจก่อให้เกิดผลกระทบต่อชุมชนอย่าง                                       | Licensee Portal: http://portal.erc.or.th/elicense/login.aspx                                                           | J                                                                                  |
| guiso (EHIA)                                                                                | สอบถามเพิ่มเดิมหรือแจ้งปัญหาการใช้งานระบบได้ที่ licensing@erc.o<br>766                                                 | r.th หรือโทรศัพท์ 0 2207 3599 ต่อ 577-8, 761-2,                                    |
|                                                                                             | แบบคำขอรับใบอนฌาตประกอบกิจการพลังงาน                                                                                   |                                                                                    |
|                                                                                             | สำดับ ประเภทใบ                                                                                                    | อนญาต                                                                              |
|                                                                                             | 1 ผลิตใฟฟ้า<br>ระบบส่งไฟฟ้า                                                                                            |                                                                                    |
|                                                                                             | 2 ระบบจำหน่ายไฟฟ้า<br>ร ระบบจำหน่ายไฟฟ้า                                                                               |                                                                                    |
|                                                                                             | 4 สำหน่ายไฟฟ้า                                                                                                    |                                                                                    |
|                                                                                             | 5 ควบคุมระบบไฟฟ้า                                                                                                    |                                                                                    |
|                                                                                             | 6 ขนส่งก๊าซธรรมชาติทางท่อผ่านระบบส่งก๊าซธรรมชาติ                                                                       |                                                                                    |
|                                                                                             | 7 จัดหาและคำสงกำชธรรมชาติ<br>รับไว้อารีกรรมชาติ                                                                        |                                                                                    |
|                                                                                             | 8 ตามสาการอรรมชาติผ่านระบบจำหนายการอรรมชาติ<br>ก เก็บรักษาและแปรสภาพกาชอรรมชาติจากของเหลวเป็นกาช                       |                                                                                    |
|                                                                                             |                                                                                                    | บอนุญาต                                                                            |
|                                                                                             | สำดับ ประเภทใบ                                                                                                    | อนุญาต                                                                             |
|                                                                                             | 1 ได้รับการยกเว้นไม่ต้องขอใบอนุญาต                                                                                     |                                                                                    |

| http://portal.erc.or.th/elicense/login.aspx                                                                                                    |                                                                                                    |                                                                                                    |                                                                                                    | 🖌 🛃 🗙 🔎 Sea                                                                                                    | arch the web (Babylon                                                         |
|----------------------------------------------------------------------------------------------------|----------------------------------------------------------------------------------------------------|----------------------------------------------------------------------------------------------------|----------------------------------------------------------------------------------------------------|----------------------------------------------------------------------------------------------------|-------------------------------------------------------------------------------|
| 🏉 เว็บท่าผู้ประกอบกิจการพลังงาน                                                                                                    |                                                                                                    |                                                                                                    |                                                                                                    | 🙆 • 📾 • 🛛                                                                                                    | 📑 🖶 🔹 Page 🗸                                                                  |
|                                                                                                    | <i>เว็บท่าผู้เ</i><br>สำนักงานคณ                                                                                                    | <i>ประกอบกิจการเมลังงาน</i><br>ะกรรมการกำกับกิจการเมลังงาน                                                                                                    |                                                                                                    |                                                                                                    |                                                                               |
|                                                                                                    |                                                                                                    |                                                                                                    | OERC Licensee Portal<br>หมะนำการใช้งานระบบแ<br>ห่าผู้ประกอบกิจการ<br>IVC ERC 60 Sec. Ther<br>Light                                                                                                    | รักผู้ระบบเว็บทำผู้ปร<br>รักผู้ใช้<br>รหัศผ่าน<br>วิ เจ้าสู่สะ<br>ผู้ประกอ                                                                                                    | รกอบกิจการพลังง<br>ม <b>บ </b> ดีบรหิสงาบ<br>ม <b>ทะเบียน</b><br>บกิจการพลังง |
| นริการออนไลน์                                                                                                    |                                                                                                    | วิดีทัศน์แนะนำ<br>กรใช้งานต่างๆ                                                                                                    | แนะปาเว็บห่ามประกอง<br>กิจการ                                                                                                    | ลงทะ<br>ไม่ต้องส                                                                                                    | ເບີຍປຍົກເວັບ<br>າອຣັບໃນອນຸດງາດ                                                |
| การขออนุญาตประก                                                                                                    | อบทิจการพลังงาน                                                                                                    | การรายงานผลการประกอบข                                                                                                    | กิจการ 🚮 ก                                                                                                    | ารนำส่งเงินเข้ากองทุ                                                                                                    | ບພັຕນນາໄຟຟ້າ                                                                  |
| รายชื่อผู้ประกอบ                                                                                                    | กิจการพลังงาน                                                                                                    | รายชื่อกิจการที่ได้รับยกเว้<br>ไม่ต้องขอรับใบอนุญาต                                                                                                    | iu 💽                                                                                                    | ข้อมูลสถิติด้านพลั                                                                                                    | งงาน                                                                          |
|                                                                                                    |                                                                                                    | ¥                                                                                                    |                                                                                                    |                                                                                                    |                                                                               |
| <ul> <li>Click "ลงทะเบียน" กระ</li> <li>Click "ลงทะเบียนยกเว้</li> </ul>                                                                                                    | ณีเข้าใช้งานเป็นค<br>น″ กรณีประสงค์จ                                                                                                    | รั้งแรก เพื่อขอรับ Username<br>เะประกอบกิจการที่เข้าข่ายได้รั                                                                                                    | และ Password<br>ับการยกเว้นไม่ดัส                                                                                                    | องขอรับใบอนุญา                                                                                                    | ด                                                                             |
| <ul> <li>Click "ลงทะเบียน" กระ</li> <li>Click "ลงทะเบียนยกเว้</li> <li><u>ช้อมูดของผู้ขอรับใบอนุญาต</u></li> </ul>                                                                                                    | ณีเข้าใช้งานเป็นค<br>น″ กรณีประสงค์จ                                                                                                    | รั้งแรก เพื่อขอรับ Username<br>เะประกอบกิจการที่เข้าข่ายได้รั                                                                                                    | และ Password<br>ับการยกเว้นไม่ดัล                                                                                                    | องขอรับใบอนุญา                                                                                                    | ໑                                                                             |
| <ul> <li>Click "ลงทะเบียน" กระ</li> <li>Click "ลงทะเบียนยกเว้</li> <li><sup>ช้อมูลของผู้ขอรับใบอนุญาต</sup></li> <li># 1. ผู้ขอรับใบอนุญาต</li> </ul>                                                                                                    | ณีเข้าใช้งานเป็นค<br>น" กรณีประสงค์จ                                                                                                    | รั้งแรก เพื่อขอรับ Username<br>ะะประกอบกิจการที่เข้าข่ายได้รั                                                                                                    | และ Password<br>ับการยกเว้นไม่ดัง                                                                                                    | องขอรับใบอนุญา                                                                                                    | ด                                                                             |
| <ul> <li>Click "ลงทะเบียน" กระ</li> <li>Click "ลงทะเบียนยกเว้</li> <li>čอมูลของผู้ขอรับใบอนุญาค</li> <li>ม.ผู้ขอรับใบอนุญาค</li> <li>ม.1 สถานภาพทางกฎหมาย *</li> </ul>                                                                                                    | ณีเข้าใช้งานเป็นค<br>น″ กรณีประสงค์จ<br>⊙มุคคลธรรมดา ⊛นิติมุค                                                                                                    | รั้งแรก เพื่อขอรับ Username<br>เะประกอบกิจการที่เข้าข่ายได้รั<br>คล/เอกชน ⊙หน่วยงานภาครัฐ                                                                                                    | และ Password<br>ับการยกเว้นไม่ตัส                                                                                                    | องขอรับใบอนุญา                                                                                                    | Ø                                                                             |
| <ul> <li>Click "ลงทะเบียน" กร.</li> <li>Click "ลงทะเบียนยกเว้</li> <li>Click "ลงทะเบียนยกเว้</li> <li>ช้อนูลของผู้ขอรับใบอนุญาค</li> <li>ม.ผู้ขอรับใบอนุญาค</li> <li>ม.สถานภาพทางกฎหมาย *</li> <li>ม.2 ช้อตามกฎหมายของผู้ขอรับใบอนุญาค *</li> </ul>                                                                                                    | ณีเข้าใช้งานเป็นค<br>น″ กรณีประสงค์จ<br><br>                                                                                                    | รั้งแรก เพื่อขอรับ Username<br>เะประกอบกิจการที่เข้าข่ายได้รั<br>ฅล/เอกชน ⊘หน่วยงานภาครัฐ                                                                                                    | และ Password<br>ับการยกเว้นไม่ตัส                                                                                                    | องขอรับใบอนุญา                                                                                                    | 0                                                                             |
| <ul> <li>Click "ลงทะเบียน" กร.</li> <li>Click "ลงทะเบียนยกเว้<br/>ข้อมูลของผู้ขอรับใบอนุญาด</li> <li>มี เ. ผู้ขอรับใบอนุญาด</li> <li>มี เ. สถานภาพทางกฎหมาย "</li> <li>ม.1. สถานภาพทางกฎหมาย "</li> <li>ม.2 ชื่อตามกฎหมายของผู้ขอรับใบอนุญาด "</li> <li>ม.3 หมายเลขทะเบียนนิติบุคคล หรือ เลขบัต</li> </ul>                                                                                                    | ณีเข้าใช้งานเป็นค<br>น″กรณีประสงค์จ<br>ุ บุคคลธรรมดา ๏ นิติบุค<br>บริษัท พลังงาน จำกัด<br>ธประจำด้วประชาชนหรือใบสำคัด                                                                                                    | รั้งแรก เพื่อขอรับ Username<br>เะประกอบกิจการที่เข้าข่ายได้รั<br>คล/เอกขน ⊘ หน่วยงานภาครัฐ<br>                                                                                                    | และ Password<br>ับการยกเว้นไม่ดัส                                                                                                    | องขอรับใบอนุญา                                                                                                    | 0                                                                             |
| <ul> <li>Click "ลงทะเบียน" กร</li> <li>Click "ลงทะเบียนยกเว้</li> <li>2 อัฉมูลของผู้ขอรับใบอนุญาด</li> <li>ม.ผู้ขอรับใบอนุญาด</li> <li>ม.1 สถานภาพทางกฎหมาย</li> <li>ม.1 สถานภาพทางกฎหมาย</li> <li>ม.1. ส่อคามกฎหมายของผู้ขอรับใบอนุญาด</li> <li>ม.3 หมายเลขทะเบียนนิติบุคคล หรือ เลขบัตะ</li> </ul>                                                                                                    | ณีเข้าใช้งานเป็นค<br>น″กรณีประสงค์จ<br><br>                                                                                                    | รั้งแรก เพื่อขอรับ Username<br>เะประกอบกิจการที่เข้าข่ายได้รั<br>ดล/เอกขน ⊘หน่วยงานภาครัฐ<br>                                                                                                    | และ Password<br>ับการยกเว้นไม่ดัส                                                                                                    | ອงขอรับใบอนุญา                                                                                                    | <u>ଡ</u>                                                                      |
| <ul> <li>Click "ลงทะเบียน" กร</li> <li>Click "ลงทะเบียนยกเว้</li> <li>Click "ลงทะเบียนยกเว้</li> <li>ช้อมูลของผู้ขอรับใบอนุญาค</li> <li>มี ผู้ขอรับใบอนุญาค</li> <li>ม.1 สถานภาพทางกฎหมาย</li> <li>ม.2 ชื่อตามกฎหมายของผู้ขอรับใบอนุญาค "</li> <li>ม.2 ชื่อตามกฎหมายของผู้ขอรับใบอนุญาค "</li> <li>ม.1.3 หมายเลขทะเบียนนิติมุคคล หรือ เลขบัดฯ</li> <li>ม.4 หมายเลขประจำดัวผู้เสียภาษ์ (นิติมุคคล)</li> </ul>                                                                                                    | ณีเข้าใช้งานเป็นค<br>น″กรณีประสงค์จ<br>บุคคลธรรมดา © นิดิบุค<br>บริษัท พลังงาน จำกัด<br>รประจำด้วประชาชนหรือใบสำคัด<br>[1234567890123]<br>หรือ เลขบัตรประจำด้วประชาช                                                                                                    | รั้งแรก เพื่อขอรับ Username<br>มะประกอบกิจการที่เข้าข่ายได้รั<br>ดล/เอกขน ◯หน่วยงานภาครัฐ<br>                                                                                                    | และ Password<br>ับการยกเว้นไม่ดัส                                                                                                    | ອงขอรับใบอนุญา                                                                                                    | Ø                                                                             |
| <ul> <li>Click "ลงทะเบียน" กร.</li> <li>Click "ลงทะเบียนยกเว้</li> <li>ว้อมูลของผู้ขอรับใบอนุญาค</li> <li># 1. ผู้ขอรับใบอนุญาค</li> <li># 1.1 สถานภาพทางกฎหมาย *</li> <li># 1.2 ชื่อตามกฎหมายของผู้ขอรับใบอนุญาค *</li> <li># 1.3 หมายเลขทะเบียนนิติมุคคล หรือ เลขบัด</li> <li># 1.4 หมายเลขประจำตัวผู้เสียภาษี (นิติมุคคล)</li> </ul>                                                                                                    | ณีเข้าใช้งานเป็นค<br>น" กรณีประสงค์จ<br>บุคคลธรรมดา ® นิติบุค<br>ปริษัท พลังงาน จำกัด<br>รประจำคัวประชาชนหรือใบสำคัด<br>[1234567890123]<br>หรือ เลขบัตรประจำคัวประชาช<br>[1234567890123]                                                                                                    | รั้งแรก เพื่อขอรับ Username<br>มะประกอบกิจการที่เข้าข่ายได้รั<br>คล/เอกชน ⊘หน่วยงานภาครัฐ<br>                                                                                                    | และ Password<br>ับการยกเว้นไม่ดัส                                                                                                    | องขอรับใบอนุญา                                                                                                    | Ø                                                                             |
| <ul> <li>Click "ลงทะเบียน" กร</li> <li>Click "ลงทะเบียนยกเว้</li> <li>Click "ลงทะเบียนยกเว้</li> <li>ข้อมูลของผู้ขอรับในอนุญาค</li> <li>ม.4 สุขอรับในอนุญาค</li> <li>ม.1 สถานภาพทางกฎหมาย "</li> <li>ม.2 ชื่อตามกฎหมายของผู้ขอรับในอนุญาค "</li> <li>ม.3 หมายเลขทะเบียนนิติมุคคล หรือ เลยบัด"</li> <li>ม.4 หมายเลขประจำดัวผู้เสียภาษี (นิติมุคคล)</li> <li>ม.5 วันที่จดทะเบียนนิติมุคคล หรือ วันเดือนปี</li> </ul>                                                                                                    | ณีเข้าใช้งานเป็นค<br>น" กรณีประสงค์จ<br>บุคคลธรรมดา © นิติบุค<br>บริษัท พลังงาน จำกัด<br>ธประจำตัวประชาชนหรือใบสำคัด<br>1234567890123<br>หรือ เลขบัตรประจำตัวประชาช<br>[1234567890123<br>เกิด (บุคคลธรรมดา) *                                                                                                    | รั้งแรก เพื่อขอรับ Username<br>มะประกอบกิจการที่เข้าข่ายได้รั<br>คล/เอกชน ⊘หน่วยงานภาครัฐ<br>                                                                                                    | และ Password<br>ับการยกเว้นไม่ดัส                                                                                                    | ອงขอรับใบอนุญา                                                                                                    | Ø                                                                             |
| <ul> <li>Click "ลงทะเบียน" กร</li> <li>Click "ลงทะเบียนยกเว้</li> <li>Click "ลงทะเบียนยกเว้</li> <li>ว้อมูลของผู้ขอรับใบอนุญาค</li> <li>ม.1 สถานภาพทางกฎหมาย "</li> <li>1.1 สถานภาพทางกฎหมาย "</li> <li>1.2 ชื่อตามกฎหมายของผู้ขอรับใบอนุญาค</li> <li>ม.2 ชื่อตามกฎหมายของผู้ขอรับใบอนุญาค</li> <li>ม.3 หมายเลขทะเบียนนิติมุคคล หรือ เลขบัต</li> <li>ม.4 หมายเลขประจำดัวผู้เสียภาษ์ (นิติมุคคล)</li> <li>ม.5 วันที่จดทะเบียนนิติมุคคล หรือ วันเดือนปี</li> </ul>                                                                                                    | ณีเข้าใช้งานเป็นค<br>น″กรณีประสงค์จ<br>บุคคลธรรมคา © นิติบุค<br>บริษัท พลังงาน จำกัด<br>รประจำตัวประชาชนหรือใบสำคัญ<br>1234567890123<br>เกิด (บุคคลธรรมดา) *<br>01/09/2551                                                                                                    | รั้งแรก เพื่อขอรับ Username<br>มะประกอบกิจการที่เข้าข่ายได้รั<br>คล/เอกชน ⊘หน่วยงานภาครัฐ<br>                                                                                                    | และ Password<br>ับการยกเว้นไม่ตัส                                                                                                    | องขอรับใบอนุญา                                                                                                    | Ø                                                                             |
| <ul> <li>Click "ลงทะเบียน" กร</li> <li>Click "ลงทะเบียนยกเว้</li> <li>Click "ลงทะเบียนยกเว้</li> <li>พ้อมูลของผู้ขอรับใบอนุญาค</li> <li>ม.1 สถานภาพทางกฎหมาย "</li> <li>1.1 สถานภาพทางกฎหมาย "</li> <li>1.2 ชื่อตามกฎหมายของผู้ขอรับใบอนุญาค</li> <li>1.3 หมายเลขทะเบียนนิติบุคคล หรือ เลขบัด</li> <li>ม.4 หมายเลขประจำดัวผู้เสียภาษ์ (นิติบุคคล)</li> <li>ม.5 วันที่จดทะเบียนนิติบุคคล หรือ วันเดือนปี</li> <li>ม.6 ที่อยู่ของผู้ขอรับใบอนุญาค<br/>(บุคคลธรรมดา) หรือที่ตั้งสำนักงานใหญ่</li> </ul>                                                                                                    | ณีเข้าใช้งานเป็นค<br>น"กรณีประสงค์จ<br>บระหาหลังงานจำกัด<br>ประจำตัวประชาชนหรือใบสำคัญ<br>(1234567890123)<br>เกิด (บุคคลธรรมคา) *<br>01/09/2551                                                                                                    | รั้งแรก เพื่อขอรับ Username<br>มะประกอบกิจการที่เข้าข่ายได้รั<br>ผล/เอกชน ⊘ หน่วยงานภาครัฐ<br>                                                                                                    | และ Password<br>′ับการยกเว้นไม่ตัส                                                                                                    | องขอรับใบอนุญา                                                                                                    | Ø                                                                             |
| <ul> <li>Click "ลงทะเบียน" กร</li> <li>Click "ลงทะเบียนยกเว้</li> <li>Click "ลงทะเบียนยกเว้</li> <li>ข้อมูลของผู้ขอรับใบอนุญาค</li> <li># 1.4 ผู้ขอรับใบอนุญาค</li> <li># 1.1 สถานภาพทางกฎหมาย</li> <li># 1.2 ชื่อตามกฎหมายของผู้ขอรับใบอนุญาค</li> <li># 1.3 หมายเลขทะเบียนนิติบุคคล หรือ เลขบัด</li> <li># 1.4 หมายเลขประจำดัวผู้เสียภาษี (นิติบุคคล)</li> <li># 1.5 วันที่จดทะเบียนนิติบุคคล หรือ วันเดือนปี</li> <li># 1.6 ที่อยู่ของผู้ขอรับใบอนุญาค<br/>(บุคคลรรรมดา) หรือที่ตั้งสำนักงานใหญ่<br/>(นิติบุคคล)</li> </ul>                                                                                                    | ณีเข้าใช้งานเป็นค<br>น"กรณีประสงค์จ<br>บุคคลธรรมคา © นิติบุค<br>บริษัท พลังงาน จำกัด<br>รประจำตัวประชาชนทรีอใบสำคัด<br>[1234567890123<br>(กิจ (บุคคลธรรมคา) *<br>01/09/2551 []]¥<br>[]] เฉขที (เลขทีโฉนค) *<br>[]] ขั้น                                                                                                    | รั้งแรก เพื่อขอรับ Username<br>มะประกอบกิจการที่เข้าข่ายได้รั<br>คล/เอกชน ⊘ หน่วยงานภาครัฐ<br>                                                                                                    | และ Password<br>รับการยกเว้นไม่ตัส<br>มี<br>มี<br>มี<br>มี<br>มี<br>มี<br>มี<br>มี<br>มี<br>มี<br>มี<br>มี<br>มี                                                                                                    | องขอรับใบอนุญา                                                                                                    | Ø                                                                             |
| <ul> <li>Click "ลงทะเบียน" กร</li> <li>Click "ลงทะเบียนยกเว้</li> <li>Click "ลงทะเบียนยกเว้</li> <li>ช้อมูลของผู้ขอรับใบอนุญาค</li> <li>ม.4 ผู้ขอรับในอนุญาค</li> <li>1.1 สถานภาพทางกฎหมาย</li> <li>1.2 ชื่อตามกฎหมายของผู้ขอรับใบอนุญาค</li> <li>1.3 หมายเลขทะเบียนนิติบุคคล หรือ เลขบัค</li> <li>1.4 หมายเลขประจำคัวผู้เสียภาษี (นิติบุคคล)</li> <li>1.5 วันที่จดทะเบียนนิติบุคคล หรือ วันเดือนปี</li> <li>ม.6 ที่อยู่ของผู้ขอรับใบอนุญาค<br/>(บุคคลรรรมคา) หรือที่ตั้งสำนักงานใหญ่<br/>(นิติบุคคล)</li> </ul>                                                                                                    | ณีเข้าใช้งานเป็นค<br>น"กรณีประสงค์จ<br>บุคคลธรรมดา © นิติบุค<br>เบริษัท พลังงาน จำกัด<br>รประจำด้วประชาชนทร์อในสำคัด<br>[1234567890123]<br>เห็อ แลขมัดรประจำด้วประชาช<br>[1234567890123<br>เกิด (บุคคลธรรมดา) *<br>01/09/2651                                                                                                    | รั้งแรก เพื่อขอรับ Username<br>มะประกอบกิจการที่เข้าข่ายได้รั<br>(คล/เอกขน ⊘ หน่วยงานภาครัฐ<br>(บูประจำตัวคนต่างด้าว (บุคคลธรรมดา) *<br>(บุคคลธรรมดา) *<br>(บุคคลธรรมดา) *<br>(บุคคลธรรมดา) *                                                                                                    | และ Password<br>รับการยกเว้นไม่ดีส<br>มีมีของ<br>มีอาคาร<br>มีมีอย                                                                                                    | องขอรับใบอนุญา<br>                                                                                                    | Ø                                                                             |
| <ul> <li>Click "ลงทะเบียน" กร</li> <li>Click "ลงทะเบียนยกเว้</li> <li>Click "ลงทะเบียนยกเว้</li> <li>ข้อมูลของผู้ขอรับใบอนุญาค</li> <li>ม.4 ผู้ขอรับใบอนุญาค</li> <li>1.1 สถานภาพทางกฎหมาย</li> <li>1.2 ชื่อตามกฎหมายของผู้ขอรับใบอนุญาค</li> <li>1.2 ชื่อตามกฎหมายของผู้ขอรับใบอนุญาค</li> <li>1.3 หมายเลขทะเบียนนิติบุคคล หรือ เลขบัค</li> <li>1.4 หมายเลขประจำดัวผู้เสียภาษี (นิติบุคคล)</li> <li>1.5 วันที่จดทะเบียนนิติบุคคล หรือ วันเดือนปี</li> <li>1.6 ที่อยู่ของผู้ขอรับใบอนุญาค<br/>(บุคคลรรรมคา) หรือที่ตั้งสำนักงานใหญ่<br/>(นิติบุคคล)</li> </ul>                                                                                                    | ณีเข้าใช้งานเป็นค<br>น"กรณีประสงค์จ<br>บุคคลธรรมคา © นิติบุค<br>เบริษัท พลังงาน จำกัด<br>ธประจำคัวประชาชนหรือใบสำคัด<br>[1234567890123]<br>หรือ เลขบัตรประจำคัวประชาช<br>[1234567890123]<br>เกิด (บุคคลธรรมดา) *<br>01/09/2551]<br>[]] #<br>[]] เฉข้า (เลขกัโฉนด) *<br>[]] ขึ้น<br>[]] เฉข้า<br>[]] ขั้น<br>[]] เฉน                                                                                                    | รั้งแรก เพื่อขอรับ Username<br>เะประกอบกิจการที่เข้าข่ายได้รั<br>(คล/เอกขน ⊘ หน่วยงานภาครัฐ<br>(บุประจำตัวคนต่างด้าว (บุคคลธรรมดา) *<br>(บุคคลธรรมดา) *<br>(บุคคลธรรมดา) *<br>(บุคคลธรรมดา) *                                                                                                    | และ Password<br>รับการยกเว้นไม่ดัส<br>รับการยกเว้นไม่ดัส<br>มีมีการยกเว้นไม่ดัส<br>มีมีการ<br>มีมีการ<br>มีมีการ<br>มีมีการ<br>มีมีการ<br>มีมีการ                                                                                                    | องขอรับใบอนุญา<br>                                                                                                    | Ø                                                                             |
| <ul> <li>Click "ลงทะเบียน" กร.</li> <li>Click "ลงทะเบียนยกเว้</li> <li>ว้อมูดของผู้ขอรับใบอนุญาด</li> <li># 1. ผู้ขอรับใบอนุญาด</li> <li># 1.1 สถานภาพทางกฎหมาย *</li> <li># 1.2 ชื่อตามกฎหมายของผู้ขอรับใบอนุญาด *</li> <li># 1.3 หมายเลขทะเบียนนิติมุคคล หรือ เลขบัด</li> <li># 1.4 หมายเลขประจำคัวผู้เสียภาษี (นิติมุคคล)</li> <li># 1.5 วันที่จดทะเบียนนิติมุคคล หรือ วันเดือนปี</li> <li># 1.6 ที่อยู่ของผู้ขอรับใบอนุญาค<br/>(บุคคลธรรมดา) หรือที่ตั้งสำนักงานใหญ่<br/>(นิติมุคคล)</li> </ul>                                                                                                    | ณีเข้าใช้งานเป็นค<br>น"กรณีประสงค์จ<br>บุคคลธรรมดา ©นิติบุค<br>ปริษัท พลังงาน จำกัด<br>ธประจำด้วประชาชนหรือใบสำคัด<br>1234567890123<br>หรือ เลขบัตรประจำด้วประชาช<br>1234567890123<br>เกิด (บุคคลธรรมดา) *<br>01/09/2551 ()************************************                                                                                                    | รั้งแรก เพื่อขอรับ Username<br>เะประกอบกิจการที่เข้าข่ายได้รั<br>(คล/เอกขน ♥ หน่วยงานภาครัฐ<br>(มูประจำตัวคนต่างด้าว (บุคคลธรรมดา) *<br>(บุคคลธรรมดา) *<br>(บุคคลธรรมดา) *<br>(บุคคลธรรมดา) *<br>(บุคคลธรรมดา) *<br>(บุคคลธรรมดา) *<br>(บุคคลธรรมดา) *<br>(บุคคลธรรมดา) *<br>(บุคคลธรรมดา) *<br>(บุคคลธรรมดา) *                                                                                                    | และ Password<br>รับการยกเว้นไม่ดัส<br>รับการยกเว้นไม่ดัส<br>มี มี อาคาร<br>มี ขอย<br>มี ขอย<br>มี คลอง/แม่น้า                                                                                                    | องขอรับใบอนุญา<br>รัตรัสจามจุรั                                                                                                    | Ø                                                                             |
| <ul> <li>Click "ลงทะเบียน" กร.</li> <li>Click "ลงทะเบียนยกเว้</li> <li>ว้อมูดของผู้ขอรับในอนุญาค</li> <li># 1. ผู้ขอรับในอนุญาค</li> <li># 1.1 สถานภาพทางกฎหมาย *</li> <li># 1.2 ชื่อตามกฎหมายของผู้ขอรับในอนุญาค *</li> <li># 1.3 หมายเลขทะเบียนนิติมุคคล หรือ เลขบัค</li> <li># 1.4 หมายเลขประจำดัวผู้เสียภาษี (นิดิมุคคล)</li> <li># 1.6 ที่อยู่ขอรับในอนุญาค (บุคคลรรรมคา) หรือที่ตั้งสำนักงานใหญ่ (นิดิมุคคล)</li> </ul>                                                                                                    | ณีเข้าใช้งานเป็นค<br>น"กรณีประสงค์จ<br>บุคคลธรรมดา ©นิติบุค<br>บริษัท พลังงาน จำกัด<br>รประจำด้วประชาชนหรือในสำคัด<br>1234567890123<br>หรือ เลขบัตรประจำด้วประชาช<br>1234567890123<br>เกิด (บุคคลธรรมดา) *<br>01/09/2551                                                                                                    | รั้งแรก เพื่อขอรับ Username<br>เะประกอบกิจการที่เข้าข่ายได้รั<br>(คล/เอกชน ◯ หน่วยงานภาครัฐ<br>(บุคคลธรรมดา) =<br>(บุคคลธรรมดา) =<br>(บุคคลธรรมอา) =<br>(บุคคลธรรมดา) =<br>(บุคคลธรรมดา) =<br>(บุคคลธรรมอา) =<br>(บุคค                                                                                                    | และ Password<br>รับการยกเว้นไม่ดัส<br>รับการยกเว้นไม่ดัส<br>มี มี<br>มี อาคาร<br>มี ขอย<br>มี คลอง/แม่น้ำ                                                                                                    | องขอรับใบอนุญา                                                                                                    | Ø                                                                             |
| <ul> <li>Click "ลงทะเบียน" กร.</li> <li>Click "ลงทะเบียนยกเว้</li> <li>ว้อมูดของผู้ขอรับในอนุญาค</li> <li># 1. ผู้ขอรับในอนุญาค</li> <li># 1.1 สถานภาพทางกฎหมาย *</li> <li># 1.2 ชื่อตามกฎหมายของผู้ขอรับในอนุญาค *</li> <li># 1.3 หมายเลขทะเบียนนิติมุคคล หรือ เลขบัด</li> <li># 1.4 หมายเลขประจำดัวผู้เสียภาษี (นิติมุคคล)</li> <li># 1.5 วันที่จดทะเบียนนิติมุคคล หรือ วันเดือนปี</li> <li># 1.6 ที่อยู่ของผู้ขอรับในอนุญาค         (บุคคลธรรมดา) หรือที่ตั้งสำนักงานใหญ่         (นิติมุคคล)</li> </ul>                                                                                                    | ณีเข้าใช้งานเป็นค<br>น"กรณีประสงค์จ<br>บุคคลธรรมดา ©นิติบุค<br>เบริษัท พลังงาน จำกัด<br>ธประจำตัวประชาชนหรือใบสำคัด<br>1234567890123<br>เห็อ (บุคคลธรรมดา) =<br>01/09/2551                                                                                                    | รั้งแรก เพื่อขอรับ Username<br>มะประกอบกิจการที่เข้าข่ายได้รั<br>ดล/เอกชน ⊘ หน่วยงานภาครัฐ<br>มูประจำตัวคนต่างด้าว (บุคคลธรรมดา) =<br>                                                                                                    | และ Password<br>รับการยกเว้นไม่ดัส<br>รับการยกเว้นไม่ดัส<br>มี่มี อาคาร<br>มีขอย<br>มีขอย<br>มีขอย<br>มีขอย<br>มีคลอง/แม่น้ำ                                                                                                    | องขอรับใบอนุญา                                                                                                    | Ø                                                                             |
| <ul> <li>Click "ลงทะเบียน" กร</li> <li>Click "ลงทะเบียนยกเว้</li> <li>Click "ลงทะเบียนยกเว้</li> <li>ว้อมูลของผู้ขอรับใบอนุญาค</li> <li>ม.4 ผู้ขอรับใบอนุญาค</li> <li>1.1 สถานภาพทางกฎหมาย "</li> <li>1.2 ชื่อตามกฎหมายของผู้ขอรับใบอนุญาค "</li> <li>1.3 หมายเลขทะเบียนนิติบุคคล หรือ เลขบัค</li> <li>ม.4 หมายเลขประจำดัวผู้เสียภาษี (นิดิบุคคล)</li> <li>ม.6 ที่อยู่ของผู้ขอรับใบอนุญาค (บุคคลธรรมดา) หรือที่ตั้งสำนักงานใหญ่ (นิดิบุคคล)</li> </ul>                                                                                                    | ณีเข้าใช้งานเป็นค<br>น"กรณีประสงค์จ<br>บุคคลธรรมคา © นิติบุค<br>บริษัท พลังงาน จำกัด<br>ประจำตัวประชาชนหรือใบสำคัญ<br>1234567890123<br>เกิด (บุคคลธรรมคา) *<br>01/09/2551                                                                                                    | รั้งแรก เพื่อขอรับ Username<br>มะประกอบกิจการที่เข้าข่ายได้รั<br>ดล/เอกชน ⊘ หน่วยงานภาครัฐ<br>มูประจำตัวคนต่างด้าว (บุคคลธรรมดา) *<br>                                                                                                    | และ Password<br>รับการยกเว้นไม่ดัส<br>รับการยกเว้นไม่ดัส<br>มี ข้อง<br>มี ข้อง<br>มี ของ<br>มี ของ<br>มี ของ<br>มี ของ<br>มี ของ<br>มี คลอง/แม่น้ำ                                                                                                    | องขอรับใบอนุญา<br>รัตรัสจามจุรี                                                                                                    | β<br>                                                                         |
| <ul> <li>Click "ลงทะเบียน" กร</li> <li>Click "ลงทะเบียนยกเว้</li> <li>Click "ลงทะเบียนยกเว้</li> <li>ภ้อมูลของผู้ขอรับใบอนุญาค</li> <li>ม.1 สถานภาพทางกฎหมาย "</li> <li>1.1 สถานภาพทางกฎหมาย "</li> <li>1.2 ชื่อตามกฎหมายของผู้ขอรับใบอนุญาค</li> <li>1.3 หมายเลขทะเบียนนิติมุคคล หรือ เลขบัต</li> <li>ม.4 หมายเลขประจำดัวผู้เสียภาษ์ (นิติมุคคล)</li> <li>ม.6 ที่อยู่ของผู้ขอรับใบอนุญาค<br/>(บุคคลรรรมดา) หรือที่ตั้งสำนักงานใหญ่<br/>(นิติมุคคล)</li> </ul>                                                                                                    | ณีเข้าใช้งานเป็นค<br>น"กรณีประสงค์จ<br>บระหาดถึงบระสงค์จ<br>ประทางสังงานจำกัด<br>ประทางสังงานจำกัด<br>ประชาตัวประชาชนหรือใบสำคัญ<br>(1234567890123<br>เกิด (บุคคลธรรมดา) *<br>01/09/2551 ((เลยท์โฉนด) *<br>(เลยท์ (เลยท์โฉนด) *<br>(เลยท์ (เลยท์ โฉนด) *<br>(เลยท์ (เลยท์ โฉนด) *<br>(เลยท์ (เลยท์ โฉนด) *<br>(เลยท์ (เลยท์ โนด) *<br>(เลยท์ (เลยท์ โนด) *<br>(เลยท์ (เลยท์ (เลยที่ (เลยท์ (เลยที่ (เลยที่ (เลยที่ (เลยที่ (เลยที่ (เลยที่ (เลยที่ (เลยที่ (เลยที่ (เลยที่ (เลยที่ (เลยที่ (เลยที่ (เลยที่ (เลยที่ (เลยที่ (เลยที่ (เลยที่ (เลยที่ (เลยที่ (เลยที่ (เลยที่ (เลยที่ (เลยที่ (เลยที่ (เลยที่ (เลยที่ (เลยที่ (เลยที่ (เลยที่ (เลยที่ (เลยที่ (เลยที่ (เลยที่ (เลยที่ (เลยที่ (เ                                                                                                    | รั้งแรก เพื่อขอรับ Username<br>มะประกอบกิจการที่เข้าข่ายได้รั<br>คล/เอกชน () หน่วยงานภาครัฐ<br>                                                                                                    | และ Password<br>รับการยกเว้นไม่ดัส<br>รับการยกเว้นไม่ดัส<br>มี ท่อง<br>มี ขอคาร<br>มี ข้อย<br>มี คลอง/แม่น้ำ<br>มี คลอง/แม่น้ำ                                                                                                    | องขอรับใบอนุญา<br>                                                                                                    | β                                                                             |
| <ul> <li>Click "ลงทะเบียน" กร</li> <li>Click "ลงทะเบียนยกเว้</li> <li>Click "ลงทะเบียนยกเว้</li> <li>ท้อมูลของผู้ขอรับใบอนุญาด</li> <li>1.1 สถานภาพทางกฎหมาย "</li> <li>1.2 ชื่อตามกฎหมายของผู้ขอรับใบอนุญาด</li> <li>1.3 หมายเลขทะเบียนนิติบุคคล หรือ เลขบัต</li> <li>1.4 หมายเลขประจำดัวผู้เสียภาษ์ (นิติบุคคล</li> <li>1.5 วันที่จดทะเบียนนิติบุคคล หรือ วันเดือนปี</li> <li>1.6 ที่อยู่ของผู้ขอรับใบอนุญาด</li> <li>1.6 ที่อยู่ของผู้ขอรับใบอนุญาด</li> <li>(นิติบุคคล)</li> </ul>                                                                                                    | ณีเข้าใช้งานเป็นค<br>น"กรณีประสงค์จ<br>บริษัท พลังงาน จำกัด<br>ประจำตัวประชาชนทริอใบสำคัญ<br>1234567890123<br>เกิด (บุคคลธรรมดา) *<br>01/09/2551 <b>3</b><br># เลขที่ (เลขทีโลนด) *<br># มัน<br># เลขที่ (เลขทีโลนด) *<br># อำเภอ/เขต *<br># อำเภอ/เขต *<br># อำเภอ/เขต *<br># มันโระเทศ *<br># มีมถิอ                                                                                                    | รั้งแรก เพื่อขอรับ Username<br>มะประกอบกิจการที่เข้าข่ายได้รั<br>คล/เอกชน ⊘ หน่วยงานภาครัฐ<br>                                                                                                    | และ Password<br>รับการยกเว้นไม่ตัส<br>รับการยกเว้นไม่ตัส<br>มี ห้อง<br>มี อาคาร<br>มี อาคาร                                                                                                    | องขอรับใบอนุญา<br>รัดรัสจามจุรั                                                                                                    | Ø                                                                             |
| <ul> <li>Click "ลงทะเบียน" กร</li> <li>Click "ลงทะเบียนยกเว้</li> <li>Click "ลงทะเบียนยกเว้</li> <li>ท้อมูลของผู้ขอรับใบอนุญาค</li> <li>ม.1 สถานภาพทางกฎหมาย "</li> <li>1.2 ชื่อตามกฎหมายของผู้ขอรับใบอนุญาค</li> <li>1.2 ชื่อตามกฎหมายของผู้ขอรับใบอนุญาค</li> <li>ม.1.3 หมายเลขทะเบียนนิติบุคคล หรือ เลขบัค</li> <li>ม.4 หมายเลขประจำดัวผู้เสียภาษ์ (นิติบุคคล)</li> <li>1.5 วันที่จดทะเบียนนิติบุคคล หรือ วันเดือนปี</li> <li>ม.6 ที่อยู่ของผู้ขอรับใบอนุญาค<br/>(บุคคลธรรมดา) หรือที่ตั้งสำนักงานใหญ่<br/>(นิติบุคคล)</li> </ul>                                                                                                    | ณีเข้าใช้งานเป็นค<br>น"กรณีประสงค์จ<br>บระทางถึงประสงค์จ<br>ประทางถึงงาน จำกัด<br>รประจำตัวประชาชนาร์อใบสำคัด<br>1234567890123<br>เกิด (บุคคลชรรมดา) *<br>01/09/2551 <b>()</b><br>ม นี่ย<br>134567890123<br>เกิด (บุคคลชรรมดา) *<br>01/09/2551 <b>()</b><br>ม นี่ย<br>ม นั่น<br>ม นุยุที่<br>ม กนน<br>ม จำนอ/เขต *<br>ม จำนอ/เขต *<br>ม จำนอ/เขต *<br>ม มัอถือ<br>ม โทรศัทท์*                                                                                                    | รั้งแรก เพื่อขอรับ Username<br>มะประกอบกิจการที่เข้าข่ายได้รั<br>(มีระจำตัวคนต่างด้าว (บุคคลธรรมดา) *<br>                                                                                                    | และ Password<br>รับการยกเว้นไม่ตัส<br>รับการยกเว้นไม่ตัส<br>มี ท้อง<br>มี อาคาร<br>มี อาคาร มี อาคาร<br>มี อาคาร มี อาคาร มี อาคาร มี อาคาร มี อาคาร มี อาคาร มี อาคาร มี อาคาร มี อาคาร มี อาคาร มี อาคาร มี อาคาร มี อาคาร มี อาคาร มี อาคาร มี อาคาร มี                                            | <ul> <li>องขอรับใบอนุญา</li> <li>ลัดรัสจามจุรี</li> <li>อัดรัสจามจุรี</li> <li>อัดรัสจามจุรี</li> <li>อังอรีสจามจุรี</li> <li>อังอรี</li> <li>อังอรี</li> <li>อังอรี</li> <li>อังอรี</li> <li>อังอรี</li> <li>อังอรี</li> <li>อังอรี</li> <li>อังอรี</li> <li>อังอรี</li> <li>อังอรี</li> <li>อังอรี</li> <li>อังอรี</li> <li>อังอรี</li> <li>อังอรี</li> <li>อังอรี</li> <li< td=""><td>Ø</td></li<></ul> | Ø                                                                             |
| <ul> <li>Click "ลงทะเบียน" กร.</li> <li>Click "ลงทะเบียนยกเว้</li> <li>ว้อมูลของผู้ขอรับใบอนุญาค</li> <li># 1. ผู้ขอรับใบอนุญาค</li> <li># 1.1 สถานภาพทางกฎหมาย</li> <li># 1.2 ชื่อตามกฎหมายของผู้ขอรับใบอนุญาค</li> <li># 1.3 หมายเลขทะเบียนนิติบุคคล หรือ เลขบัค</li> <li># 1.4 หมายเลขประจำดัวผู้เสียภาษี (นิติบุคคล)</li> <li># 1.5 วันที่จดทะเบียนนิติบุคคล หรือ วันเดือนปี</li> <li># 1.6 ที่อยู่ของผู้ขอรับใบอนุญาค<br/>(บุคคลรรรมคา) หรือที่ตั้งสำนักงานใหญ่<br/>(นิติบุคคล)</li> </ul>                                                                                                    | ณีเข้าใช้งานเป็นค<br>น"กรณีประสงค์จ<br>บุคคลธรรมดา © นิติบุค<br>บริษัท พลังงาน จำกัด<br>รประจำด้วประชาชนพริธใบสำคัด<br>1234567890123<br>เห็อ (มุคคลธรรมดา) *<br>01/09/2551 ()<br>ม*<br>1234567890123<br>เกิด (บุคคลธรรมดา) *<br>01/09/2551 ()<br>ม*<br>1134567890123<br>เกิด (บุคคลธรรมดา) *<br>01/09/2551 ()<br>ม*<br>1134567890123<br>เกิด บุคคลธรรมดา) *<br>01/09/2551 ()<br>ม*<br>1134567890123<br>เกิด บุคคลธรรมดา) *<br>01/09/2551 ()<br>1134567890123<br>เกิด บุคคลธรรมดา) *<br>01/09/2551 ()<br>1134567890123<br>เกิด บุคคลธรรมดา) *<br>01/09/2551 ()<br>1134567890123<br>เกิด บุคคลธรรมดา) *<br>01/09/2551 ()<br>1134567890123<br>เมื่อบุคคลธรรมดา) *<br>01/09/2551 ()<br>1134567890123<br>เมื่อบุคคลธรรมดา) *<br>01/09/2551 ()<br>1134567890123<br>เมื่อบุคคลธรรมดา) *                                                                                                    | รั้งแรก เพื่อขอรับ Username<br>มะประกอบกิจการที่เข้าข่ายได้รั<br>(คล/เอกขน () หน่วยงานภาครัฐ<br>()<br>มูประจำด้วดแต่วงด้าว (บุคคลธรรมดา) *<br>()<br>มูประจำด้วดแต่วงด้าว (บุคคลธรรมดา) *<br>()<br>มา<br>มา<br>มา<br>มา<br>()<br>()<br>()<br>()<br>()<br>()<br>()<br>()<br>()<br>()<br>()<br>()<br>()                                                                                                    | และ Password<br>รับการยกเว้นไม่ดีส์<br>รับการยกเว้นไม่ดีส์<br>มี ห้อง<br>มี อาคาร<br>มี อาคาร<br>มี อาการ<br>มี อาการ<br>มี อาาาร มี อาการ<br>มี อาาาร มี อาการ<br>มี อาการ ม | องขอรับใบอนุญา<br>รัตรัสจามจุรั<br>                                                                                                    | Ø                                                                             |
| <ul> <li>Click "ลงทะเบียน" กร.</li> <li>Click "ลงทะเบียนยกเว้</li> <li>ว้อมูลของผู้ขอรับใบอนุญาค</li> <li># 1. ผู้ขอรับใบอนุญาค</li> <li># 1.1 สถานภาพทางกฎหมาย</li> <li># 1.2 ชื่อตามกฎหมายของผู้ขอรับใบอนุญาค</li> <li># 1.3 หมายเลขทะเบียนนิดิบุคคล หรือ เลขบิค</li> <li># 1.4 หมายเลขประจำดัวผู้เสียภาษี (นิดิบุคคล)</li> <li># 1.5 วันที่จดทะเบียนนิดิบุคคล หรือ วันเดือนปี</li> <li># 1.6 ที่อยู่ขอรับใบอนุญาค<br/>(บุคคลรรรมคา) หรือที่ตั้งสำนักงานใหญ่<br/>(นิดิบุคคล)</li> </ul>                                                                                                    | ณีเข้าใช้งานเป็นค<br>น″กรณีประสงค์จ<br>บุคคลธรรมดา ⊙นิติบุค<br>เบริษัท พลังงาน จำกัด<br>รประจำด้วประชาชนทร์อในสำคัด<br>1234567890123<br>เห็ด (บุคคลธรรมดา) *<br>01/09/2651 <b>(()</b><br>1234567890123<br>เกิด (บุคคลธรรมดา) *<br>01/09/2651 <b>(()</b><br><b>()</b><br>101/09/2651 <b>()</b><br><b>()</b><br>11 ชั้น<br><b>(()</b><br>11 ชั้น<br><b>()</b><br>11 ชั้น<br><b>()</b><br>11 ชั้น<br>11 ชั้น<br><b>()</b><br>11 ชั้น<br>11 ชั้น<br>11<br>11<br>11<br>11<br>11<br>11<br>11<br>11<br>11<br>11 | <ul> <li>รั้งแรก เพื่อขอรับ Username<br/>มะประกอบกิจการที่เข้าข่ายได้รั</li> <li>แล/เอกขน () หน่วยงานภาครัฐ<br/>มูประจำด้วดแต่างด้าว (บุคคลธรรมดา) *</li> <li>มูประจำด้วดแต่างด้าว (บุคคลธรรมดา) *</li> <li>ม (บุคคลธรรมดา) *</li> <li>มามาน</li> <li>ส่วอย่าง: 414 (2258411)</li> <li>ตรงเทพมหานคร</li> <li>มทุมวัน</li> <li>มทุมวัน</li> <li>มทุมวัน</li> <li>เอง</li> <li>มทุมวัน</li> <li>เอง</li> <li>เอง</li> <li>เรื่อ 771</li> <li>เพพ.w.er.or.th</li> <li>เครอดมีเฉเติงในคระรับ;</li> </ul>                                                                                                    | และ Password<br>รับการยกเว้นไม่ดัส<br>รับการยกเว้นไม่ดัส<br>สามารยกเว้นไม่ดัส<br>รับการยกเว้นไม่ดัส<br>สามารยกเว้นไม่ดีสามาร<br>สามารยกเว้นไม่ดีสามาร<br>สามารยกเว้นไม่ดีสามาร<br>สามารถาร<br>สามารถาร<br>สามารถาร<br>สามารถาร<br>สามารถาร<br>สามารถาร<br>สามารถาร<br>สามารถาร<br>สามารถารถารถารถารถารถารถารถารถารถารถารถารถา                                                                                                    | <ul> <li>องขอรับใบอนุญา</li> <li>จัตรัสจามจุรั</li> <li>จัตรัสจามจุรั</li> <li>อ</li> <li>อ</li> <li></li></ul>                                                                                                    | Ø                                                                             |
| <ul> <li>Click "ลงทะเบียน" กร</li> <li>Click "ลงทะเบียนยกเว้</li> <li>Click "ลงทะเบียนยกเว้</li> <li>ข้อมูลของผู้ขอรับใบอนุญาค</li> <li>ม.1 สถานภาพทางกฎหมาย</li> <li>ม.1 สถานภาพทางกฎหมาย</li> <li>ม.1 สถาน กาพทางกฎหมาย</li> <li>ม.1 สถาน กาพทางกฎหมาย</li> <li>ม.1 สถาน กาพทางกฎหมาย</li> <li>ม.1 สถาน กาพทางกฎหมาย</li> <li>ม.1 สถาน กาพทางกฎหมาย</li> <li>ม.1 สถาน กาพทางกฎหมาย</li> <li>ม.1 สถาน กาพทางกฎหมาย</li> <li>ม.1 สถาน กาพทางกฎหมาย</li> <li>ม.2 ข้อดรามกฎหมาย</li> <li>ม.1 สถาน กาพทางกฎหมาย</li> <li>ม.1 สถาน กาพทางกฎหมาย</li> <li>ม.2 ข้อดรามกฎหมาย</li> <li>ม.1 สถาน กาพทางกฎหมาย</li> <li>ม.1 สถาน กาพทางกฎหมาย</li> <li>ม.1 สถาน การ (นิติมุคคล)</li> <li>ม.1 สามาย</li> <li>ม.1 สามาย</li></ul>            | ณีเข้าใช้งานเป็นค<br>น" กรณีประสงค์จ<br>บุคคลธรรมดา ⊙ นิดิบุค<br>เบริษัท พลังงาน จำกัด<br>รประจำด้วประชาชนทร์อใบสำคัด<br>[1234567890123]<br>หรือ เลขบัตรประจำด้วประชาช<br>[1234567890123]<br>เกิด (บุคคลธรรมดา) *<br>01/09/2651<br>[]] *<br>1234567890123<br>เกิด (บุคคลธรรมดา) *<br>01/09/2651 []]]*<br>[]] เลขที่ (เลขที่โฉนด) *<br>[]] ชั้น<br>[]] เมซ์ที่ (เลขที่โฉนด) *<br>[]] ชั้น<br>[]] เมซ์ที่ (เลขที่โฉนด) *<br>[]] ชั้น<br>[]] เมซ์ที่ (เลขที่โฉนด) *<br>[]] ชั้น<br>[]] เมซ์ที่ (เลขที่เฉนด) *<br>[]] ชั้น<br>[]] เมซ์ที่ (เลขที่เฉนด) *<br>[]] ชั้น<br>[]] เมซ์ที่ (เลขที่เฉนด) *<br>[]] ชั้น<br>[]] เมต์ค<br>[]] มีอถือ<br>[]] โทรศัพท์ *<br>[]] เว็บใชต์<br>[]] หมายเทตุ                                                                                                    | รั้งแรก เพื่อขอรับ Username<br>เะประกอบกิจการที่เข้าข่ายได้รั<br>(คล/เอกขน () หน่วยงานภาครัฐ<br>()<br>()<br>()<br>()<br>()<br>()<br>()<br>()<br>()<br>()<br>()<br>()<br>()                                                                                                    | และ Password<br>รับการยกเว้นไม่ดัส<br>รับการยกเว้นไม่ดัส<br>มี 1<br>มี 1<br>มี 1<br>มี 1<br>มี 1<br>มี 1<br>มี 1<br>มี<br>มี 1<br>มี<br>มี 1<br>มี<br>มี<br>มี<br>มี<br>มี<br>มี<br>มี<br>มี<br>มี<br>มี<br>มี<br>มี<br>มี                                                                                                    | องขอรับใบอนุญา<br>จึตุรัสจามจุรั<br>0-2207-3506 ส<br>Hicensing@erc.or.th                                                                                                    | Ø                                                                             |
| <ul> <li>Click "ลงทะเบียน" กร</li> <li>Click "ลงทะเบียนยกเว้</li> <li>Click "ลงทะเบียนยกเว้</li> <li>ข้อมูลของผู้ขอรับใบอนุญาค</li> <li>ม.4 ผู้ขอรับในอนุญาค</li> <li>1.1 สถานภาพทางกฎหมาย</li> <li>1.2 ชื่อตามกฎหมายของผู้ขอรับในอนุญาค</li> <li>1.3 หมายเลขทะเบียนนิติบุคคล หรือ เลขบัค</li> <li>1.4 หมายเลขประจำดัวผู้เสียภาษี (นิติบุคคล)</li> <li>1.5 วันที่จดทะเบียนนิติบุคคล หรือ วันเดือนปี</li> <li>1.6 ที่อยู่ของผู้ขอรับในอนุญาค<br/>(บุคคลร่วมคา) หรือที่ตั้งสำนักงานใหญ่<br/>(นิติบุคคล)</li> </ul>                                                                                                    | ณีเข้าใช้งานเป็นค<br>น" กรณีประสงค์จ<br>บุคคลธรรมดา © นิติบุค<br>เบริษัท พลังงาน จำกัด<br>ธประจำด้วประชาชนหรือใบสำคัด<br>1234567890123<br>หรือ เลขบัตรประจำด้วประชาช<br>1234567890123<br>เกิด (บุคคลธรรมดา) *<br>01/09/2551 (((()))<br>1234567890123<br>เกิด (บุคคลธรรมดา) *<br>01/09/2551 ((()))<br>1234567890123<br>เกิด (บุคคลธรรมดา) *<br>01/09/2551 ((()))<br>1234567890123<br>เกิด ((()))<br>1234567890123<br>เกิด ((()))<br>1234567890123<br>เกิด ((()))<br>1234567890123<br>เกิด ((()))<br>1234567890123<br>เกิด ((()))<br>1234567890123<br>เกิด (()))<br>1234567890123<br>เกิด (()))<br>1234567890123<br>(()))<br>1234567890123<br>(()))<br>12345787890123<br>(()))<br>1234578787878787878787878787878787878787878                                                                                                    | รั้งแรก เพื่อขอรับ Username<br>เะประกอบกิจการที่เข้าข่ายได้รั<br>(คล/เอกขัน ♥ หน่วยงานภาครัฐ<br>(มูประจำตัวคนต่างด้าว (บุคคลธรรมดา) *<br>)<br>(บุคคลธรรมดา) *<br>)<br>(บุคคลธรรมอา) *<br>)<br>(บุคคลธรรมอา) *<br>)<br>(บุคคลอออออจ (บุคคลออจ (บุคคลอา) *<br>)<br>(บุคคลอา]) (บุคคลอา]) (บุคคลอา]) (บุคคลอา]) (บุคคลอา]) (บุคคลอา]) (บุคคลอา]) (บุคคลอา]) (บุคคลอา]) (บุคคลอา]) (บุคคลอา]) (บุคคลอา]) (บุคคลอา]) (บุคคลอา]) (บุคคลอา]) (บุคคลอา]) (บุคคลอา]) (บุคคลอา]) (บุคคลอา]) (บุคคลอา]) (บุคคลอา]) (บุคคลอา]) | และ Password<br>รับการยกเว้นไม่ดัส<br>รับการยกเว้นไม่ดัส<br>มี 1<br>มี 1<br>มี 1<br>มี 1<br>มี 1<br>มี 1<br>มี 1<br>มี 1                                                                                                    | องขอรับใบอนุญา<br>รัตฺรัสจามจุรั<br>0-2207-3506 ส<br>licensing@erc.or.th                                                                                                    | Ø                                                                             |
| <ul> <li>Click "ลงทะเบียน" กร</li> <li>Click "ลงทะเบียนยกเว้</li> <li>Click "ลงทะเบียนยกเว้</li> <li>ข้อมูลของผู้ขอรับใบอนุญาค</li> <li>ม.ศ. ผู้ขอรับใบอนุญาค</li> <li>ม.1 สถานภาพทางกฎหมาย</li> <li>ม.1 สถานภาพทางกฎหมาย</li> <li>ม.1 สถานกฎหมาย</li> <li>ม.1 สถานภาพทางกฎหมาย</li> <li>ม.1 สถานกฎหมาย</li> <li>ม.1 สถานกฎหมาย</li> <li>ม.1 สถานภาพทางกฎหมาย</li> <li>ม.1 สถานกฎหมาย</li> <li>ม.1 สถานกฎหมาย</li> <li>ม.1 สารงานไหญ่</li> <li>ม.1 สารงานไหญ่</li> <li>ม.1 สารงานไหญ่</li> <li>ม.1 สารงานไหญ่</li> <li>ม.1 สารงานไหญ่</li> <li>ม.1 สารงานไหญ่</li> <li>ม.1 สารงานไหญ่</li> <li>ม.1 สารงานไหญ่</li> <li>ม.1 สารงานไหญ่</li> <li>ม.1 สารงานไหญ่</li> <li>ม.1 สารงานไหญ่</li> <li>ม.1 สารงานไหญ่</li> <li>ม.1</li></ul> | ณีเข้าใช้งานเป็นค<br>น" กรณีประสงค์จ<br>บุคคลธรรมดา © นิติบุค<br>ประชาตัวประชาชนหรือใบสำคัด<br>1234567890123<br>หรือ แลบบัตรประจำตัวประชาช<br>1234567890123<br>เห็ต (บุคคลธรรมดา) *<br>01/09/2551 ())<br>1234567890123<br>เกิด (บุคคลธรรมดา) *<br>01/09/2551 ())<br>1234567890123<br>เกิด (บุคคลธรรมดา) *<br>01/09/2551 ())<br>1234567890123<br>เกิด (บุคคลธรรมดา) *<br>01/09/2551 ())<br>1234567890123<br>เกิด (ปุคคลธรรมดา) *<br>01/09/2551 ())<br>1234567890123<br>เกิด (ปุคคลธรรมดา) *<br>01/09/2551 ())<br>1234567890123<br>เกิด ())<br>1335678<br>())<br>1335787<br>())<br>1335787<br>())<br>1335777<br>())<br>1335777<br>())<br>13357777<br>())<br>133577777777777777777777777777777777777                                                                                                    | รั้งแรก เพื่อขอรับ Username<br>มะประกอบกิจการที่เข้าข่ายได้รั<br>(คล/เอกชน () หน่วยงานภาครัฐ<br>)<br>มูประจำตัวคนต่างด้าว (บุคคลธรรมดา) *<br>)<br>(บุคคลธรรมดา) *<br>)<br>19<br>(บุคคลธรรมดา) *<br>)<br>19<br>(บุคคลธรรมดา) *<br>)<br>19<br>(บุคคลธรรมดา) *<br>)<br>19<br>(บุคคลธรรมดา) *<br>)<br>19<br>(บุคคลธรรมดา) *<br>)<br>19<br>(บุคคลธรรมดา) *<br>)<br>10<br>(บุคคลธรรมดา) *<br>)<br>10<br>(บุคคลธรรมดา) *<br>)                                                                                                    | และ Password<br>รับการยกเว้นไม่ดัส<br>รับการยกเว้นไม่ดัส<br>มี อาคาร<br>มี อาคาร<br>มี ขอย<br>มี ขอย<br>มี ขอย<br>มี คลอง/แม่น้ำ<br>วินิ<br>มี มี โทรสาร<br>มี อิเมล                                                                                                    | องขอรับใบอนุญา<br>รัตรัสจามจุรั<br>0-2207-3506 สุ<br>licensing@erc.or.th                                                                                                    | Ø                                                                             |

| 🌐 2. การม                                                                                                    | เอบอำนาจให้ทำกาฯ                                                                                                    | ะแทนตาม พรบ. การป                                                                                                    | ระกอบกิจการพลังงาน                                                                                                    | ม พ.ศ. 2550                                                                                                    |                                                                      |                                                                    |                                                                                             |                                                                                                    |                                              |
|----------------------------------------------------------------------------------------------------|----------------------------------------------------------------------------------------------------|----------------------------------------------------------------------------------------------------|----------------------------------------------------------------------------------------------------|----------------------------------------------------------------------------------------------------|----------------------------------------------------------------------|--------------------------------------------------------------------|---------------------------------------------------------------------------------------------|----------------------------------------------------------------------------------------------------|----------------------------------------------|
| # 2.1 ผู้มีส                                                                                                    | ำนาจลงนามผูกพันนิย่                                                                                                    | กับุคคล (ตามหนังสือรับร                                                                                                    | องการจดทะเบียนนิติบุค                                                                                                    | คล (กรณีบุคคลธรรมดา)                                                                                                    | ให้ข้ามข้อนี้))                                                      |                                                                    |                                                                                             |                                                                                                    |                                              |
| ลำดับ<br>No records t                                                                                                    | ดำนำหน้า<br>a disalay                                                                                                    |                                                                                                    | ชื่อ                                                                                                    |                                                                                                    | <b>ឥ</b> កុត                                                         |                                                                    | สัญชาติ                                                                                     | เลขประจำตัว<br>ประชาชน/Passport N                                                                                                    | ). แก้ไข่                                    |
|                                                                                                    | นาย                                                                                                    | คมกฤช                                                                                                    |                                                                                                    | ตันตระวาณิข                                                                                                    | เย่                                                                  |                                                                    | ไทย                                                                                         | 0811234567890                                                                                                    |                                              |
| Page size:                                                                                                    | 10 🗸 📢 🖣 Pa                                                                                                    | ge: 1 of 1 🕨 🕅                                                                                                    |                                                                                                    |                                                                                                    |                                                                      |                                                                    |                                                                                             | Displaying page 1 of 1, item                                                                                                    | s from 1 to 0 of 0.                          |
| 111 2.2 ผู้รับ                                                                                                    | มอบอำนาจ                                                                                                    | กรุณากดบั                                                                                                    | ่นทึกแต่ละ                                                                                                    | รายการด้ว                                                                                                    | ٤١                                                                   |                                                                    |                                                                                             |                                                                                                    |                                              |
| ລຳດັນ                                                                                                    | คำนำหน้า                                                                                                    |                                                                                                    | สกุล                                                                                                    | อาชีพ/ตำแหน่ง                                                                                                    | เลขประจำตัว<br>ประชาชน/Passport<br>No.                               | โทรศัพท์                                                           | มือถือ                                                                                      | E-mail                                                                                                    | แก้ไข ลง                                     |
| No records t                                                                                                    | o disp'<br>นางสาว                                                                                                    | จินตนา                                                                                                    | เพ็ชรนวล                                                                                                    | พนักงาน                                                                                                    | 815679631123                                                         | 0 - 2 2 0 7 - 3 5<br>ถึง ต่อ 7                                     | 99                                                                                          | 6 3 1 jintana@erc.or.th                                                                                                    |                                              |
| Page size:                                                                                                    | 10 💌 📢 🖣 Pa                                                                                                    | ge: 1 of 1 🕨 🔰                                                                                                    |                                                                                                    |                                                                                                    |                                                                      |                                                                    |                                                                                             | Displaying page 1 of 1, item                                                                                                    | s from 1 to 0 of 0.                          |
|                                                                                                    |                                                                                                    |                                                                                                    |                                                                                                    | << ย้อนกลับ                                                                                                    | ม ถัดไป >> ]                                                         | ยกเลิก                                                             |                                                                                             |                                                                                                    |                                              |
|                                                                                                    |                                                                                                    |                                                                                                    |                                                                                                    |                                                                                                    |                                                                      |                                                                    |                                                                                             |                                                                                                    |                                              |
| <ul> <li>กระ</li> <li>กระ</li> <li>ผู้รับ</li> </ul>                                                                                                    | อกข้อมูลผู้ม<br>อกข้อมูลผู้รั<br>บมอบอำนา                                                                                                    | อบอำนาจ (ส<br>บมอบอำนาจ<br>จจะเป็นผู้ติดด                                                                                                    | สามารถกรอก'<br>และ กด ≌<br>ต่อประสานงา                                                                                                    | ได้มากกว่า 1<br>ทุกรายการ<br>นหลัก ทั้งนี้ (                                                                                                    | คน เช่น 2 ใ<br>ควรมอบหมา                                             | ใน 5) และ<br>ยให้ผู้ที่ส                                           | กด 🎽 ทุกราย<br>ามารถใช้โปรแ                                                                 | ยการ<br>กรมประยุกด์บนอินเ                                                                                                    | ตอร์เน็ต                                     |
| <ul> <li></li></ul>                                                                                                    | อกข้อมูลผู้ม<br>อกข้อมูลผู้รั<br>บมอบอำนา<br>/eb-based .<br>(e) http://portaltest.                                                                                                    | อบอำนาจ (ส<br>บมอบอำนาจ<br>จจะเป็นผู้ติดผ<br>Application)<br>erc.or.th/ElcenceTest/Use                                                                                                    | สามารถกรอก`<br>และ กด ≌<br>ี่ต่อประสานงา<br>ได้อย่างมีปร<br>nser/04_Request/452_Rec                                                                                 | ได้มากกว่า 1<br>ทุกรายการ<br>นหลัก ทั้งนี้ ผ<br>ะสิทธิภาพ เที<br>uustLicenseeDocument.as                                                           | คน เช่น 2 ใ<br>จวรมอบหมา<br>ไอทำการแท                                | ใน 5) และ<br>ยให้ผู้ที่ส<br>นท่านในก                               | <ul> <li>กด 2 ทุกราย</li> <li>กมารถใช้โปรแ</li> <li>การรายงานข้อย</li> </ul>                | ยการ<br>.กรมประยุกต์บนอินเ<br>มูลต่างๆ<br>﴾ × P search the web (Babylor                                                                                                    | ดอร์เน็ด                                     |
| <ul> <li>กรา</li> <li>กรา</li> <li>ผู้รั</li> <li>(W</li> <li>(S)</li> <li>(S)</li> <li>(S)</li> </ul>                                                                                                    | ວກข้อมูลผู้ม<br>ວກข้อมูลผู้รั<br>บมอบอำนา<br>′eb-based<br>/<br>健 http://portalest.<br>  ☆ 健 http-www                                                                                                    | อบอำนาจ (ส<br>บมอบอำนาจ<br>จจะเป็นผู้ติดผ<br>Application)<br>erc.or.th/ElcenceTest/Ucc<br>erc.or.th/ElcenceTest/Ucc                                                                                                    | สามารถกรอก`<br>และ กด<br>ต่อประสานงา<br>ได้อย่างมีปร<br>nser/04_Request/452_Rec<br>ttp-www.er.or.th-ERCW.                                                           | ได้มากกว่า 1<br>ทุกรายการ<br>นหลัก ทั้งนี้ ศ<br>ะสิทธิภาพ เท็<br>เ⊮stLicenseeDocument.as<br><b>@</b> Suggested Stes ∙                              | คนเช่น2 ใ<br>ควรมอบหมา<br>ใอทำการแท<br>∞<br>€ Free Hotmail €)        | ¦ิน 5) และ<br>ยให้ผู้ที่ส<br>เนท่านในห<br>Web Skee Gallery •       | ะ กด 🎽 ทุกราย<br>ามารถใช้โปรแ<br>การรายงานข้อ:                                              | ยการ<br>.กรมประยุกต์บนอินเ<br>มูลต่างๆ<br>﴾[×] 🔎 Search the web (Babylor                                                                                                    | ดอร์เน็ด                                     |
| <ul> <li>ກຽ;</li> <li>ກຽ;</li> <li>ດຽ;</li> <li>ດຽ;</li> <li>ດຽ;</li> <li>ດຽ;</li> <li>(W</li> <li>(W</li> <li>Favorites</li> <li>ອີເນນກ່າງປະ</li> </ul>                                                                                                    | ວກข้อมูลผู้ม<br>ວກข้อมูลผู้รั<br>บมอบอำนา<br>/eb-based<br>/<br>eb-based<br>/<br>eb-based<br>/<br>eb-based<br>/<br>eb-based<br>/<br>eb-based<br>/<br>eb-based                                                                                                    | อบอำนาจ (ส<br>บมอบอำนาจ<br>จจะเป็นผู้ดิดผ<br>Application)<br>erc.or.th/ElcenseTest/Lice<br>erc.or.th/ElcenseTest/Lice                                                                                                    | สามารถกรอก`<br>และ กด <sup>เ</sup><br>ต่อประสานงา<br>ได้อย่างมีปร<br>nser/04_Request/452_Rec<br>ttp-www.erc.or.th-ERCW.                                             | ได้มากกว่า 1<br>ทุกรายการ<br>นหลัก ทั้งนี้ ผ<br>ะสิทธิภาพ เท็<br>uestLicenseeDocument.as<br>∉Suggested Stes •                                      | คน เช่น 2 ใ<br>ควรมอบหมา<br>งื่อทำการแท<br>∞<br>€ Free Hotmail €า    | ใน 5) และ<br>ยให้ผู้ที่ส<br>เนท่านในห<br>Web Sike Gallery •        | กด 🎽 ทุกราย<br>ามารถใช้โปรแ<br>การรายงานข้อม                                                | ยการ<br>กรมประยุกด์บนอินเ<br>มูลต่างๆ<br>∯ ເ× ♀ Search the web (Babylon<br>⋒ ・ ╗ ・ ⊑ ♣ ・ Разе ∙                                                                                                    | ดอร์เน็ด<br>Safety • Tools                   |
| <ul> <li>กร;</li> <li>กร;</li> <li>ผู้รั</li> <li>(W</li> <li>(W</li></ul>     | อกข้อมูลผู้ม<br>อกข้อมูลผู้รั<br>บมอบอำนา<br>/eb-based<br>/<br>eb-based<br>/<br>eb-based                                                                                                    | อบอำนาจ (ส<br>บมอบอำนาจ<br>จจะเป็นผู้ติดผ<br>Application)<br>erc.or.th/ElconseTest/Lice<br>erc.or.th/ERCW 2 M                                                                                                    | สามารถกรอก<br>และ กด<br>ต่อประสานงา<br>ได้อย่างมีปร<br>กระ/I04_Request/452_Rec<br>กระ/I04_Request/452_Rec<br>กระ/I04_Request/452_Rec<br>กระ/I04_Request/452_Rec     | ได้มากกว่า 1<br>ทุกรายการ<br>นหลัก ทั้งนี้ ศ<br>ะสิทธิภาพ เท็<br>เมรtLicenseeDocument.as<br>€ Suggested Stes •<br>บกิจการเมลังงาน<br>Commission    | คน เช่น 2 ใ<br>ควรมอบหมา<br>ชื่อทำการแท                              | ใน 5) และ<br>ยให้ผู้ที่ส<br>เนท่านในห<br>Web Slice Gallery •       | ะ กด 🎽 ทุกราย<br>ามารถใช้โปรแ<br>การรายงานข้อม                                              | ยการ<br>กรมประยุกด์บนอินเ<br>มูลด่างๆ<br>∳ × 座 Search the web (Babylon<br>≧ • ଇ - ा ⊜ • Реде •                                                                                                    | ดอร์เน็ด<br>Safety • Tools •                 |
| <br><ul> <li>ຄ5:</li> <li>ຄ5:</li> <li>ผู้รั</li> <li>(W</li> <li>(W</li></ul> | ອກข้อมูลผู้ม<br>ອກข้อมูลผู้รั<br>บมอบอำนา<br>/eb-based /<br>/eb-based //<br>/eb-based //<br>/eb-based //<br>/eb-based //<br>/eb-based //<br>/eb-based //<br>/eb-based //<br>/eb-based //<br>/eb-based //<br>/eb-based //<br>/eb-based //<br>/eb-based //<br>/eb-based //<br>/eb-based //<br>/eb-based //<br>/eb-based //                                                                                                    | อบอำนาจ (ส<br>บมอบอำนาจ<br>จจะเป็นผู้ติดผ<br>Application)<br>erc.or.th/ElcenseTest/Lice<br>erc.or.th/ERCW @ N                                                                                                    | สามารถกรอก<br>และ กด<br>ต่อประสานงา<br>ได้อย่างมีปร<br>กระ/I04_Request/452_Rec<br>กณะกรรมการกำกั<br>Energy Regulatory เ                                             | ได้มากกว่า 1<br>ทุกรายการ<br>นหลัก ทั้งนี้ ศ<br>ะสิทธิภาพ เท็<br>เ∞รtLicenseeDocument.as<br>愛 Suggested Sites •<br>บกิจการแค้งงาน<br>Commission    | คน เช่น 2 ใ<br>ควรมอบหมา<br>ชื่อทำการแท<br>© Free Hotmail @า         | ใน 5) และ<br>ยให้ผู้ที่ส<br>เนท่านในห<br>Web Slice Gallery •       | ะ กด 🎽 ทุกราย<br>ามารถใช้โปรแ<br>การรายงานข้อย<br>🔍                                         | ยการ<br>.กรมประยุกด์บนอินเ<br>มูลด่างๆ<br>∳ × 座 Search the web (Babylon<br>≧ • ଇ - ा ⊕ • Роде •                                                                                                    | ดอร์เน็ด<br>Safety • Tools •                 |
| <ul> <li>กรา</li> <li>กรา</li> <li>ผู้รั</li> <li>(W</li> <li>(W</li> <li>(W</li> <li>Favorites</li> <li>Evorites</li> <li>Evorites</li> </ul>                                                                                                    | ອກข้อมูลผู้ม<br>อกข้อมูลผู้รั<br>บมอบอำนา<br>/eb-based<br>/<br>ຂ_http://portaltest<br>/<br>ຂ_http://portaltest                                                                                                    | อบอำนาจ (ส<br>บมอบอำนาจ<br>จจะเป็นผู้ติดผ<br>Application)<br>erc.or.th/ElicenceTest/luce<br>erc.or.th/ERCW @ ht                                                                                                    | สามารถกรอกไ<br>และ กด<br>ต่อประสานงา<br>ได้อย่างมีปร<br>กระr/04_Request/452_Rec<br>กณะกรรมการกำกั<br>Energy Regulatory เ                                            | ได้มากกว่า 1<br>ทุกรายการ<br>นหลัก ทั้งนี้ ศ<br>ะสิทธิภาพ เท็<br>แ#stLicenseeDocument.asg<br>€ Suggested Sites ↓<br>นกิจการพลังงาน<br>Commission   | คนเช่น2 ใ<br>กวรมอบหมา<br>ชื่อทำการแท<br>© Free Hotmail @ 1          | ใน 5) และ<br>ยให้ผู้ที่ส<br>เนท่านในห<br>Web Slice Gallery •       | ะ กด 🎽 ทุกราย<br>ามารถใช้โปรแ<br>การรายงานข้อ:                                              | ยการ<br>.กรมประยุกต์บนอินเ<br>มูลต่างๆ<br>∳ × ♀ Search the web (Babylor<br>♪ ♪ ⋒ - □ ♣ + Реде +                                                                                                    | ตอร์เน็ด<br>)<br>Safety + Tools •            |
| <ul> <li>ກ5:</li> <li>ກ5:</li> <li>ผู้5ั</li> <li>(W</li> <li>(W</li></ul>     | ອກข้อมูลผู้ม<br>อกข้อมูลผู้รั<br>บมอบอำนา<br>/eb-based .<br>/eb-based .<br>/eb-b                                                                                                    | เอบอำนาจ (ส<br>บมอบอำนาจ<br>จจะเป็นผู้ติดผ<br>Application)<br>erc.or.th/ElcenceTest/Lice<br>erc.or.th/ERCW @ N                                                                                                    | สามารถกรอก<br>และ กด ม<br>ต่อประสานงา<br>ได้อย่างมีปร<br>กระr/04_Request/452_Rec<br>nce:nossumsกำกั<br>Energy Regulatory เ                                          | ได้มากกว่า 1<br>ทุกรายการ<br>นหลัก ทั้งนี้ ศ<br>ะสิทธิภาพ เท็<br>เ∞รtLicenseeDocument.as<br>๕ Suggested Sites ↓<br>Uกิจการแล้งงาน<br>Commission    | คน เช่น 2 ใ<br>ควรมอบหมา<br>ชื่อทำการแท                              | ¦ิน 5) และ<br>ยให้ผู้ที่ส<br>นท่านในห<br>Web Sike Gallery ▼        | ะ กด 🎽 ทุกราย<br>ามารถใช้โปรแ<br>การรายงานข้อย<br>🔍                                         | ยการ<br>.กรมประยุกด์บนอินเ<br>มูลด่างๆ<br>∳ × ♀ Search the web (Babylor<br>≧ • ⋒ • □ ⊕ • Роце •                                                                                                    | ดอร์เน็ด<br>Safety • Tools •                 |
| <ul> <li>กรา</li> <li>กรา</li> <li>ผู้รั</li> <li>(W</li> <li>(W</li></ul>     | ອກข้อมูลผู้ม<br>อกข้อมูลผู้รั<br>บมอบอำนา<br>/eb-based<br>/eb-based<br>/eb-based<br>/<br>/eb-based<br>/<br>/eb-based<br>/<br>/eb-based<br>/<br>/eb-based<br>/<br>/eb-based<br>/<br>/eb-based<br>/<br>/eb-based<br>/<br>/<br>/eb-based<br>/<br>/<br>//eb-based<br>/<br>/<br>//eb-based<br>/<br>/<br>//eb-based<br>/<br>/<br>//eb-based<br>/<br>/<br>//eb-based<br>/<br>/<br>//<br>//ortaltest<br>/<br>//ortaltest<br>//ortaltest<br>//ortaltest<br>//ortalte | เอบอำนาจ (ส<br>บมอบอำนาจ<br>จจะเป็นผู้ดิดผ<br>Application)<br>erc.or.th/ElicenseTest/Lice<br>erc.or.th/ElicenseTest/Lice<br>erc.or.th/ElicenseTest/Lice<br>erc.or.th/ElicenseTest/Lice                                                                                                    | สามารถกรอก<br>และ กด<br>ต่อประสานงา<br>ได้อย่างมีปร<br>กระ/04_Request/452_Rec<br>กณะกรรมการกำกั<br>Energy Regulatory เ                                              | ได้มากกว่า 1<br>ทุกรายการ<br>นหลัก ทั้งนี้ ผ<br>ะสิทธิภาพ เท็<br>เµestLicenseeDocument.ass<br>∉ Suggested Sites ↓<br>บกิจการเมลังงาน<br>Commission | คน เช่น 2 ใ<br>ควรมอบหมา<br>ชื่อทำการแท                              | ใน 5) และ<br>ยให้ผู้ที่ส<br>เนท่านในห<br>Web Sike Gallery •        | <ul> <li>กด ไข้ทุกราย</li> <li>กมารถใช้โปรแ</li> <li>การรายงานข้อะ</li> </ul>               | ยการ<br>กรมประยุกด์บนอินเ<br>มูลด่างๆ<br>∳ ํ ♥ Search the web (Babylon<br>♪ ♥ ♥ ♥ Search the web (Babylon                                                                                                    | ดอร์เน็ด<br>Safety + Tools •                 |
| <ul> <li>ກ5:</li> <li>ກ5:</li> <li>ผู้รั</li> <li>(W</li> <li>(W</li> <li>(W</li> <li>Favorites</li> <li>fourhight</li> </ul>                                                                                                    | อกข้อมูลผู้ม<br>อกข้อมูลผู้รั<br>บมอบอำนา<br>/eb-based .<br>/eb-based .<br>/eb-b                                                                                                    | เอบอำนาจ (ส<br>บมอบอำนาจ<br>จจะเป็นผู้ติดผ<br>Application)<br>erc.or.th/ElicenseTest/Lice<br>erc.or.th/ElicenseTest/Lice<br>ierc.or.th/ElicenseTest/Lice<br>ierc.or.th/ElicenseTest/Lice                                                                                                    | สามารถกรอก<br>และ กด มี<br>ด่อประสานงา<br>ได้อย่างมีปร<br>กณะกรรมการกำกั<br>Energy Regulatory ท                                                                     | ได้มากกว่า 1<br>ทุกรายการ<br>นหลัก ทั้งนี้ ศ<br>ะสิทธิภาพ เท็<br>เ∞รtLicenseeDocument.as<br>๕ Suggested Sites •<br>Uกิจการเปลังงาน<br>Commission   | คน เช่น 2 ใ<br>ควรมอบหมา<br>ชื่อทำการแท<br>© Free Hotmail @า         | ¦ิน 5) และ<br>ยให้ผู้ที่ส<br>เนท่านในห<br>Web 5lice Gallery ▼      | <ul> <li>กด ไข้ ทุกราย</li> <li>กมารถใช้โปรแ</li> <li>การรายงานข้อย</li> </ul>              | ยการ<br>.กรมประยุกด์บนอินเ<br>มูลด่างๆ<br>                                                                                                    | ตอร์เน็ต<br>Safety • Tools •                 |
| <ul> <li>กระ</li> <li>กระ</li> <li>ผู้รั</li> <li>(W</li> <li>S</li> <li>Favorites</li> <li>รับเกลุปป</li> </ul>                                                                                                    | อกข้อมูลผู้ม<br>อกข้อมูลผู้รั<br>บมอบอำนา<br>/eb-based /<br>/eb-based /<br>/eb-b                                                                                                    | เอบอำนาจ (ส<br>บมอบอำนาจ<br>จจะเป็นผู้ติดผ<br>Application)<br>erc.or.th/ElcenseTest/Lice<br>erc.or.th/ERCW @ h<br>เครอมาชิก<br>ดัวจริง<br>าแนบใหล์                                                                                                    | สามารถกรอก<br>และ กด ม<br>ค่อประสานงา<br>ได้อย่างมีปร<br>กณะกรรมการกำกั<br>Energy Regulatory ข                                                                      | ได้มากกว่า 1<br>ทุกรายการ<br>นหลัก ทั้งนี้ ศ<br>ะสิทธิภาพ เท็<br>เขรtLicenseeDocument.as<br>ℰ Suggested Stes ▼<br>บเกิจการเมลังงาน<br>Commission   | คน เช่น 2 ใ<br>ควรมอบหมา<br>นื่อทำการแท                              | ใน 5) และ<br>ยให้ผู้ที่ส<br>เนท่านใน <i>เ</i><br>Web Sice Galery • | <ul> <li>กด ไข้บุกราย</li> <li>กมารถใช้โปรแ</li> <li>การรายงานข้อม</li> </ul>               | ยการ<br>กรมประยุกต์บนอินเ<br>มูลต่างๆ<br>♥ ♥ 𝒫 Search the web (Babylon) ♥ ♥ 𝒫 ♥ Search the web (Babylon) Ø ♥ ♥ Page ♥ Ø ♥ ♥ Page ♥ Ø ♥ ♥ Page ♥                                                                                                    | ดอร์เน็ด<br>Safety • Tools •                 |
| <ul> <li>ຄ51</li> <li>ຄ51</li> <li>ผู้รั</li> <li>(W</li> <li>(W</li></ul>     | อกข้อมูลผู้ม<br>อกข้อมูลผู้รั<br>บมอบอำนา<br>/eb-based<br>/<br>                                                                                                    | เอบอำนาจ (ส<br>บมอบอำนาจ<br>จจะเป็นผู้ดิดผ<br>Application)<br>erc.or.th/ElicenseTest/Lice<br>erc.or.th/ElicenseTest/Lice | สามารถกรอก<br>และ กด มี<br>ต่อประสานงา<br>ได้อย่างมีปร<br>กระr/04_Request/452_Rec<br>ttp-www.erc.or.th-ERCW.<br>คณะกรรมการกำกั<br>Energy Regulatory ท<br>สื่อเอกสาร | ได้มากกว่า 1<br>ทุกรายการ<br>นหลัก ทั้งนี้ ศ<br>ะสิทธิภาพ เท็<br>เขรtLicerseeDocument.asg<br>€ Suggested Sites ▼<br>บกิจการพลังงาน<br>Commission   | คน เช่น 2 ใ                                                          | ใน 5) และ<br>ยให้ผู้ที่ส<br>เนท่านในร<br>Web 5lice Gallery •       | <ul> <li>กด ไข้บุกราย</li> <li>กมารถใช้โปรแ</li> <li>การรายงานข้อะ</li> <li>ไข้</li> </ul>  | ยการ<br>กรมประยุกด์บนอินเ<br>มูลด่างๆ<br>✓ ✓ 𝔅 Search the web (Babylon) ♦ 𝔅 𝔅 𝔅 Search the web (Babylon) ♠ 𝔅 𝔅 𝔅 𝔅 𝔅 𝔅 𝔅 𝔅 𝔅 ๑ 𝔅 𝔅 𝔅 𝔅 𝔅 𝔅 𝔅 𝔅 𝔅 ๑ 𝔅 𝔅 𝔅 𝔅 𝔅 𝔅 𝔅 𝔅 𝔅 ๑ 𝔅 𝔅 𝔅 𝔅 𝔅 𝔅 𝔅 𝔅 𝔅 ๑ 𝔅 𝔅 𝔅 𝔅 𝔅 𝔅 𝔅 𝔅 𝔅 ๑ 𝔅 𝔅 𝔅 𝔅 𝔅 𝔅 𝔅 𝔅 𝔅 ๑ 𝔅 𝔅 𝔅 𝔅 𝔅 𝔅 𝔅 𝔅 𝔅 𝔅 𝔅 𝔅 𝔅 𝔅 𝔅 𝔅 𝔅 𝔅 𝔅 𝔅 𝔅 𝔅 𝔅 𝔅 | <b>ดอร์เน็ด</b><br>)<br>Safety + Tools •<br> |
| <ul> <li>ກ51</li> <li>ກ51</li> <li>ผู้รั</li> <li>(W</li> <li>(W</li></ul>     | อกข้อมูลผู้ม<br>อกข้อมูลผู้รั<br>บมอบอำนา<br>/eb-based<br>/eb-based                                                                                                    | เอบอำนาจ (ส<br>บมอบอำนาจ<br>จจะเป็นผู้ติดผ<br>Application)<br>erc.or.th/ElicenseTest/Lico<br>erc.or.th/ElicenseTest/Lico<br>erc.or.th/ElicenseTest/Lico<br>erc.or.th/ERCW @ ht<br>ด้วจริง<br>กนนบไฟล์                                                                                                    | สามารถกรอก<br>และ กด มี<br>ด่อประสานงา<br>ได้อย่างมีปร<br>กณะกรรมการกำกั<br>Energy Regulatory 1<br>ชื่อเอกสาร                                                       | ได้มากกว่า 1<br>ทุกรายการ<br>นหลัก ทั้งนี้ ศ<br>ะสิทธิภาพ เท็<br>เ∞รtLkenseeDocument.as<br>๔ Suggested Sites •<br>Universition                     | คน เช่น 2 ใ<br>ควรมอบหมา<br>ชื่อทำการแท<br>Free Hotmail (2)<br>ตัวอย | ¦ิน 5) และ<br>ยให้ผู้ที่ส<br>เนท่านในห<br>Web 5lice Gallery ▼      | <ul> <li>กด ไข้ ทุกราย</li> <li>กมารถใช้โปรแ</li> <li>การรายงานข้อย</li> <li>ไข้</li> </ul> | ยการ<br>เกรมประยุกด์บนอินเ<br>มูลด่างๆ<br>↔ ♥ Ø Search the web (Babylor<br>↔ ♥ ♥ Search the web (Babylor<br>↔ ♥ ♥ Page •<br>ศัวอย่างเอกสาร<br>ไฟล์เอกสารที่แนบ                                                                                                    | <b>ตอร์เน็ต</b> ) Safety + Tools -           |

| 8.  | 🜔 เว็บท่าผู้ประกอบกิจ        | วิลการพลังงาน - Windows Internet Explorer                       |                                                                                                   |                                           |
|-----|------------------------------|-----------------------------------------------------------------|---------------------------------------------------------------------------------------------------|-------------------------------------------|
| ••• |                              | to://portaltest.erc.or.th/ElicenseTest/Licenser/04 Request/45   | 3 RequestLicenseeConfirm.aspx                                                                     | V + X P Search the web (Babylon)          |
|     |                              |                                                                 | DCU 🥖 Sussessing Since a 🔊 Even Halvard 🔊 Web Sinc Collary a                                      |                                           |
|     | Pavorices 🥦 🍋                | http://www.erc.or.th-ERCW                                       | RCW 🥭 Suggested Sites 👻 🖉 Free Hotmail 🙋 Web Site Gallery 👻                                       |                                           |
|     | 🏉 เว้บห่าผู้ประกอบกิจก       | การพลังงาน                                                      |                                                                                                   | 🛐 🔹 🔝 👻 🖃 🖏 👻 Page + Safety + Tools + 👹 + |
|     |                              | * DERTIND                                                       |                                                                                                   |                                           |
|     |                              | ข้อมูลของค์ขอรับใบอนุญาต                                        |                                                                                                   |                                           |
|     |                              | # ผู้ขอรับใบอนุญาต                                              |                                                                                                   |                                           |
|     |                              | iii สถานภาพทางกฎหมาย                                            | นิติบุคคล/ห้างหุ้นส่วน/บริษัท                                                                     |                                           |
|     |                              | 🌐 ชื่อตามกฎหมายของผู้รับใบอนุญาต                                | บริษัท ************ จ่ากัด (มหาชน                                                                 |                                           |
|     |                              | 🏢 หมายเลขทะเบียนนิติบุคคล (นิติบุคคล) หรือ เลขบัตรประจำตัวประชา | ชน (บุคคลธรรมดา)                                                                                  |                                           |
|     |                              |                                                                 | 0202020202020                                                                                     |                                           |
|     |                              | พายเลขประจำดัวผู้เสียภาษี (นิดิบุคคล) หรือ เลขบัตรประจำด้วประช  | มาราม (มุคคลธรรมคา)                                                                               |                                           |
|     |                              | มีวันที่จดทะเมียนนิติบุคคล หรือ วันเดือนปีเกิด (บุคคลธรรมดา)    | 01/10/2555                                                                                        |                                           |
|     |                              | ที่อยู่ของผู้ขอรับใบอนุญาต                                      | เลขที่/เลขที่โฉนด 121 แขวงบางขุนพรหม เขตพระนคร กรุงเทพมหานคร รหัสไปรษณีย์ 10220 ประเทศไทย         |                                           |
|     |                              | # หมายเลขโพรศัพท์                                               | 0-2207-3599                                                                                       |                                           |
|     |                              | III หมายเลขโพรสาร                                               |                                                                                                   |                                           |
|     |                              | III มือถือ                                                      |                                                                                                   |                                           |
|     |                              | ⊞ เว็บไซต์                                                      |                                                                                                   |                                           |
|     |                              | 111 อิเมล<br>                                                   |                                                                                                   |                                           |
|     |                              | ш илтегия                                                       |                                                                                                   |                                           |
|     |                              | ช่อมูลผู้ติดต่อที่ได้รับมอบฮานาจ                                |                                                                                                   |                                           |
|     |                              | … การมอบอำนาจในปาการแทนตาม พรบ. การประกอบกิจการพ.<br>           | ลังงาน พ.ศ. 2550                                                                                  |                                           |
|     |                              | # ผูมอานาจลงนามผู้กพนนตบุคคล (ตามหนงสอรบรอง)                    |                                                                                                   | and the Sector Sector Sector Sector       |
|     |                              | ลำดับ ดำนำหน้า ชื่อ                                             | สกุล ส่                                                                                           | สัญชาติ เสียบระจาสมายสมาชม/Passport       |
|     |                              | 1 นาย ศุภศิษฐ์                                                  | ศริสรัสดินุภาพ ไทย                                                                                | 3809900460089                             |
|     |                              |                                                                 | เองปะเร่าถ้า                                                                                      |                                           |
|     |                              | ลำดับ คำนำหน้า ชื่อ                                             | สกุล อาษีพ/ตำแหน่ง ประชาชน/Passport โข<br>No.                                                     | ทรศัพท์ มือถือ E-mail                     |
|     |                              | 1 นางสาว จินตนา                                                 | เพียรนวบ พนักงาน 1909800006508 00                                                                 | 00 supasit@erc.or.th                      |
|     |                              | เอกสารประกอบการสมัครสมาชิก                                      |                                                                                                   |                                           |
|     |                              | 🏭 รายการเอกสารที่ต้องส่งตัวจริง                                 |                                                                                                   |                                           |
|     |                              | ลำดับ                                                           | ชื่อเอกสาร                                                                                        | ด้วอย่างเอกสาร                            |
|     |                              | No records to display.<br>มีรายการเอกสารที่สามารถแนบไฟล์        |                                                                                                   |                                           |
|     |                              | ลำดับ ชื่อเอกสา-                                                | ร้อย่างเอกสาร                                                                                     | ไฟล์เอกสารที่แนบ                          |
|     |                              | No records to display.                                          |                                                                                                   |                                           |
|     |                              |                                                                 | << ย้อนกลับ มันทึก (ยกเลิก)                                                                       |                                           |
|     |                              |                                                                 |                                                                                                   | ►                                         |
|     |                              |                                                                 |                                                                                                   | Socal intranet 🦓 👻 🕄 85% 👻 🧾              |
|     | ∎ ตรวจสอ                     | <u>ງ</u> ນความถูกต้องและกดบันทึก                                | เพื่อยืนยันข้อมูล                                                                                 |                                           |
|     | - 2-20.00                    | · · · · · · · · · · · · · · · · · · ·                           |                                                                                                   | že o florade stanta e o versional de Mol  |
|     | ∎ จดพมพ                      | เหนงสอมอบอานาจจากระบบ                                           | พรอมดดอากรแสดมบและรบรองสาเนาถูก                                                                   | เดอง ยนดอลานกงาน กกพ. ดอ เบ               |
| 9   | 🎒 เว็บท่าผู้ประกอบกิจก       | การพลังงาน                                                      |                                                                                                   | 🏠 + 🔝 - 🖃 🚔 + Pa                          |
| 5.  |                              |                                                                 |                                                                                                   |                                           |
|     |                              |                                                                 | คณะกรรมการกำกับกิจการพลังงาน                                                                      |                                           |
|     |                              | ERC                                                             | Energy Regulatory Commission                                                                      |                                           |
|     |                              |                                                                 |                                                                                                   |                                           |
|     |                              |                                                                 |                                                                                                   |                                           |
|     |                              | 🗇 ข้อนกลับ                                                      |                                                                                                   |                                           |
|     |                              |                                                                 | <u>อาสารัตรสมว</u> ริตส์แม่ร้าน                                                                   |                                           |
|     |                              |                                                                 | ก เรลมครลม เขกเรยบรอบ<br>ระบบได้ส่งชื่อเข้าใช้งานและรหัสผ่านไปยังอีเมลง                           | ของท่าน                                   |
|     |                              |                                                                 | กรุณาตรวจสอบที่อีเมล                                                                              |                                           |
|     |                              |                                                                 | supasit@erc.or.th<br>เพื่อทำการ Login เข้าส่ระบบ                                                  |                                           |
|     |                              |                                                                 |                                                                                                   |                                           |
|     |                              |                                                                 | กลับสู่หน้าหลัก                                                                                   |                                           |
|     |                              |                                                                 |                                                                                                   |                                           |
|     |                              |                                                                 |                                                                                                   |                                           |
|     |                              | anu3nž 2554 (0 equ-nos                                          | การกำลังก้อกรรมอังงาน (คคพ.)   319 อาการอัดอัสวามวรี ขั้น 19 คนหมดกาไห แตะเฟพบวัน เขตปหมวัน ครงเห | awa 10330                                 |
|     |                              | ราย 1 การ - 0 2207 3599 , โพรสา                                 | ร : 0 2207 3502 , 0 2207 3508   อิเมล : support@erc.or.th                                         | ม้ารรับริเศ สาม                           |
|     | ě                            | <u>م</u>                                                        |                                                                                                   |                                           |
|     | <ul> <li>สินสุดกา</li> </ul> | ารลงทะเบียน                                                     |                                                                                                   |                                           |
|     | <ul> <li>Iňneů</li> </ul>    | เทื่สำนัญงาน ออน กราวสาน                                        | ดาวนอกต้อง และวงนัติการว พระบียง พร้                                                              | เวนแว้งชื่อผู้ใช้งาน (Hearnama) และ       |
|     | - เจเทนเ                     | เพตานแบ่น แม่พ. ตัวไจเดียบ                                      | พราหยู่แพยง แต่งอห่าญแบงทางการการการได้ M3                                                        | อทตงกฤตพิเวก เห (กระเบตแต่) แต่ร          |
|     | รหัสผ่าเ                     | น (Password) ไปยัง E-Mail                                       | ของผัประสานงานที่ได้รับมอบอำนาจที่ได้แ                                                            | เจ้งไว้                                   |
|     |                              |                                                                 |                                                                                                   |                                           |

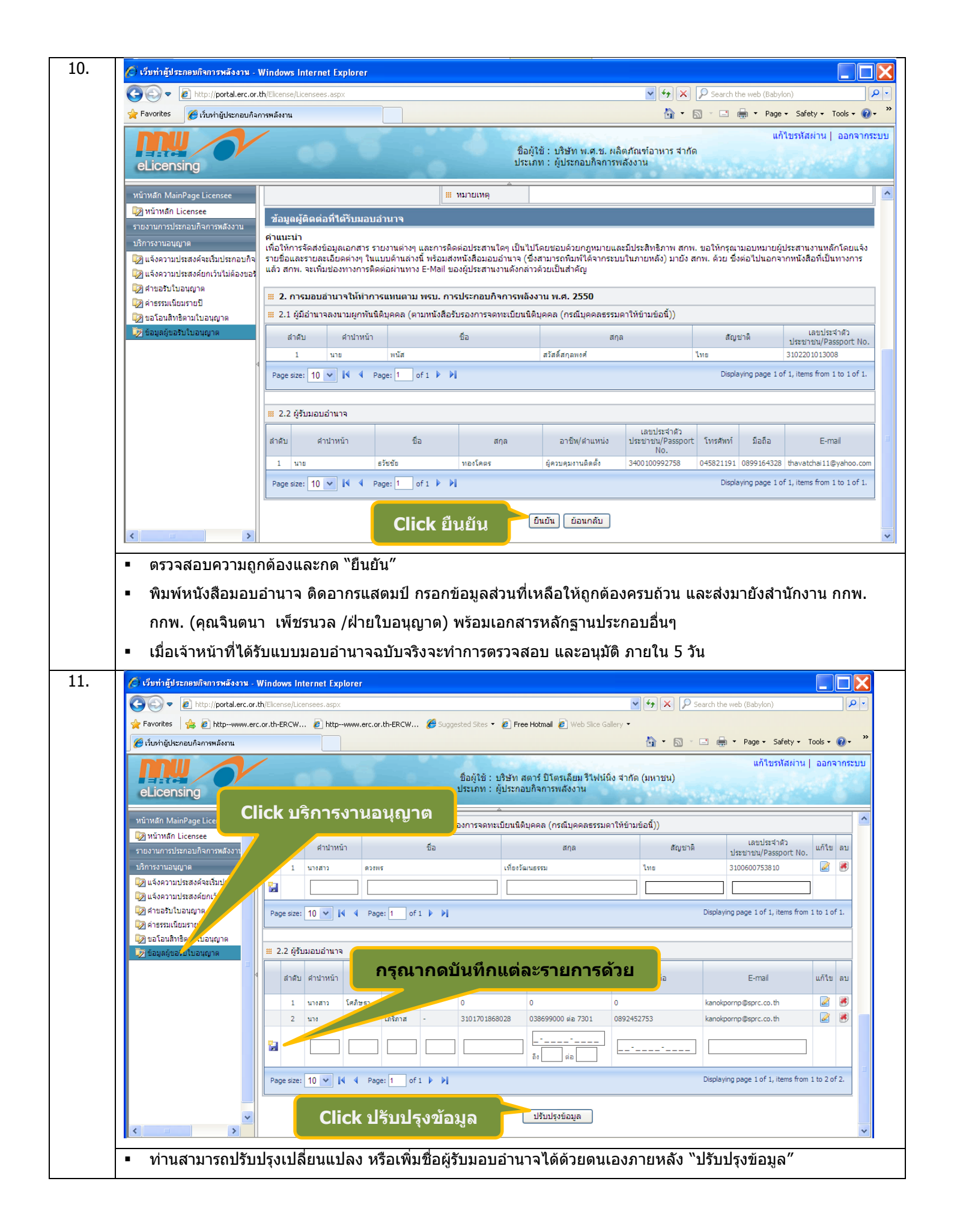

| eLicensing                                                                                                    |                                                                                                    | W 1 1 1 2 1                                                                                                    |                                                                                                    |                                                                                                    |                                                                                                    |                                | แก้ไขรหัสผ่                                                                                                    |
|----------------------------------------------------------------------------------------------------|----------------------------------------------------------------------------------------------------|----------------------------------------------------------------------------------------------------|----------------------------------------------------------------------------------------------------|----------------------------------------------------------------------------------------------------|----------------------------------------------------------------------------------------------------|--------------------------------|----------------------------------------------------------------------------------------------------|
|                                                                                                    | 0.0                                                                                                    |                                                                                                    | ชื่อผู้ใช้ : บริษัท สตาร์ ปี1<br>ประเภท : ผู้ประกอบกิจกา                                                                                                    | ัตรเลียม รีไฟน์นิ่ง สำกัด<br>รพลังงาน                                                                                                    | (มหาชน)                                                                                                    | No de                          | 185                                                                                                    |
| หน้าหลัก MainPage Licensee                                                                                                    |                                                                                                    | 07/06/2555                                                                                                    | A                                                                                                    |                                                                                                    |                                                                                                    |                                |                                                                                                    |
| รายงานการประกอบกิจการหลังงาน                                                                                                    | 1.6 ที่อยู่ของผู้ขอรับใบอนุญาต<br>(บุคคลธรรมดา) หรือที่ตั้งสำนักงานใหญ่<br>(อิจินอออ)                                                                                                    | มู่ เห็อยู่                                                                                                    | เลขที่ (เลขที่โฉเ<br>ประเทศไทย                                                                                                    | เด) 1 ถนนไอ-สามบี ตำบล                                                                                                    | ໝານຕາພຸດ ວ່າເກວເນື່ອงระ                                                                                                    | ะยอง จังหวัดระ                 | ะยอง รหัสไปรษณีย์                                                                                                    |
| บริการงานอนุญาต                                                                                                    | (นตบุคคล)                                                                                                    | 🗰 โทรศัพท์                                                                                                    | 0-3869-9000 ต่                                                                                                    | a 7301                                                                                                    |                                                                                                    |                                |                                                                                                    |
| 😡 แจ้งความประสงค์จะเริ่มประกอบกิจ<br>😡 แจ้งความประสงค์ยกเว้นไม่ต้องขอริ                                                                                                    |                                                                                                    | มีโทรสาร<br>มีโครสาร                                                                                                    | 0-3869-9915                                                                                                    |                                                                                                    |                                                                                                    |                                |                                                                                                    |
| 🔯 คำขอรับใบอนุญาต                                                                                                    |                                                                                                    | อำเนิด                                                                                                    |                                                                                                    |                                                                                                    |                                                                                                    |                                |                                                                                                    |
| 😡 คาธรรมเนยมรายบ<br>😡 ขอโอนสิทธิตามใบอนุญาต                                                                                                    |                                                                                                    | 🏭 หมายเหตุ                                                                                                    |                                                                                                    |                                                                                                    |                                                                                                    |                                |                                                                                                    |
| 🦻 ข้อมูลผู้ขอรับใบอนุญาต                                                                                                    | ข้อมูลผู้ติดต่อที่ได้รับมอบอำนาจ                                                                                                    |                                                                                                    |                                                                                                    |                                                                                                    |                                                                                                    |                                |                                                                                                    |
|                                                                                                    | ด้านนะนำ<br>เพื่อให้การจัดส่งข้อมูลเอกสาร รายงานต่าง<br>ต่างๆ ในแบบด้านล่างนี้ พร้อมส่งหนังสือมอ:<br>Mail ของผู้ประสานงานดังกล่าวด้วยเป็นสำค้                                                                                                    | ๆ และการติดต่อประสาท<br>บอำนาจ (ซึ่งสามารถพิ:<br>โญ                                                                                                    | นใดๆ เป็นไปโดยชอบด้วยกฎหม<br>มพ์ได้จากระบบในภายหลัง) มาย่                                                                                                    | ายและมีประสิทธิภาพ สกพ<br>เัง สกพ. ด้วย ซึ่งต่อไปนอก                                                                                                    | . ขอให้กรุณามอบหมายผู้<br>าจากหนังสือที่เป็นทางกา                                                                                                    | มู่ประสานงานห<br>รแล้ว สกพ. จะ | เล้กโดยแจ้งรายชื่อแ<br>ะเพิ่มช่องทางการติด                                                                                                    |
|                                                                                                    | 2. การมอบอำนาจให้ทำการแทนตาม                                                                                                    | ม พรบ. การประกอบเ                                                                                                    | กิจการพลังงาน พ.ศ. 2550                                                                                                    |                                                                                                    |                                                                                                    |                                |                                                                                                    |
|                                                                                                    | <ul> <li>ร.1 ผูมยานาจลงนามผูกพนนตบุคคล (c</li> </ul>                                                                                                    | - เมทนงสอรบร่องการจ                                                                                                    | ตกะเบยนนตบุคคล (กรณบุคคล                                                                                                    | มดาเหยามขอน))<br>                                                                                                    |                                                                                                    | No. 10 P                       | ເລຍາ                                                                                                    |
|                                                                                                    | ลาเตบ ศานาหนา<br>1 นางสาว ดว                                                                                                    | បិរ<br>រហម                                                                                                    | เทียงวัฒ                                                                                                    | สกุล<br>นธรรม                                                                                                    | ไทย                                                                                                    | สะบูชาต                        | ประชาชน/<br>31006007538                                                                                                    |
|                                                                                                    | Page size: 10 🗸 🚺 🖣 Page: 1                                                                                                    | of1 🕨 🕨                                                                                                    |                                                                                                    |                                                                                                    |                                                                                                    | Displaying                     | g page 1 of 1, items f                                                                                                    |
|                                                                                                    |                                                                                                    |                                                                                                    |                                                                                                    |                                                                                                    |                                                                                                    |                                |                                                                                                    |
|                                                                                                    | 2.2 ผู้รับมอบอ่านาจ                                                                                                    |                                                                                                    |                                                                                                    |                                                                                                    |                                                                                                    |                                |                                                                                                    |
|                                                                                                    | สำดับ คำนำหน้า                                                                                                    | ชื่อ                                                                                                    | สกุล                                                                                                    | อาชีพ/ตำแหน่ง                                                                                                    | เลขประจำตัว<br>ประชาชน/Passport<br>No                                                                                                    | โทรศัพท์                       | มือถือ                                                                                                    |
|                                                                                                    | 1 นางสาว โศภิม                                                                                                    | ชฐา                                                                                                    | โซตีช่วง                                                                                                    |                                                                                                    | 0                                                                                                    | 0 0                            | 0 kanokp                                                                                                    |
|                                                                                                    | 2 นาง คนกา                                                                                                    | ws                                                                                                    | เภริภาส                                                                                                    |                                                                                                    | 3101701868028                                                                                                    | ต่อ 7301 (                     | 0892452753 kanokp                                                                                                    |
|                                                                                                    | Page size: 10 🕶 🚺 🖣 Page: 1                                                                                                    | of1 🕨 🕨                                                                                                    | Click                                                                                                    | ี ยืนยัน                                                                                                    |                                                                                                    | Displaying                     | g page 1 of 1, items f                                                                                                    |
| 🌔 เว็บท่าผู้ประกอบกิจการพลังงาน - V<br>🌀 🗢 🔊 http://portal.erc.or.t                                                                                                    | Windows Internet Explorer<br>h/Elicense/Licensees.aspx                                                                                                    |                                                                                                    |                                                                                                    |                                                                                                    | <b>•</b> • <b>×</b> P                                                                                                    | Search the web                 | ) (Babylon)                                                                                                    |
| <ul> <li>ເວັ້ນກຳຜູ້ປະຊາຄອນກິຈາກ z= V</li> <li>ເວັ້ນ ອີ Rhtp://portal.erc.or.t</li> <li>Favorites</li> <li>Favorites</li> <li>ເວັ້ນ ກຳຜູ້ປະຊາຄອນກິຈາກອາຄັລາາມ</li> </ul>                                                                                                    | Windows Internet Explorer<br>th/Elicense/Licenses.aspx<br>.or.th-ERCW                                                                                                    | 🌘 Suggested Sites                                                                                                    | 👻 🔊 Free Hotmail 😰 Web Slice                                                                                                    | s Gallery 🔹                                                                                                    |                                                                                                    | Search the web                 | • (Babylon)<br>Page • Safety •                                                                                                    |
| Kurinğuzeneufismosmäsanı - V     Soore Interference.cr.t.     Favortes & Inter-//portal.erc.or.t.     Favortes & Inter-//portal.erc.or.t.     Funinğuterneuriamsmäsanu     Foregan Antoneuriamsmäsanu     Elicensing                                                                                                    | Windows Internet Explorer<br>th/Elicense/Licenses.aspx<br>.or.th-ERCW                                                                                                    | 🍘 Suggested Sites                                                                                                    | Free Hotmal @ Web Slic<br>ชื่อผู้ใช่ : บริษัท สดาร์ ปิโต<br>ประเภท : ผู้ประกอบกิจการพ                                                                                                    | s Gallery •<br>รเลียม รีไฟน์นิ่ง จำกัด (ม<br>สังงาน                                                                                                    | ♥ ↔ X Р<br>а<br>манана<br>мананана<br>мананана<br>мананана<br>манананана<br>мананананананананананананананананананан                                                                                                    | Search the web                 | (Babylon)<br>Page + Safety +<br>แก้ไขรหัสผ่าน                                                                                                    |
| κουτήτιζη μεταιουπί και το καί ά και το το το το το το το το το το το το το                                                                                                    | Windows Internet Explorer<br>th/Elicense/Licenses.aspx<br>.or.th-ERCW                                                                                                    | @ Suggested Sites                                                                                                    | <ul> <li>Pree Hotmal @ Web Slot</li> <li>ชื่อผู้ใช้ : บริษัท สตาร์ ปีโต<br/>ประเภท : ผู้ประกอบกิจการท</li> </ul>                                                                                                    | s Gallery マ<br>รเลียม ริไฟน์นิ่ง จากัด (ม<br>สังงาน                                                                                                    | <ul> <li></li> <li></li> <li>&lt;</li></ul>                                                                                                    | Search the web                 | (Babylon)<br>Page + Safety -<br>แก้ใบรหัสผ่าน                                                                                                    |
| <ul> <li>เริ่มท่าผู้ประกอบกิจการหลังงาน - V</li> <li> <ul> <li></li></ul></li></ul>                                                                                                    | Windows Internet Explorer<br>th/Elicense/Licensees.aspx<br>.or.th-ERCW 🕐 http-www.erc.or.th-ERCW.<br>                                                                                                    | € Suggested Sites<br>07/06/2555<br>                                                                                                    | <ul> <li>Pree Hotmal Web Slo</li> <li>ข้อผู้ใช้ : บริษัท สดาร์ ปิโด<br/>ประเภท : ผู้ประกอบกิจกรพ</li> <li>เลยท์ (เลยท์โฉนด<br/>ประเทศไทย</li> </ul>                                                                                                    | ะ Galery ▼<br>รเลียม ริโฟน์นิ่ง จำกัด (ม<br>สังงาน<br>) 1 ถนนไอ-สามบี ต่าบอมา                                                                                                    | <ul> <li>&gt;</li> <li>&gt;</li></ul>                                                                                                    | Search the web                 | (Babylon)<br>Page - Safety -<br>แก้ใบรหัสผ่าน<br>มง รทัสใปรษณีย์ 21                                                                                                    |
| <ul> <li>เว็บทำผู้ประกอบกิจการพลังงาน - V</li> <li>เว็บทำผู้ประกอบกิจการพลังงาน - V</li> <li>Pavorites</li> <li>มิhttp://portal.erc.or.tx</li> <li>Favorites</li> <li>มิhttp://portal.erc.or.tx</li> <li>เว็บทำผู้ประกอบกิจการพลังงาน</li> <li>บบกับผู้ประกอบกิจการพลังงาน</li> <li>หน้าหลัก MainPage Licensee</li> <li>รายงานการประกอบกิจการพลังงาน</li> <li>บกิรารงานอาญาต</li> <li>นิร์การงานอนุญาต</li> <li>นิร์การงานอิงอามประกอบกิจการพลังงาน</li> </ul>                                                                                                    | Windows Internet Explorer<br>th/Elcense/Leensees.aspx<br>.or.th-ERCW 🔊 http-www.erc.or.th-ERCW.<br>)<br>(10 ก็มีอยู่ของผู้ขอรับในอนุญาค<br>(บุคลตรรรมคา) หรือที่ตั้งสำนักงานใหญ่<br>(ปีติมุคคล)                                                                                                    |                                                                                                    | <ul> <li>โรระ Hotmal () Web Slice</li> <li>ชื่อผู้ใช้ : บริษัท สดาร์ ปิโต<br/>ประเภท : ผู้ประกอบกิจกรพ<br/>เลยท์ (เลยท์โฉนด<br/>ประเทศโทย<br/>0-3869-9000 ต่อ<br/>0-3869-9010</li> </ul>                                                                                                    | s Gallery ▼<br>รเลียม รีไฟน์นิ่ง จำกัด (ม<br>สังงาน<br>) 1 ถนนใอ-สามบิ ต่ามสมา<br>7301                                                                                                    | <ul> <li>(*) (*) (*)</li> <li>(*) (*) (*)</li> <li>(*) (*) (*)</li> <li>(*) (*) (*)</li> <li>(*) (*)</li> <li>(*)</li> <li>(*)&lt;</li></ul>                                                                                                    | Search the web                 | (Babylon)<br>Page + Safety +<br>แก้ใบรหัสผ่าน<br>เงรหัสไปรษณีย์ 21                                                                                                    |
| เริ่มท่ายัประกอบกิจการหลังงาม - V         เริ่มท่ายัประกอบกิจการหลังงาม - V         เริ่มท่ายัประกอบกิจการหลังงาน         เริ่มท่ายัประกอบกิจการหลังงาน         เริ่มท่ายัประกอบกิจการหลังงาน         เริ่มท่ายัประกอบกิจการหลังงาน         เริ่มท่ายัประกอบกิจการหลังงาน         เริ่มท่ายัประกอบกิจการหลังงาน         เริ่มท่ายัประกอบกิจการหลังงาน         เริ่มท่ายัประกอบกิจการหลังงาน         เริ่มท่ายัประกอบกิจการหลังงาน         เริ่มที่เล่มการหลังงาน         เริ่มท่ายัประกอบกิจการหลังงาน         เริ่มการประกอบกิจการหลังงาน         เริ่มการประกอบกิจการหลังงาน         เริ่มการประกอบกิจการหลังงาน         เริ่มการประกอบกิจการหลังงาน         เริ่งความประสงค์สะเริ่มประกอบกิจ         เริ่งความประสงค์แก่เว็บไม่ต้องขอริ                                                                                                    | Windows Internet Explorer<br>th/Elcense/Licensees.aspx<br>.or.th-ERCW 🖉 httpwww.erc.or.th-ERCW.<br>1 1.6 ที่อยู่ของผู้ขอรับในอนุญาค<br>(บุคลตรรรมคา) หรือที่ตั้งสำนักงานใหญ่<br>(นี้อิบุคคล)                                                                                                    | そ Suggested Sites     07/06/2555     III パロリ     III パロリ     III パロリ     III パロリ     III パロオ     III パロオ     III パロオ     III パロオ     III パロオ                                                                                                    | <ul> <li>Free Hotmal () Web Slice</li> <li>ชื่อผู้ใช้ : บริษัท สดาร์ ปีโด<br/>ประเภท : ผู้ประกอบกิจการท</li> <li>เดยที่ (เลยที่โอนด<br/>ประเทศไทย</li> <li>0-3869-9000 ต่อ</li> <li>0-3869-9915</li> </ul>                                                                                                    | ะ Gallery ▼<br>รเลียม ¥ิไฟน์นิ่ง จำกัด (ม<br>สังงาน<br>) 1 ถนนใอ-สามบิ ต่าบสมา<br>7301                                                                                                    | <ul> <li></li> <li></li></ul>                                                                                                    | Search the web                 | (Babylon)<br>Page + Safety +<br>แก้ใชรหัสผ่าน<br>มง รหัสใปรษณีย์ 21                                                                                                    |
| เริ่มท่ายัประกอบกิจการหลังงาน - V         Image: Standard Standard Sta | Windows Internet Explorer<br>th/Elicense/Licensees.aspx<br>.or.th-ERCW 🕑 httpwww.erc.or.th-ERCW.<br>                                                                                                    | Suggested Sites     O7/06/2555     III ที่อยู่     II ที่อยู่     II ที่หลาง     III ที่หลาง     III โทรสาง     II โทรสาง     III โทรสาง                                                                                                    | <ul> <li>โาระอะ Hotmal () Web Silo</li> <li>ชื่อผู้ใช้ : บริษัท สตรร์ ปิโต<br/>ประเภท : ผู้ประกอบกิจการม<br/>เลยที่ (เลยทีโฉนด<br/>ประเทศไทย<br/>0-3869-9010 ต่อ<br/>0-3869-9915</li> </ul>                                                                                                    | s Galery •<br>รเลียม รีไฟน์นิ่ง จำกัด (ม<br>สังงาน<br>) 1 ถนนใอ-สามบิ ตำบลมา<br>7301                                                                                                    | <ul> <li>&gt;</li> <li>&gt;</li> <!--</td--><td>Search the web</td><td>(Babylon)<br/>Page + Safety +<br/>แก้ใบรหัสผ่าน</td></ul>                                                                                                    | Search the web                 | (Babylon)<br>Page + Safety +<br>แก้ใบรหัสผ่าน                                                                                                    |
| <ul> <li>เริ่มท่าผู้ประกอบกิจการหลังงาน - V</li> <li>เริ่มท่าผู้ประกอบกิจการหลังงาน - V</li> <li>เริ่มท่าผู้ประกอบกิจการหลังงาน</li> <li>เริ่มท่าผู้ประกอบกิจการหลังงาน</li> <li>เริ่มท่าผู้ประกอบกิจการหลังงาน</li> <li>เริ่มท่าผู้ประกอบกิจการหลังงาน</li> <li>หน้าหลัก Licensee</li> <li>เริ่มขากระบบประกอบกิจการหลังงาน</li> <li>บริการฉาบอนุญาต</li> <li>เริ่งความประสงค์สุนเว็บประกอบกิจ</li> <li>เริ่งความประสงค์สุนเว็บประกอบกิจ</li> <li>เริ่งความประสงค์สุนเว็บประกอบกิจ</li> <li>เริ่งความประสงค์สุนเว็บประกอบกิจ</li> <li>เริ่งความประสงค์สุนเว็บประกอบกิจ</li> <li>เริ่งความประสงค์สุนเว็บประกอบกิจ</li> <li>เริ่งความประสงค์สุนเว็บประกอบกิจ</li> <li>เริ่งความประสงค์สุนเว็บประกอบกิจ</li> <li>เริ่งความประสงค์สุนเว็บประกอบกิจ</li> <li>เริ่งความประสงค์สุนเว็บประกอบกิจ</li> <li>เริ่งความประสงค์สุนเว็บประกอบกิจ</li> <li>เริ่งความประสงค์สุนเว็บประกอบกิจ</li> <li>เริ่งความประสงค์สุนเว็บประกอบกิจ</li> <li>เริ่งความประสงค์สุนาเว็บประกอบกิจ</li> <li>เริ่งความประสงค์สุนาเว็บประกอบกิจ</li> <li>เริ่งความประสงค์สุนาเว็บประกอบกิจ</li> <li>เริ่งความประสงค์สุนารงค์สุนารงค์สุนาจ</li> </ul>                                                                                                    | Windows Internet Explorer<br>th/Elicense/Licenses.aspx<br>.or.th-ERCW 🖉 http-www.erc.or.th-ERCW.<br>                                                                                                    | 07/06/2555           เป็ ที่อยู่           เป็ ที่อยู่           เป็ ทรศัพท์           เป็ ทรศาทธ์           เป็ เป็ เป็ เป็ เป็           เป็ เป็ เป็ เป็ เป็ เป็ เป็ เป็ เป็ เป็                                                                                                    | <ul> <li>Pree Hotmal Web Slo</li> <li>ชื่อผู้ใช้ : บริษัท สตาร์ บิโต<br/>ประเภท : ผู้ประกอบภิจการพ</li> <li>เลยท์ (เลยท์โฉนด<br/>ประเทศไทย</li> <li>0-3869-9000 ต่อ</li> <li>0-3869-9915</li> <li></li></ul>                                                                                                    | ะ Gallery ▼<br>รเลียม รีไฟน์นิ่ง จำกัด (ม<br>สังงาน<br>) 1 ถาแนไอ-สามบี ต่าบสมา<br>7301                                                                                                    | <ul> <li>• • × </li> <li>• • • • •</li> <li>• • • • •</li> <li>• • • • •</li> <li>• • • • • •</li> <li>• • • • • • •</li> <li>• • • • • • • • • • • •</li> <li>• • • • • • • • • • • • • • • • • • •</li></ul>                                                                                                    | Search the web                 | (Babylon)<br>Page × Safety +<br>แก้ไขรหัสผ่าน<br>มง รหัสไปรษณีย์ 21                                                                                                    |
| <ul> <li>เริ่มท่าผู้ประกอบกิจการหลังงาน - V</li> <li>マ</li> <li>Intp://portal.erc.or.t</li> <li>Pavorites</li> <li>Pavorites</li> <li>เป็นท่าผู้ประกอบกิจการหลังงาน</li> <li>บรายงานสุด</li> <li>หน้าหลัก MainPage Licensee</li> <li>หน้าหลัก Licensee</li> <li>รายงานการประกอบกิจการหลังงาน</li> <li>บริการงานอนุการ</li> <li>หรืองานประกอบกิจการหลังงาน</li> <li>บริการงานอนุการ</li> <li>หรืองานประกอบกิจการหลังงาน</li> <li>หรืองานประกอบกิจการหลังงาน</li> <li>หน้าหลัก Licensee</li> <li>รายงานการประกอบกิจการหลังงาน</li> <li>บริการงานอนุการ</li> <li>หรืองานประสงค์สะเริ่มประกอบกิจ</li> <li>หรืองานประสงค์สะเร็บประกอบกิจ</li> <li>หรืองานประสงค์สะเร็บประกอบกิจ</li> <li>หรืองานประสงค์สะเร็บประกอบกิจ</li> <li>หรืองานประสงค์สะเร็บประกอบกิจ</li> <li>หรืองานประสงค์สะเร็บประกอบกิจ</li> <li>หรืองานประสงค์สะเร็บประกอบกิจ</li> <li>หรืองานประสงค์สะเร็บประกอบกิจ</li> <li>หรืองานประสงค์สะเร็บประกอบกิจ</li> <li>หรืองานประสงค์สะเร็บประกอบกิจ</li> <li>หรืองานประสงค์สะเร็บประกอบกิจ</li> <li>หรืองานในอนุกร</li> <li>หรืองานในอนุกร</li> <li>หรืองานในอนุกร</li> </ul>                                                                                                    | Windows Internet Explorer<br>th(Elcense/Licensees.aspx<br>.or.th-ERCW 🖉 httpwww.erc.or.th-ERCW.<br>III 1.6 ที่อยู่ของผู้ขอรับใบอนุญาค<br>(บุคลลธรรมคา) หรือที่ตั้งสำนักงานใหญ่<br>(นิดิบุคคล)<br>ช้อมูลผู้ติดต่อกี่ได้รับมอบอำนาจ                                                                                                    | <ul> <li>         Control State     </li> <li>         O7/06/2555     </li> <li>         O7/06/2555            O7/06/2555              O7/06/2555             O7/06/2555             O7/06/2555             O7/06/2555              O7/06/2555              O7/06/2555             O7/06/2555</li></ul>                                                                                                    | <ul> <li>โree Hotmal () Web Slice</li> <li>ชื่อผู้ใช้ : บริษัท สดาร์ ปิโต<br/>ประเภท : ผู้ประกอบก็จการท</li> <li>เลยที่ (เลยที่โดนด<br/>ประเทศไทย<br/>0-3869-9000 ต่อ<br/>0-3869-9915</li> </ul>                                                                                                    | ะ Galery ▼<br>รเลียม ริไฟน์นิ่ง จำกัด (ม<br>สังงาน<br>) 1 ถหนใอ-สามบิ ต่ามสมา<br>7301                                                                                                    | <ul> <li>(*) (*) (*)</li> <li>(*) (*) (*)</li> <li>(*) (*) (*)</li> <li>(*) (*) (*)</li> <li>(*) (*) (*)</li> <li>(*) (*)</li> <li>(*) (*)</li></ul>                                                                                                    | Search the web                 | (Babylon)<br>Page × Sofety +<br>แก้ใชรหัสผ่าน                                                                                                    |
| <ul> <li>เริ่มท่าผู้ประกอบกิจการหลังงาน - V</li> <li> <ul> <li></li></ul></li></ul>                                                                                                    | Windows Internet Explorer<br>th/Elicense/Licensees.aspx<br>.or.th-ERCW 🖉 http-www.erc.or.th-ERCW.<br>III 1.6 ที่อยู่ของผู้ขอรับใบอนุญาค<br>(บุคคลธรรมคา) หรือที่ตั้งสำนักงานใหญ่<br>(นิลิมุคคล)<br>ว้อนูลผู้ดิดต่อที่ได้รับมอบอำบาจ<br>ต่านนะนา<br>เพื่อให้การจิสสข้อมูลเอกสาร รายงานต่างๆ<br>ค่างๆ ในแบบด้านล่างนี้ หรือมสงหนึ่งสือมอบม<br>Mail ของผู้ประสานงานตั้งกล่าวด้วยเป็นสำคัญ                                                                                                    | 🖉 Suggested Sites<br>07/06/2555<br>III ที่อยู่<br>III โทรศักษ์<br>III โทรศักษ์<br>III โกรศักษ์<br>III โทรศักษ์<br>III โทรศักษ์<br>III โกรร<br>III โทรศักษ์<br>III โทรศักษ์<br>III โทรศักษ์<br>III โทรศักษ์<br>III โทรศักษ์<br>III โทรศักษ์<br>III โทรศักษ์<br>III โทรศักษ์<br>III โทรศ์<br>III โทรศักษ์<br>III โทรศักษ์<br>III โทรศักษ์<br>III โทรศักษ์<br>III โทรศักษ์<br>III โทรศักษ์<br>III โทรศักษ์<br>III โทรศักษ์<br>III โทรศักษ์<br>III โทรศักษ์<br>III โทรศ์<br>III โทรศ์<br>III โทรศ์<br>III โทร<br>III โทรศ์<br>III โทรศ์<br>III โทรศ์<br>III โทร<br>III โทรศ์<br>III โทรศ์<br>III โทรศ์<br>III โทร<br>III โทรศ์<br>III โทรศ์<br>III โทร<br>III โทร<br>III โทร<br>III โทร<br>III โทร<br>III โทร<br>III โทร<br>III โทร<br>III โทร<br>III โทร<br>III โทร์<br>III โทร<br>III โทร<br>III โ | <ul> <li>โคระอะ Hotmal () Web Silo</li> <li>ชื่อผู้ใช้ : บริษัท สตาร์ ปีโต<br/>ประเทศ : ผู้ประกอบกิจกระง</li> <li>เลยที่ (เลยที่โดนด<br/>ประเทศไทย</li> <li>0-3869-9000 ต่อ</li> <li>0-3869-9915</li> <li>0-3869-9915</li> <li>1</li> <li>1&lt;</li></ul>                                                                                                    | ะ Galery ▼<br>สเลี้ยม รีไฟน์นิ่ง จำกัด (ม<br>สังงาน<br>) 1 ถนนไอะสามบิ ต่าบสมา<br>7301                                                                                                    |                                                                                                    | Search the web                 | (Babylon)<br>Page - Safety -<br>แก้ในระลัสม่าน<br>มง รภัสใประณีย์ 21<br>มี<br>มิลและ<br>ภิติตต่อ                                                                                                    |
| <ul> <li>เริ่มท่าผู้ประกอบกิจการหลังงาน - V</li> <li> <ul> <li></li></ul></li></ul>                                                                                                    | Windows Internet Explorer<br>th(Elcense/Licensees.aspx<br>.or.th-ERCW ) http://www.erc.or.th-ERCW.<br>) http://www.erc.or.th-ERCW.<br>) http://www.erc.or.th.ercw.<br>) http://www.erc.or.th.ercw.<br>) http://www.erc.or.th.ercw.<br>) http://www.erc.or.th.ercw.<br>) http://www.erc.or.th.ercw.<br>) http://wwwww.erc.or.th.ercw.<br>) http://www.erc.or.th.ercw.<br>) http://www.erc.or.th.ercw.<br>) http://www.erc.or.th.ercw.<br>) http://www.erc.or.th.ercw.<br>) http://www.erc.or.th.ercw.<br>) http://www.erc.or.th.ercw.<br>) http://www.erc.or.th.ercw.<br>) http://www.erc.or.th.ercw.<br>) http://www.erc.or.th.ercw.<br>) http://www.ercw.<br>) http://www.ercw.<br>) http://www.ercw.<br>) http://www.<br>) http://www.<br>) http://www.<br>) http://wwww.<br>) http://www.<br>) http://wwww.<br>) http://www.<br>) http://wwww.<br>) http://wwwwwwwwwwwwwwwwwwwwwwwwwwwwwwwwww |                                                                                                    | <ul> <li>โคระย Hotmal () Web Slice</li> <li>ชื่อผู้ใช้ : บริษัท สดาร์ ปิโต<br/>ประเภท : ผู้ประกอบกิจการท่<br/>เลขที่ (สอบที่โฉนด<br/>ประเทศไทย<br/>0-3869-9000 ต่อ<br/>0-3869-9915</li> <li>เลขที่ (สอบที่โฉนด<br/>ประเทศไทย</li> <li>จิมพ์หนังสือมอบอ่านาร<br/>กรุณาริแก้หนังสือมอบอ่านาร<br/>กรุณาริแก้หนังสือมอบอ่านาร</li> </ul>                                                                                                    | ะ Galery →<br>รเลียม ริโฟน์นิ่ง รำกัด (ม<br>สังงาน<br>) 1 ถนนใอ-สามบิ ตำบลมา<br>7301<br>                                                                                                    | () () () () () () () () () () () () () (                                                                                                    | Search the web                 | (Babylon)<br>Page + Sofety +<br>แก้ในรรมัสผ่าน<br>อง รภัสใปรษณีย์ 21<br>โอและ<br>เร็ดต่อ                                                                                                    |
| <ul> <li>ເວັ້ນກຳຄູັປອະເທດນທີ່ຈາກອາສຈັງຈາມ - V</li> <li>ເວັ້ນກຳຄູັປອະເທດນທີ່ຈາກອາສຈັງຈາມ - V</li> <li>Favorites</li> <li>ເວັ້ນກຳຄູ້ປະເທດນທີ່ຈາກອາສຈ້າງ</li> <li>ເວັ້ນກຳຄູ້ປະເທດນທີ່ຈາກອາສຈ້າງ</li> <li>ເວັ້ນກຳຄູ້ປະເທດນທີ່ຈາກອາສຈ້າງ</li> <li>ເວັ້ນກຳຄູ້ປະເທດນທີ່ຈາກອາສຈ້າງ</li> <li>ເວັ້ງກາງປະເທດນທີ່ຈາກອາສຈ້າງ</li> <li>ເວັ້ງກາງປະເທດນທີ່ຈາກອາສຈ້າງ</li> <li>ເວັ້ງກາງປະເທດນທີ່ຈາກອາສຈ້າງ</li> <li>ເວັ້ງກາງປະເທດນທີ່ຈາກອາສຈ້າງ</li> <li>ເວັ້ງກາງປະເທດນທີ່ຈາກອາສຈ້າງ</li> <li>ເວັ້ງກາງປະເທດນທີ່ຈາກອາສຈ້າງ</li> <li>ເວັ້ງກາງປະເທດນທີ່ຈາກອາສຈຳລາງ</li> <li>ເວັ້ງກາງປະເທດນັ້ງກາງ</li> <li>ເວັ້ງກາງປະເທດນັ້ງກາງ</li> <li>ເວັ້ງກາງປະເທດນັ້ງກາງ</li> <li>ເວັ້ງກາງປະເທດນັ້ງກາງ</li> <li>ເວັ້ງກາງປະເທດນັ້ງກາງ</li> <li>ເວັ້ງກາງປະເທດນັ້ງກາງ</li> <li>ເວັ້ງກາງປະເທດນັ້ງກາງ</li> <li>ເວັ້ງກາງປະເທດນັ້ງກາງ</li> <li>ເວັ້ງກາງປະເທດນັ້ງກາງ</li> <li>ເວັ້ງກາງປະເທດນັ້ງກາງ</li> <li>ເວັ້ງກາງປະເທດນັ້ງກາງ</li> <li>ເວັ້ງກາງປະເທດນັ້ງກາງ</li> <li>ເວັ້ງກາງປະເທດນັງກາງ</li> <li>ເວັ້ງກາງປະເທດນັ້ງກາງ</li> <li>ເວັ້ງກາງປະເທດນັ້ວງກາງ</li> <li>ເວັ້ງກາງປະເທດນັ້ງກາງ</li> <li>ເວັ້ງກາງປະເທດນັ້ງກາງ</li> <li>ເວັ້ງກາງປະເທດນັ້ວງກາງ</li> <li>ເວັ້ງກາງປະເທດນັ້ງກາງ</li> <li>ເວັ້ງກາງປະເທດນັ້ວງກາງ</li> <li>ເວັ້ງກາງປະເທດນັ້ວງກາງ</li> <li>ເວັ້ງກາງປະເທດນັ້ວງກາງ</li> </ul>                                                                                                    | Windows Internet Explorer<br>th/Elcense/Licensees.aspx<br>.or.th-ERCW Dhtpwww.erc.or.th-ERCW.<br>                                                                                                    |                                                                                                    | <ul> <li>โรงอะ Hotmal (มายาร์ Web Silo)</li> <li>ชื่อผู้ใช้ : บริษัท สดาร์ ปีโด<br/>ประเทท : ผู้ประกอบกิจการท</li> <li>เลยที่ (เลยที่โฉนด<br/>ประเทศไทย<br/>0-3869-9000 ต่อ<br/>0-3869-9915</li> <li>พิมพ์หนังสือมอบอำนาร<br/>พิมพ์หนังสือมอบอำนารค<br/>ส่วนที่เหลือให้ถูกล่องครบร้าง<br/>เอกสารที่สุรานประกอบร้าง</li> </ul>                                                                                                    | ะ Galery -<br>มเสียม รีไฟน์มิง จำกัด (ม<br>ส่งงาน<br>) 1 ถนนใอ-สามบิ ต่ามสมา<br>7301<br>2.6สมายัง                                                                                                    | <ul> <li>๑๑× </li> <li>๑</li> <li>๖</li> <li>๖<!--</td--><td>Search the web</td><td>(Babylon)<br/>Page + Safety -<br/>แก้ไขรหัสผ่าน<br/>อง รหัสไปรษณีย์ 21<br/>มือและ<br/>มือและ</td></li></ul>                                                                                                    | Search the web                 | (Babylon)<br>Page + Safety -<br>แก้ไขรหัสผ่าน<br>อง รหัสไปรษณีย์ 21<br>มือและ<br>มือและ                                                                                                    |
| <ul> <li>เริ่มท่าญี่ประกอบกิจการหลังงาน - V</li> <li>เริ่มท่าญี่ประกอบกิจการหลังงาน - V</li> <li>Favorites</li> <li>เริ่มท่าญี่ประกอบกิจการหลังงาน</li> <li>เริ่มท่าญี่ประกอบกิจการหลังงาน</li> <li>เริ่มท่าญี่ประกอบกิจการหลังงาน</li> <li>เริ่มท่าญี่ประกอบกิจการหลังงาน</li> <li>เริ่มท่าญี่ประกอบกิจการหลังงาน</li> <li>เริ่มท่าญี่ประกอบกิจการหลังงาน</li> <li>เริ่มท่าญี่ประกอบกิจการหลังงาน</li> <li>เริ่มท่าญี่ประกอบกิจการหลังงาน</li> <li>เริ่มท่าญี่ประกอบกิจการหลังงาน</li> <li>เริ่มท่าญี่ประกอบกิจการหลังงาน</li> <li>เริ่มท่าญี่ประกอบกิจการหลังงาน</li> <li>เริ่มระบบไรสงร์สุนริมประกอบกิจ</li> <li>เริ่มจะกวามประสงร์สุนริมประกอบกิจ</li> <li>เริ่มจะกวามประสงร์สุนริมประกอบกิจ</li> <li>เริ่มจะกวามประสงร์สุนริมประกอบกิจ</li> <li>เริ่มจะกวามประสงร์สุนริมประกอบกิจ</li> <li>เริ่มจะกวามประสงร์สุนริมประกอบกิจ</li> <li>เริ่มจะกวามประสงร์สุนริมประกอบกิจ</li> <li>เริ่มจะกรรมเนินมรายปิ</li> <li>เริ่มจะกรุประกอบกิจการหลังขุมระบบการ</li> <li>เริ่มจะกรุประกอบกิจการ</li> <li>เริ่มจะกรุประกอบกิจการ</li> </ul>                                                                                                    | Windows Internet Explorer<br>th/Elicense/Licenses.aspx<br>.or.th-ERCW <a>Phtp-www.erc.or.th-ERCW.</a><br>.or.th-ERCW <a>Phtp-www.erc.or.th-ERCW.</a><br>.or.th-ERCW <a>Phtp-www.erc.or.th-ERCW.</a><br>.or.th-ERCW <a>Phtp-www.erc.or.th-ERCW.</a><br>.or.th-ERCW <a>Phtp-www.erc.or.th-ERCW.</a><br>.or.th-ERCW <a>Phtp-www.erc.or.th-ERCW<br/></a><br>.or.th-ERCW <a>Phtp-www.erc.or.th-ERCW<br/></a><br>(แต่มีคามาระบบคายสามาระบบคามการ<br>.or.th-ERCW                                                                                                    | 🚱 Suggested Sites           07/06/2555                                                                                                    | <ul> <li>Free Hotmal &amp; Web Sho</li> <li>ขึ้อผู้ใช้ : บริษัท สตาร์ ปิโต<br/>ประเทศ : ผู้ประกอบกิจการท<br/>(สยที่ (เลยที่ไฉนด<br/>ประเทศไทย</li> <li>0-3869-9000 ต่อ</li> <li>0-3869-9015</li> <li>0-3869-9915</li> <li>0-3869-9915</li> <li>1</li> <li>1</li> <li1< li=""> <li>1</li></li1<></ul>                                                                                                    | ะ Galery ▼<br>สเสียม รีไฟน์นิ่ง จำกัด (ม<br>ส่งงาน<br>) 1 ถหนใอ-สามบี ต่าบสมา<br>7301<br>                                                                                                    |                                                                                                    | Search the web                 | (Babylon)<br>Page - Safety -<br>แก้ไขรหัสผ่าน<br>เจ รหัสไปรษณีย์ 21<br>โลและ<br>โลและ<br>เลยประว<br>เลยประว<br>เมระบาน(Pag                                                                                                    |
| <ul> <li>เริ่มท่าผู้ประกอบกิจการหลังงาน - V</li> <li> <ul> <li></li></ul></li></ul>                                                                                                    | Windows Internet Explorer<br>th/Elcense/Licensees.aspx<br>.or.th-ERCW  → http://www.erc.or.th-ERCW<br>→ th/Elcense/Licensees.aspx<br>.or.th-ERCW  → http://www.erc.or.th-ERCW<br>→ http://www.erc.or.th-ERCW<br>→ http://www.erc.or.theERCW<br>→ http://www.erc.or.theERCW<br>→ http://                                                                                                    |                                                                                                    | <ul> <li>โคระย Hotmal () Web Slice</li> <li>ชื่อผู้ใช้ : บริษัท สดาร์ ปิโด<br/>ประเทท : ผู้ประกอบกิจการง</li> <li>เลยที่ (เลยทีโฉนด<br/>ประเทศไทย</li> <li>0-3869-9000 ต่อ</li> <li>0-3869-9010 ต่อ</li> <li>0-3869-9015</li> <li>อาสิตร์ (เลยทีโฉนดบริการระบริการ</li> <li>เลยที่ (เลยกีโฉนอบริการระบริการ</li> <li>เลยทางเกินใจสือมอบริการจะระบริการ</li> <li>เลตรางเล็กฐานประกอบริการ</li> <li>พิมพ์หนังสือมารายเร็ว</li> <li>พิมพ์หนังสือมารายไรง</li> </ul>                                                                                                    | ะ Galery →<br>รเลียม ริโฟน์นิ่ง รำกัด (ม<br>สังงาน<br>) 1 ถนนใอ-สามบิ ต่าบลมา<br>7301<br>                                                                                                    |                                                                                                    | Search the web                 | (Babylon)<br>Page + Safety +<br>แก้ไขรหัสผ่าน<br>30 รหัสไปรษณีย์ 21<br>มือและ<br>มือนประส<br>มือนประส<br>มือนประส<br>มือนประส<br>มือบรรรม 10<br>31006007538 10                                                                                                    |
| <ul> <li>เริ่มท่าญี่ประกอบก็จการหลังงาน - V</li> <li>เริ่มท่าญี่ประกอบก็จการหลังงาน - V</li> <li>Favorites</li> <li>เริ่มท่าญี่ประกอบก็จการหลังงาน</li> <li>เริ่มท่าญี่ประกอบก็จการหลังงาน</li> <li>เริ่มท่าญี่ประกอบกิจการหลังงาน</li> <li>เริ่มท่าญี่ประกอบกิจการหลังงาน</li> <li>เริ่มท่าญี่ประกอบกิจการหลังงาน</li> <li>หน้าหลัก Licensee</li> <li>เริ่มท่าญัประกอบกิจการหลังงาน</li> <li>หรือขอบกิจการหลังงาน</li> <li>เริ่มจะการประกอบกิจการหลังงาน</li> <li>เริ่มระบบการประกอบกิจการหลังงาน</li> <li>เริ่มจะกระบบการประกอบกิจการหลังงาน</li> <li>เริ่มระบบการประกอบกิจการหลังงาน</li> <li>เริ่มจะกระบบกระบบกระดงส์จะเริ่มประกอบกิจ</li> <li>เริ่มจะกระบบกระดงส์จะเริ่มประกอบกิจ</li> <li>เริ่มจะกระบบกระดงส์จะเริ่มประกอบกิจ</li> <li>เริ่มจะกระบบกระดงส์จะเริ่มประกอบกิจ</li> <li>เริ่มจะกระบบถึงเราะบบ</li> <li>เริ่มจะกระบบถึงอนุกาล</li> <li>เริ่มจะกระบบกระบบกระดงส์จะบบกระบบกระดงส์จะเริ่มประกอบกิจ</li> <li>เริ่มจะกระบบถึงอนุกาล</li> <li>เรื่อมูลกระบบกระบบกระดงส์จะเริ่มของนุกาล</li> </ul>                                                                                                    | <ul> <li>Windows Internet Explorer</li> <li>th/Elcense/Licensees.aspx</li> <li>co.th-ERCW</li> <li>http-www.erc.or.th-ERCW.</li> <li>ior.th-ERCW</li> <li>http-www.erc.or.th-ERCW.</li> <li>ior.th-ERCW</li> <li>http-www.erc.or.th-ERCW.</li> <li>ior.th-ERCW</li> <li>http-www.erc.or.th-ERCW.</li> <li>ior.th-ERCW</li> <li>http-www.erc.or.th-ERCW.</li> <li>ior.th-ERCW</li> <li>http-www.erc.or.th-ERCW.</li> <li>ior.th-ERCW</li> <li>http-www.erc.or.th-ERCW.</li> <li>ior.th-ERCW</li> <li>ior.th-ERCW</li> <li>http-www.erc.or.th-ERCW.</li> <li>ior.th-ERCW</li> <li>ior.th-ERCW</li>     &lt;</ul>                                                                                                    |                                                                                                    | <ul> <li>โรงอาสารมด์การเราะหรืองอาสารมด์การเราะหรืองอาสารมด์การเราะหรืองอาสารมด์การหรืองอาสารมด์การเราะหรืองอาสารมด์การเราะหรืองอาสารมด์การมด์การมกฎจาการมด์การมกฎจาการมด์การมกฎจาการมด์การมกฎจาการมด์การมกฎจาการมด์การมกฎจาการมด์การมกฎจาการมด์การมกฎจาการมด์การมกฎจาการมด์การมกฎจาการมด์การมกฎจาการมด์การมกฎจาการมด์การมกฎจาการมด์การมกฎจาการมด์การมกฎจาการมกฎจาการมกฎจาการมกฎจาการมกฎจาการมกฎจาการมกฎจาการมกฎจาการมกฎจาการมกฎจาการมด์การมกฎจาการมกฎจาการมกฎจาการมกฎจาการมกฎจาการมกฎจาการมกฎจาการมกฎจาการมกฎจาการมกฎจาาาาาาามกุรมกฎจาการมกฎจาาาาาาาาาาาาาาาาาาาาาาาาาาาาาาาาาาาา</li></ul>                                                                                                    | ะ Galery -<br>มลิยม ริไฟน์มิง ร่ากัด (ม<br>สังงาน<br>) 1 ถนนใอ-สามบิ ต่ามสมา<br>7301<br>                                                                                                    |                                                                                                    | Search the web                 | (Babylon)<br>Page - Safety -<br>แก้ไขรรัสผ่าน<br>เอ รหัสไปรษณีย์ 21<br>โอและ<br>โอและ<br>มีระทานม/Pas<br>3100600753810<br>age 1 of 1, items from                                                                                                    |
| <ul> <li>เริ่มท่าญี่ประกอบกิจการหลังงาน - V</li> <li>Yevorkes</li> <li>Favorkes</li> <li>Inter/portal.erc.or.t</li> <li>Favorkes</li> <li>เริ่มค่าญี่ประกอบกิจการหลังงาน</li> <li>เริ่มค่าญี่ประกอบกิจการหลังงาน</li> <li>เริ่มค่าญี่ประกอบกิจการหลังงาน</li> <li>เริ่มจากประกอบกิจการหลังงาน</li> <li>หน้าหลัก Licensee</li> <li>รายงานการประกอบกิจการหลังงาน</li> <li>หร้างการบานอนุญาค</li> <li>เริ่งความประสงค์การไปต่องของ</li> <li>สายรามเนียงรายปี</li> <li>ช่างสุปของประกอบกิจการหลังงาน</li> <li>หร้างและกอบกิจการหลังงาน</li> </ul>                                                                                                    | <ul> <li>Windows Internet Explorer</li> <li>th(Elconse/Licensees.aspx</li> <li>cor.th-ERCW <ul> <li>Phtpwww.erc.or.th-ERCW.</li> <li>Internet Explorer</li> <li>(มือนองรู้ของรับในอนุญาค<br/>(บุคคลธรรมคา) หรือที่ตั้งสำนักงานใหญ่<br/>(นิดิบุคคล)</li> <li>ร้อมูลผู้ดิดต่อที่ได้รับมอบอำนาจ<br/>สำหนุนนา<br/>เพื่อให้การจัดสหข้อมูลเอกสรรรบงานอ่างๆ<br/>เพื่อให้การจัดสหข้อมูลเอกสรรรบงานอ่างๆ<br/>หรือให้การจัดสหข้อมูลเอกสรรรบงานอ่างๆ<br/>เพื่อให้การจัดสหข้อมูลเอกสรรรบงานอ่างๆ<br/>เพื่อให้การจัดสหข้อมูลเอกสรรรบงานอ่างๆ<br/>เพื่อให้การจัดสหข้อมูลเอกสรรรบงานอ่างๆ<br/>เพื่อให้การจัดสหข้อมูลเอกสรรรบงานอ่างๆ<br/>เพื่อให้การจัดสหข้อมูลเอกสรรรบงานอ่างๆ<br/>เพื่อให้การจัดสหข้อมูลเอกสรรรบงานอ่างๆ<br/>เพื่อให้การจัดสหข้อมูลเอกสรรรบงานอ่างๆ<br/>เพื่อให้การจัดสหข้อมูลเอกสรรรบงานอ่างๆ<br/>เพื่อให้การจัดสหข้อมูลเอกสรรรบงานอ่างๆ<br/>เพื่อให้การจัดสหข้อมูลเอกสรรรมอายานอ่างๆ<br/>เพื่อให้การจัดสหข้อมูลเอกสรรรบงานอ่างๆ<br/>เพื่อให้การจัดสหข้อมูลเอกสรรรม<br/>เป็นข้างๆ<br/>เพื่อให้การจัดสหข้อมูลเอกสรรรม<br/>เป็นข้างๆ<br/>เพื่อให้การจัดสหข้อมูลเอกสรรรม<br/>เป็นข้างๆ<br/>เพื่อให้การจัดสหข้อมูลเอกสรรรม<br/>เป็นข้างๆ<br/>เป็นข้างๆ<br/>เพื่อให้การจัดสหข้อมูลของหน่างกับ<br/>เพื่อให้การจัดสหข้อมูลของหน่างการ<br/>เพื่อให้การจากรรม<br/>เพื่อให้การจัดสหข้อมูลของหน่างการ<br/>เพื่อให้การจากรมอบอำนาจ<br/>เพื่อให้การจากรมอบอำนาจ<br/>เพื่อให้การจากรมอบอำนาจ<br/>เพื่อให้การจากรมอบอำนาจ</li> </ul></li></ul>                                                                                                    |                                                                                                    | <ul> <li>โระคะHotmal มี Web Sho</li> <li>ชื่อผู้ใช้ : บริษัท สดาร์ ปิโด<br/>ประเภท : ผู้ประกอบกิจกระ<br/>แลยที่ (เลยที่โลนด<br/>ประเทศไทย</li> <li>0-3869-9000 ผ่อ</li> <li>0-3869-9015</li> <li>0-3869-9915</li> <li>1</li> <li>1<td>ะ Galery •<br/>สเลี้ยม รีไฟน์นิ้ง รำกัด (ม<br/>สังงาน<br/>) 1 ถหนใอ-สามบิ ต่ามสมา<br/>7301<br/>2.<br/></td><td></td><td>Search the web</td><td>(Babylon)<br/>Page - Safety -<br/>แก้ไขรรรัสผ่าน<br/>มง รรัสไปรษณีย์ 21<br/>มายาร์สเปรษณีย์ 21<br/>มายาร์สเปรษณีย์ 21<br/>ม</td></li></ul> | ะ Galery •<br>สเลี้ยม รีไฟน์นิ้ง รำกัด (ม<br>สังงาน<br>) 1 ถหนใอ-สามบิ ต่ามสมา<br>7301<br>2.<br>                                                                                                    |                                                                                                    | Search the web                 | (Babylon)<br>Page - Safety -<br>แก้ไขรรรัสผ่าน<br>มง รรัสไปรษณีย์ 21<br>มายาร์สเปรษณีย์ 21<br>มายาร์สเปรษณีย์ 21<br>ม |
| <ul> <li>เริ่มทำผู้ประกอบกิจการหลังงาน - V</li> <li> <ul> <li></li></ul></li></ul>                                                                                                    | พัทธ่องงร Internet Explorer         th/Elcense/Licenses.aspx         .or.th-ERCW         Image: Image: Ima                                                                                                    |                                                                                                    | <ul> <li>โคระย Hotmal          <ul> <li>Web Slice</li> <li>ชื่อผู้ใช้ : บริษัท สดาร์ ปิโต<br/>ประเภท : ผู้ประกอบก็จากระ</li> <li>เลยที่ (เลยที่โดนด<br/>ประเภศไทย</li> <li>0-3869-9000 ต่อ</li> <li>0-3869-9015</li> <li>0-3869-9015</li> <li>0-3869-9015</li> <li>1</li> </ul> </li> <li>สิตอนที่เหนือสืบอบอำนาระ</li> <li>พิมพ์เหน้งสือมอบอำนาระ</li> <li>พิมพ์เหน้งสือมอบอำนาระ</li> <li>พิมพ์เหน้งสือมอบอำนาระ</li> <li>พิมพ์เหน้งสือมอบอำนาระ</li> <li>พิมพ์เหน้งสือมอบอำนาระ</li> <li>พิมพ์เหน้งสือมอบอำนาระ</li> </ul>                                                                                                    | ะ Gallery ▼<br>รเลียม รีไฟน์นิ่ง รำกัด (ม<br>สังงาน<br>) 1 ถามาใอ-สามบิ ต่ามสมก<br>7301<br>0 =<br>) 1 ถามาใอ-สามบิ ต่ามสมก<br>7301<br>0 =<br>) 1 ถามาใอ-สามบิ ต่ามสมก<br>7301<br>0 =                                                                                                    | <ul> <li>(*) (×) (×)</li> <li>(*) (×) (×)</li> <li>(*) (×) (×)</li> <li>(*) (×)</li> <li>(*) (×)</li> <lp>(*) (×) <li>(*) (×)</li> <li>(*)</li></lp></ul>                                                                                                    | Search the web                 | (Babylon)<br>Page - Safety -<br>แก้ไขรหัสผ่าน<br>มง รทัสไปรษณีย์ 21<br>ว่อและ<br>มือและ<br>มระทาม/Pas<br>3100600753810<br>age 1 of 1, items from                                                                                                    |
| <ul> <li>เริ่มท่าผู้ประกอบกิจการหลังงาน - V</li> <li> <ul> <li></li></ul></li></ul>                                                                                                    | Windows Internet Explorer         th/Elcense/Licensees.aspx         cor.th-ERCW         ior.th-ERCW         iiiii.th-ERCW         iiiii.th-ERCW         iiiii.th-ERCW         iiiiiiiiiiiiiiiiiiiiiiiiiiiiiiiiiiii                                                                                                    |                                                                                                    | <ul> <li>โรงค์เรียง</li> <li>โรงค์เรียง</li> <li>โรงก์เรียง</li> <li>โรงกับรับริการ</li> </ul>                                                                                                    | <ul> <li>๑ เสียา ร้างใน้บิง รำกัด (ม<br/>ส์องาน</li> <li>) 1 ถนนใอ-สามบิ ตำบลมา<br/>7301</li> <li>) 1 ถนนใอ-สามบิ ตำบลมา<br/>2301</li> <li>() 1 ถนนใอ-สามบิ ตำบลมา<br/>ส่วยมี ตำบลมา<br/>(ส่วยครับ)</li> <li>() 1 ถนนใอ-สามบิ ตำบลมา<br/>(ส่วยครับ)</li> <li>() 1 ถนนใอ-สามบิ ต่านออน</li> <li>() 1 ถานไป (ส่วยครับ)</li> <li>() 1 ถานไป (ส่วยครับ)</li></ul> | <ul> <li>(พ) (×) (×)</li> <li>(*) (×) (×)</li> <li>(*) (×) (×)</li> <li>(*) (×) (×)</li> <li>(*) (×)</li> <li>(*) (×)</li> <li< td=""><td>Search the web</td><td>(Babylon)           Page × Safety =           แก้ไขรรมัสผ่าน           ออ รมีสไประณีย์ 21           ว้อและ           ม้อและ           ม้อและ           ม้อและ           ม้อและ           ม้อและ           ม้อและ           ม้อและ           ม้อและ           ม้อและ           ม้อและ           ม้อและ           ม้อและ           ม้อและ           ม้อและ           ม้อะสมาราง           ม้อะสมาราง           ม้อะสมาราง           <t< td=""></t<></td></li<></ul> | Search the web                 | (Babylon)           Page × Safety =           แก้ไขรรมัสผ่าน           ออ รมีสไประณีย์ 21           ว้อและ           ม้อและ           ม้อและ           ม้อและ           ม้อและ           ม้อและ           ม้อและ           ม้อและ           ม้อและ           ม้อและ           ม้อและ           ม้อและ           ม้อและ           ม้อและ           ม้อและ           ม้อะสมาราง           ม้อะสมาราง           ม้อะสมาราง <t< td=""></t<>                                                                                                    |

| 14. |
|-----|
|-----|

| เขียนที่ออ                                                                                                    |                                                                                                    |                                                                                                    |                                                                                                    |                                                                                                    |                                                                                                    |                                                                                                    |
|----------------------------------------------------------------------------------------------------|----------------------------------------------------------------------------------------------------|----------------------------------------------------------------------------------------------------|----------------------------------------------------------------------------------------------------|----------------------------------------------------------------------------------------------------|----------------------------------------------------------------------------------------------------|----------------------------------------------------------------------------------------------------|
| •                                                                                                    |                                                                                                    |                                                                                                    |                                                                                                    | (ดีตอากวแฮ่สมา                                                                                                    | 1) <b>1</b>                                                                                                    |                                                                                                    |
|                                                                                                    |                                                                                                    | สามประว                                                                                                    | มวดวัพฎากระการมอบอำนาจ<br>                                                                                                    | 1.51<br>                                                                                                    |                                                                                                    |                                                                                                    |
|                                                                                                    |                                                                                                    | yaabu                                                                                                    | สมวหรอหลายสนรรมกับกระเ<br>สียวหรือหลายสนร่วมกับกระเ                                                                                                    | หาการครงเสมระ สองจาระค<br>หัวการมากกว่าครั้งเสียระ ต้อ                                                                                                    | เอากรแสดมบ- 10-บาทๆ<br>เช่วระต่าตากรแสดมป์- 30-บาท                                                                                                    | 4                                                                                                    |
|                                                                                                    |                                                                                                    | ทั้งนี้-ผู้บอ                                                                                                    | รบอำนาจเป็นผู้เสียอากร- และ                                                                                                    | ผู้วับของอำนาจเป็นผู้จัดข่าย                                                                                                    | สระเป                                                                                                    |                                                                                                    |
| วันที⊳⊓                                                                                                    | •                                                                                                    |                                                                                                    |                                                                                                    |                                                                                                    |                                                                                                    |                                                                                                    |
| 1.→ชื่อบุคค                                                                                                    | เล∕นิดีบุคคล(กร                                                                                                    | ณีเป็นบุคคลธรร                                                                                                    | ณดาให้เว้นข้อ-2)⊏                                                                                                    |                                                                                                    |                                                                                                    |                                                                                                    |
| บริษัท สตาร์                                                                                                    | -ปีโตรเลียม รีไฟ                                                                                                    | น์นี้จะจำกัด-(มห                                                                                                    | งาชน)= เลขประ                                                                                                    | จำด้วประชาชน/เลขทะ                                                                                                    | เบียนนิดีบุคคล= 01075                                                                                                    | 55000155¤                                                                                                    |
| 2.→ผู้มีอ่าน                                                                                                    | การลงนามผูกพัน                                                                                                    | นิดีบุคคล(ดาบ                                                                                                    | หนังสือรับรองการจดหะเ                                                                                                    | บียนเป็นนิดิบุคคลตามป                                                                                                    | ระบรลกฎหมายแพ่งและพ                                                                                                    | າໝີສບິ)ອ                                                                                                    |
| ล่าดับค                                                                                                    | ด่าน่าหน้าค                                                                                                    | 100 Teo                                                                                                    | តហុត                                                                                                    | สัญชาดี∙⊐                                                                                                    | เลขประจำตัวประชาช                                                                                                    | (u/Passport-No.)                                                                                                    |
| 10                                                                                                    | นางสาวมี                                                                                                    | RDAWSK                                                                                                    | เทียงวัฒนธรรมส                                                                                                    | ไทยส                                                                                                    | 3100600753810×                                                                                                    |                                                                                                    |
| 3.→ผู้รับมอ                                                                                                    | บอ่านาจะ                                                                                                    |                                                                                                    |                                                                                                    |                                                                                                    |                                                                                                    |                                                                                                    |
| 4                                                                                                    | de la desta                                                                                                    | d                                                                                                    |                                                                                                    | den unior.                                                                                                    | เลขประจำด้ว                                                                                                    | 1                                                                                                    |
| ดาตบอ                                                                                                    | ตานาหนา¤                                                                                                    | 780                                                                                                    | ຄາງຄະ                                                                                                    | 07449U40                                                                                                    | ประชาชนะ                                                                                                    | N 26 WH-D                                                                                                    |
| 10                                                                                                    | บางสาวมั                                                                                                    | ไสภัษฐาม                                                                                                    | ไซเดีย่วงม                                                                                                    | ไขดีข่วงอ                                                                                                    | OX                                                                                                    | 0-=                                                                                                    |
| 20                                                                                                    | บางมี                                                                                                    | กษณฑร                                                                                                    | เกรีกาสส                                                                                                    | เกริกาสส                                                                                                    | 310170196902914                                                                                                    | 039899000-                                                                                                    |
|                                                                                                    |                                                                                                    |                                                                                                    |                                                                                                    |                                                                                                    |                                                                                                    | rie-7301¤                                                                                                    |
| A                                                                                                    | งการมอบอำนาจ                                                                                                    | -=                                                                                                    |                                                                                                    |                                                                                                    |                                                                                                    |                                                                                                    |
| 1                                                                                                    | งคายมือชื่อในแบ<br>บใบอนุญาด-มาพ<br>ธรรมนับมใบอนุญ<br>ญาดประกอบกิจก<br>ระกอบกิจการไฟฟ<br>งคายมือชื่อในแบ                                                                                                    | บคำขอรับในอนุ<br>ร้อมกับเอกสารห<br>(กค-(ดามมาดรา<br>เกรพสังงาน-หรีะ<br>ฟ้า- 1<br>กีบวกับการประห<br>บคำของปลี่ยนแ                                                                                      | สุญาตประกอบกิจการพลัง<br>หลักฐานประกอบ-รึงรวมใ<br>- 67-และ- 68)-และค่าธรร<br>อใบรับแจ้งการประกอบกิ<br>กอบกิจการพลังงาน-หั้งเอ<br>ปลงรายการที่ได้รับอนุญ                                                                                                    | งงาน-หรือแบบแจ้งการป<br>ถึงกระทำการอื่นใดที่เกีย<br>มเนินมการประกอบกิจกา<br>เจการหลังงานที่ได้รับกา<br>มกสารตัวจริงและสำเนาะ<br>าดซึ่งเป็นสาระสำคัญหรื                                                                                                    | ระกอบกิจการหลังงานที่ได้<br>วง้องจนเตร็จการๆ<br>เรพลิงงานรวมปี-ๆ<br>รมกเว้นไม่ต้องขอรับใบอนุ<br>กันระบบเครือข่ายคอมพิว<br>อแบบค่ำขอไอนสิทธิดามใ                                                                                                    | เร็บการบกเว้บไป<br>(ญาค)<br>เดอร์ของ สกท)<br>ในอนุญาตประกอบ                                                                                                    |
| <ol> <li>ขอยเพล<br/>ส้องขอริเ<br/>2)+ชำระล่าง<br/>3)+ริบใบอนุ<br/>3)+ริบใบอนุ<br/>3)+ริบใบอนุ<br/>3)+ริบใบอนุ<br/>3)+ริบใบอนุ<br/>3)+ริบนและล<br/>กิจการพ<br/>7)+เป็นผู้ประ</li> </ol>                                                                                                    | งสายป้อชื่อในแบ<br>ปใบอนุญาด-บาพ<br>ธรรมเนียบใบอนุญ<br>ญาดประกอบกิจการไฟใ<br>ระกอบกิจการไฟใ<br>มูลและรายงานที่เ<br>งลายป้อชื่อในแบ<br>สิ่งงาน-หรือแบบผ<br>ส่งงาน-หรือแบบผ                                                                                                    | นค่าจอรับในอนุ<br>ร้อมกับเอกสารง<br>(คะ(ตามมาตรา<br>การหลังงาน-หรีะ<br>ที่มากับการประ<br>การติดต่อกับ-สก<br>การติดต่อกับ-สก                                                                           | เญาตประกอบกิจการพลัง<br>ผลักฐานประกอบ-ซึ่งรวมข<br>⊳ 67-และ- 68)-และค่าอรร<br>อใบ รับแ จังการประกอบกิ<br>กอบกิจการพลังงาน• หั้งเอ<br>ปลงรายการที่ได้รับอนุญ<br>อนุญาด•บาพร้อยกิบเอกส<br>เพ.ะผ่านหางไหรสัพท์-ไท                                                                                                    | งงาน-หรือแบบแจ้งการป<br>ถึงกระทำการอื่นใดที่เกีย<br>มเนียมการประกอบกิจกา<br>มกสารตัวจริงและสำเนาะ<br>าดซึ่งเป็นสาระสำคัญหรื<br>(กรหลักฐานประกอบ-ซึ่ง<br>(กรหลักฐานประกอบ-ซึ่ง)                                                                                                    | ระกอบกิจการหลังงานที่ได้<br>วง้องจนเสร็จการๆ<br>เรพลังงานรายปี-1<br>รบกเว้นไม่ต้องขอริบใบอนุ<br>ว่านระบบเครือข่ายคอมพิว<br>อแบบค่าขอโอนสิทธิศามใ<br>รวมถึงกระทำการอื่นใดที่เก้<br>เทรอนิกร์-(a+mail)-1                                                                                                    | เร็บการมกเว้นไม่<br>เญาต†<br>เตอร์ของ สกท⊷†<br>เนอนุญาตประกอบ<br>ร์มวง้องจนเสร็จการ                                                                                                    |
| <ol> <li>ขอบเพราะ<br/>ค้องขอริง</li> <li>2)+ข้าระค่าง</li> <li>2)+ข้าระค่าง</li> <li>3)+จับใบอนุ</li> <li>3)+จับใบอนุ</li> <li>3)+จับใบอนุ</li> <li>3)+จับใบอนุ</li> <li>3)+จับใบอนุ</li> <li>3)+จับนุคระค</li> <li>6)+จับนุคระค</li> <li>6)+จับนุคระค</li> <li>6)+จับนุคระค</li> <li>6)+จับนุคระค</li> </ol>                                                                                                    | งลายมือชื่อในแบ<br>มใบอนุญาด-มาพ<br>ธรรมเนียมใบอนุญ<br>ญาดประกอบกิจการไฟข์<br>รุยกอบกิจการไฟข์<br>มุคและรายงานที่ผ<br>มุคและรายงานที่ผ<br>มุคและรายงานที่คิ<br>มุคระบุ)                                                                                                    | มล่างอรับใบอนุ<br>ร้อมกับเอกสารม<br>(กล.(ตามมาตรา<br>การหลิงงาน-หรีะ<br>ส้างอุกับการประ)<br>ปล้างอุกับการประ)<br>ปล้างอุกับการประ)                                                                    | เญาตประกอบกิจการพลัง<br>เล็กฐานประกอบ-ซึ่งรวมข<br>- 67-และ- 69)-และค่าอรร<br>อใบ ริบแจ้งการประกอบกิ<br>กอบกิจการพลังงาน- ทั้งเอ<br>ปลงรายการที่ได้รับอนุญ<br>อนุญาด-มาพร้อมกับเอกส<br>พ ผ่านหางไหรศัพท์-ไท                                                                                                    | งงาน-หรือแบบแจ้งการป<br>ถึงกระทำการอื่นใดทั่งกับ<br>แน้มนการประกอบกิจกา<br>เจกรรงคังงานที่ได้รับกา<br>กดซึ่งเป็นสาระสำคัญหรื<br>กรหลักฐานประกอบซึ่ง<br>เรสาร และไปรษณีข้อเล้ก                                                                                                    | ระกอบกิจการพลังงานที่ได้<br>วง้องจนเสร็จการๆ<br>เรพลังงานรายปิ-ๆ<br>รยกเว้นไม่ต้องขอรับใบอนุ<br>กนระบบเครือข่ายคอมพีว<br>อแบบค่าขอไอนสิทธิศามใ<br>อเมบต่ำหอไอนสิทธิศามใ<br>ทรอบักส์-(a-mail)-)                                                                                                    | เร็บการขณรับไป<br>(ญาต)<br>เลอร์ของ สกห)<br>ในอนุญาตประกอบ<br>รี่ยวข้องจนแต่ร็จการ                                                                                                    |
| <ol> <li>จะของเพล<br/>ส่วงขอรัก</li> <li>รับใบอนุ</li> <li>รับใบอนุ</li> <li>รับใบอนุ</li> <li>รับใบอนุ</li> <li>รัสสงข้อง</li> <li>รัสสงข้อง</li> <li>รั</li></ol>                                                                                                    | งลายมือชื่อในแบ<br>มใบอนุญาคะมาพ<br>ธรรมเนียมใบอนุญ<br>ญาคประกอบกิจการไฟฟ์<br>มูลและรรายงานที่ม<br>งลายมือชื่อในแบ<br>ส่งงาน-หรือแบบผ<br>ะส่านงานหลักใน<br>รดระบุ!                                                                                                    | นด้างอรับใบอนุ<br>ร้อมกับเอกสารม<br>(กค.(ตามมาตรา<br>การพลิงงาน-หรีย<br>ที่มวกับการประห<br>นด้างอย่ออามุใบอ<br>การพิตต่อกับ-สก                                                                        | สุญาตประกอบกิจการพลัง<br>งลักฐานประกอบเร็งรวมใ<br>ะ 07-และ-08)-และค่าธรร<br>อใบรับแจ้งการประกอบกิ<br>กอบกิจการหลังงาน-งใจเร<br>ปลงรายการที่ได้รับอนุญ<br>อนุญาต-บาพร้อมกิบเอกส<br>เพ.ะผ่านหางไหรสัพท์-ไห                                                                                                    | งงาน-หรือแบบแจ้งการป<br>ถึงกระทำการอื่นใดที่เกีย<br>แน้บมการประกอบกิจก<br>เจการพลังงานที่ได้รับกา<br>มาสารตัวจริงและสำเนาะ<br>กดซึ่งเป็นสาระสำคัญหรี<br>กรหลักฐานประกอบ-ซึ่ง<br>เรสาร-และไปรษณีบ์อิเล็ก                                                                                                    | ระกอบกิจการพลังงานที่ได้<br>วง้องจนเสร็จการๆ<br>เรพลึงงานรายปี-1<br>รบกเว้นไปต้องจอรับใบอนุ<br>ว่านระบบเศรือข่ายคอมพิว<br>อแบบค่างอโอนสิทธิตามใ<br>รวมถึงกระทำการอื่นใดที่สั<br>เทรอนักส์-(a-mail)-1                                                                                                    | รับการมณรับไป<br>(ญาค)<br>(นอร์ของ สกห)<br>ในอนุญาคประกอบ<br>ที่บวข้องจนเสร็จการ                                                                                                    |
| <ol> <li>จะของเพล<br/>ส่องขอริเ<br/>2)+จำระล่าง<br/>3)+รับใบอนุ<br/>3)+รับใบอนุ<br/>5)+รักส่งร้อง<br/>5)+รับแครค<br/>กิจการพ<br/>7)+เป็นผู้ปร<br/>8)+รับฦ (ไป<br/>5.–) เรื่อนไข<br/>ผู้ประบร่านา"</li> </ol>                                                                                                    | งลายมือชื่อในแบ<br>มใบอนุญาด-มาพ<br>ธรรมเนียมใบอนุญ<br>ญาดประกอบกิจการไฟฟ<br>มุคและรรายงานที่ม<br>งลายมือชื่อในแบ<br>คังงาน-พรือแบบผ<br>รดระบุ)-<br>การมอบอ่านาจ-<br>จบินออมให้ผู้รับม                                                                                                    | มล้างอรับใบอนุ<br>ร้อมกับเอกสารม<br>(ค.(ตามมาครา<br>การกลังงานหรีย<br>การคิดต่อกับเสก<br>การคิดต่อกับเสก<br>อ                                                                                         | เญาตประกอบกิจการพลัง<br>งลักฐานประกอบ-รึงรวมใ<br>เ+ 07-และ- 08)-และค่าธรร<br>อใบริบแจ้งการประกอบกิ<br>กอบกิจการพลังงาน•่ารึ่งเอ<br>ปลงราบการที่ได้รับอนุญ<br>อนุญาด-มาพร้อมกิบเอกส<br>เพผ่านหางไหรสัพห์-ไห                                                                                                    | งงาน-หรือแบบแจ้งการป<br>ถึงกระทำการอื่นใดที่เกีย<br>มเน็บมการประกอบกิจกา<br>เจกรารตัวจริงและสำเนาะ<br>าดซึ่งเป็นสาระสำคัญหรื<br>เวลาระและไปรษณีข์อิเล้า<br>                                                                                                    | ระกอบกิจการหลังงานที่ได้<br>วง้องจนเตร็จการๆ<br>เรพลังงานรรมปี-1<br>รมกเว้นไม่ต้องจอรับใบอนุ<br>กันระบบเครือจ่ายคอมพิว<br>อแบบค่ำจอโอนสิทธิตามใ<br>รรมถึงกระทำการอื่นใดพี่ต่<br>พรอบกิจ <sup>2</sup> (=+meil)-1<br>                                                                                                    | รับการมณรับไป<br>เญาค†<br>เออร์ขอ∢ สกพๆ<br>ในอนุญาตประกอบ<br>รับวง้องจนเสร็จการ                                                                                                    |
| <ol> <li>จะของเพล<br/>ค้องขอริเ<br/>2)+จำระค่าง<br/>3)+ริบใบอนุ<br/>3)+ริบใบอนุ<br/>5)+ริกส่งร้อง<br/>6)+อันแคะค<br/>กิจการพ<br/>7)+เป็นผู้ประ<br/>8)+อันๆ (ไป<br/>5.→เรือนไท<br/>ผู้นอบอำนาร<br/>รายการ-ได้ผ</li></ol>                                                                                                    | งลามมือชื่อในแบ<br>มใบอนุญาด-มาพ<br>ธรรมเนียมใบอนุญ<br>ญาดประกอบกิจการไฟข์<br>มูลและรายงานที่เ<br>งลายมือชื่อในแบ<br>ลังงาน-หรือแบบเ<br>เสานงานหลีกใน<br>รดระบุ!                                                                                                    | มล้าจอรับใบอนุ<br>ร้อมกับเอกสารม<br>(กด. (ดามมาตรา<br>การที่สังงาน-หรืะ<br>ทารที่ดด่อกับ-สก<br>การที่ดด่อกับ-สก<br>=<br>=<br>อบอ่านาจทำกา<br>                                                         | สุญาตประกอบกิจการพลัง<br>งลักฐานประกอบ-รึงรวมใ<br>- 67-และ- 69)-และค่าธรร<br>อใบรับแจ้งการประกอบกิ<br>กอบกิจการพลังงาน-ทั้งเอ<br>ปลงรายการที่ได้รับอนุญ<br>อนุญาด-มาพร้อมกับเอกส<br>พ ผ่านหางไหรศัพท์-ไห<br>ารแทนบุคคล/นิดิบุคคล-<br>วัน- (จ้อความใดที่ไม่ด้องก                                                                                                    | งงาน-หรือแบบแจ้งการป<br>ถึงกระทำการอื่นใดที่เกีย<br>มเนียมการประกอบกิจกา<br>มกสารตัวจริงและสำเนาะ<br>าดซึ่งเป็นสาระสำคัญหรื<br>เกรทลักฐานประกอบเร็ง<br>เรสาร และไปรษณีย์อิเล็ก<br>กรบขอบเขตที่ได้ระบุไว้ใ<br>กร กรุณาจัดเส้นทับและ                                                                                                    | ระกอบกิจการหลังงานที่ได้<br>วง้องจนเสร็จการๆ<br>เรพลังงานรายปี-1<br>รบกเว้นไปต้องขอรับในอนุ<br>่านระบบเครือข่ายคอมพีว<br>อแบบค่าขอไอนสิทธิตามใ<br>รวมถึงกระทำการอื่นไดท์ได้<br>เทรอนิกส์-(a-mail)-1<br>                                                                                                    | เร็บการมาเว้นไม่<br>เออร์ของ สกทๆ<br>เนอบุญาตประกอบ<br>ร่บวงข้องจนเสร็จการ<br>เกมาจริ่านวน                                                                                                    |
| <ol> <li>จะขอบเพื่อ</li> <li>จะขอบเพื่อ</li> <li>(→ ยื่อและระ<br/>ด้องขอริง</li> <li>2)+จำระก่าง</li> <li>2)+จำระก่าง</li> <li>2)+จำระก่าง</li> <li>3)+จับใบอน</li> <li>3)+จับในสูงประ</li> <li>6)+จับนาร</li> <li>6)+จับนาร</li> <li>6)+จับนาร</li> <li>6)+จับนาร</li> <li>6)</li> <li>5</li> <li>จะเรื่อนใหญ่</li> <li>5</li> <li>จะเรื่อนใหญ่</li> <li>5</li> <li>จะเรื่อนใหญ่</li> <li>5</li> <li>จะเรื่อนใหญ่</li> <li>5</li> <li>จะเรื่อนใหญ่</li> <li>จะบบการ</li> <li>1</li> <li>จะบบการ</li> <li>1</li> </ol>                                                                                                    | งลายมือชื่อในแบ<br>มใบอนุญาคะมาพ<br>ธรรมเนียมใบอนุญ<br>ญาคประกอบกิจการไฟฟ์<br>รุลและรายงานที่ฟ<br>งลายมือชื่อในแบ<br>สังงาน-หรือแบบผ<br>ะสานงานหลักใน<br>รุดระบุ)                                                                                                    | มล้าจอรับใบอนุ<br>ร้อมกับเอกสารม<br>(กค.(ตามมาตรา<br>การทิศังงาน-หรีะ<br>ที่มวกับการประ)<br>มล้างอุเปลี่ยนแห<br>สำจอเปลี่ยนแห<br>สำจอเปลี่ยนแห<br>อุบอ้านารทำกา<br>เอบบ้านารทำกา                      | เญาตประกอบกิจการพลั<br>งลักฐานประกอบเร็งรวม<br>ะ 47-และ 48)-และค่าอรร<br>อใบรับแจ้งการประกอบกิ<br>กอบกิจการพลังงาน•งใ้งอ<br>ปลงรายการที่ได้รับอนุญ<br>อนุญาด-บาพร้อมกับเอกส<br>เพ.ะผ่านหางไหรสัพท์-ไท<br>                                                                                                    | งงาน-หรือแบบแจ้งการป<br>ถึงกระทำการอื่นใดที่เกี่ย<br>มนับมการประกอบกิจก<br>เจกรางคังงานที่ได้รับกา<br>อกสารตัวจริงและสำเนาะ<br>กดซึ่งเป็นสาระสำคัญหรี<br>กรหลักฐานประกอบ-ซึ่ง<br>เรสาร และไปรษณีบ่อิเล็ก<br>กรบขอบเขตที่ได้ระบุไว้ไ<br>กระกรุณาจัดเส้นหับและ<br>ห้ถือเสมือนว่าเป็นการก                                                                                                    | ระกอบกิจการหลังงานที่ได้<br>วง้องจนเสร็จการๆ<br>เรพสิงงานรายปี-ๆ<br>รบกเร้นไปต้องจอริบไปอนุ<br>กันระบบเสรือง่ายคอมพิว<br>อแบบค่างอโอนสิทธิตามใ<br>รรมถึงกระทำการอื่นใดที่ได้<br>รรมถึงกระทำการอื่นใดที่ได้<br>เทรอนิกส์-(a-mail)-ๆ<br>                                                                                                    | รับการมาเว้นไม่<br>(ญาค)<br>เตอร์ของ สกพ1<br>(ปอนุญาตประกอบ<br>รี่ปวงข้องจนเสร็จการ<br>คนการใดที่ผู้รับนอบ<br>พุกประการและเพื่อ                                                                                                    |
| <ol> <li>จะของเพื่อง</li> <li>จะของเพื่อง</li> <li>จะของเขาง</li> <li>จะของเขาง</li> <li>จะข</li></ol>                                                                                                    | งลายมีอชื่อในแบ<br>มใบอนุญาต-มาพ<br>ธรรมเนียมใบอนุญ<br>ญาตประกอบกิจก<br>ระกอบกิจการไฟฟ์<br>ชุสและรรายงานที่ม<br>หลายมือชื่อในแบ<br>สิ่งงาน-หรือแบบผ<br>เสรายงานหลักใน<br>รดระบุ)-<br>การมอบอำนาจะ<br>จบินขอมให้ผู้รับม<br>เก่รายการที่-<br>                                                                                                    | มลำจอรับใบอนุ<br>ร้อมกับเอกสารม<br>เกต.(ตามมาตรา<br>เกรพคิงงานเหรีย<br>ท้างอุต่ออาปูใบอ<br>การติดต่อกับเสก<br>อุบอ้านารทำกา<br>อุบอ้านารทำกา<br>มรังได้คงคามมีอ                                       | เญาตประกอบกิจการพลั<br>งลึกฐานประกอบกิจการพลั<br>งลึกฐานประกอบเร็งรวมใ<br>อใบรับแจ้งการประกอบกิ<br>กอบกิจการพลังงาน•งถึงอ<br>ปลงรายการที่ได้รับอนุญ<br>อนุญาต-บาพร้อมกิบเอกร<br>เพผ่านทางไหรสัพท์-ไท<br>รณทนบุคคล/นิดิบุคคล-เ<br>มีน-(ข้อความใดที่ไม่ต้องก<br>เรือบอยอ่านาจอบับนั้งใ                                                                                                | งงาน-หรือแบบแจ้งการป<br>ถึงกระทำการอื่นใดที่เกีย<br>มเน็บมการประกอบกิจกา<br>มกสารตัวจริงและสำเนาะ<br>าดซึ่งเป็นสาระสำคัญหรื<br>เารทลักฐานประกอบเซิ่ง<br>เรสาร และไประเณีย์ได้ระบุได้ไ<br>กระกรุณาจัดเส้นทับและ<br>หัญญราสำคัญของนัดบู                                                                                                    | ระกอบกิจการหลังงานที่ได้<br>วง้องจนเสร็จการๆ<br>เรพลึงงานรายปี-1<br>รมกเว้นไปด้องขอรับในอนุ<br>กันระบบเครือข่ายคอมพิว<br>อแบบคำขอโอนสิทธิตามใ<br>รวมถึงกระทำการอื่นใดที่ทั<br>ภารอนิกซ์-(a-mail-1)<br>แข้อ-6ขอบเขตการขอบอ้<br>ลงนามกำกับไร้ทุกแห่ง-ไห<br>องทางองผู้ขอบอ้านาจเอข<br>ลดค.บันที่เรียบร้อยแล้ว-อ                                   | เขาคๆ<br>เดอร์ของ สกหๆ<br>ในอนุญาตประกอบ<br>รับวท้องจนเสร็จการ<br>เนวาจร้านวน                                                                                                    |
| <ol> <li>จะของเพล<br/>ส่องขอร์เ<br/>2)+จำระค่าง<br/>3)+รับใบอนุ<br/>3)+รับใบอนุ<br/>3)+รับใบอนุ<br/>5)+รักร่งขอร่าง<br/>5)+รับและล<br/>กิจการพ<br/>7)+เป็นผู้ประ<br/>8)+รับๆ (ไป<br/>5.–รเรือนไข<br/>ผู้บอบอำนา<br/>รายการ ได้ผ<br/>อำนารได้หรูาน<br/>ผู้ขอบอำนา</li> </ol>                                                                                                    | งลายป้อชื่อในแบ<br>มใบอนุญาด-บาพ<br>ธรรมเนียมใบอนุญ<br>ญาตประกอบกิจก<br>ระกอบกิจการไฟที่<br>มุสและรรายงานทัม<br>จลายป้อชื่อในแบ<br>สังงาน-หรือแบบห<br>เสรายหลังไป<br>เรายนอยให้ผู้รับบ<br>เก่รายการที่                                                                                                    | มล่างอรับใบอนุ<br>ร้อมกับเอกสารม<br>(ค.(ตามมาครา<br>(ตา(ตามมาครา<br>ที่บวกับการประ)<br>มล้างอุต่ออาปุใบเ<br>การสิดต่อกับ-สก<br>อบอ่านารทำกา<br>                                                       | เญาตประกอบกิจการพลั<br>งลักฐานประกอบเร็งรวมใ<br>เ & 7-และ & 80}และค่าธรร<br>อใบรับแจ้งการประกอบกิ<br>กอบกิจการพลังงาน•่าทิ้งเร<br>ปลงราบการที่ได้รับอนุญ<br>อนุญาด-มาพร้อมกับเอกร<br>เนผ่านหางใหรสัพท์•่าท<br>ารแทนบุคคล/นิดิบุคคล-ง<br>เนิ-(ข้อความใดที่ไปต้องก<br>งสือมอบอ่านาจอบับนั้-ใ                                                                                          | งงาน-หรือแบบแจ้งการป<br>ถึงกระทำการอื่นใดที่เกีย<br>มเน็บมการประกอบกิจกา<br>เจกรารตัวจริงและสำเนาะ<br>าดซึ่งเป็นสาระสำคัญหรื<br>เารทรศักฐานประกอบ-ซึ่ง<br>เรสาร และไปรษณีข์อิเลี<br>กามขอบเขตที่ได้ระบุไว้ไ<br>กระกรุณาจัดเส้นทับและ<br>ห้ถือเสมือนว่าเป็นการกะ<br>ะทับตราสำคัญของมีดินู                                                                                                   | ระกอบกิจการหลังงานที่ได้<br>วง้องจนเสร็จการๆ<br>เรพลิงงานรายปี-ๆ<br>รมกเว้นไม่ต้องขอรับใบอนุ<br>กนระบบเครือข่ายคอมพิว<br>อแบบคำขอโอนสิทธิตามใ<br>รรมถึงกระทำการอื่นใดพี่ต่<br>หนามกำกับไว้ทุกแห่ง-ไข<br>องนามกำกับไว้ทุกแห่ง-ไข<br>องคู่มอบอำนาจเอท<br>คุคลเป็นที่เรียบร้อยแล้ว-อ<br>(ประพับตราตำลัญนีลีมุ                                     | รับการมาเว้นไม่<br>เญาค†<br>เดอร์ของ สกพ†<br>ในอนุญาตประกอบ<br>รับวง้องจนเสร็จการ<br>คนการใดที่ผู้รับมอบ<br>พุกประการและเพื่อ<br>คะอุ1¤                                                                                                    |
| <ol> <li>เป็นและล<br/>ด้องขอริเ</li> <li>อุ๋+จำระค่าง</li> <li>รุ๋+จำระค่าง</li> <li>รุ๋+จำระค่าง</li> <li>รุ๋+จำระค่าง</li> <li>รุ๋+จำระค่าง</li> <li>รุ๋+จำระค่าง</li> <li>รุ๋+จำระค่าง</li> <li>รุ๋+จำนารได้มารายการะได้มารายการะได้มารายการายการะได้มารายการะได้มารายการะได้มารายการะได้มารายการายการะได้มารายการะได้มารายการะได้มารายการะได้มารายการะได้มารายการะได้มารายการะได้มารายการะได้มารายการายการะได้มารายการายการายการะได้มารายการะได้มารายการะได้มารายการายการายการายการายการายการายการาย</li></ol>                                                                                                    | งลายมือชื่อในแบ<br>เใบอนุญาด-มาพ<br>เรรมเนียมใบอนุญ<br>ญาดประกอบกิจการไฟ<br>บุคและรายงานท์เ<br>งลายมือชื่อในแบ<br>คังงาน-หรือแบบห<br>เรานงานหลีกใน<br>เหระบุ)-<br>                                                                                                    | มล้างอรับใบอนุ<br>ร้อมกับเอกสารม<br>กค.(ตามมาตรา<br>การกลังงานหรีะ<br>ท้างอภัยอาปุรียนแ<br>ล้างอต่ออาปุรีย<br>อบอ้านารทำกา<br>อบอ้านารทำกา<br>                                                        | เญาตประกอบกิจการพลั<br>งลักฐานประกอบ-รึงรวมง<br>ะ 67-และ: 68}-และค่าธรร<br>อใบริบแจ้งการประกอบกิ<br>กอบกิจการพลังงาน•่าทิ้งเอ<br>ปลงรายการที่ได้รับอนุญ<br>อนุญาด-มาพร้อมกิบเอกต<br>เพ.ะผ่านหางไหรศัพท์-ไห<br>                                                                                                    | งงาน-หรือแบบแจ้งการป<br>ถึงกระทำการอื่นใดที่เกีย<br>มเนียมการประกอบกิจกา<br>มกสารตัวจริงและสำเนาะ<br>าดซึ่งเป็นสาระสำคัญหรื<br>(ารหลักฐานประกอบเจี้ง<br>(รสาร และไปรษณีข์อิเล็ก<br>กรมขอบเขตที่ได้ระบุไว้ไ<br>กระกรุณาจัดเส้นทับและ<br>ห้ถือเสมือนว่าเป็นการก<br>ะทับตราสำคัญของนิดินู                                                                                                    | ระกอบกิจการหลังงานที่ได้<br>วง้องจนเสร็จการๆ<br>เรพลังงานรายปี-1<br>รมกเว้นไปต้องขอรับในอนุ<br>่านระบบเครือง่ายคอมพีว<br>อแบบค่าขอโอนสิทธิตามใ<br>รรมถึงกระทำการอื่นใดที่สั<br>เทรอนิกร์-(=-meil)-1<br>                                                                                                    | เร็บการมกเว้นไม่<br>เออร์ของ สกทๆ<br>ในอนุญาตประกอบ<br>รี่ยวข้องจนแสร็จการ<br>คมการใดที่ผู้รับบอบ<br>ดุกประการ และเพื่อ                                                                                                    |
| <ol> <li>จะขอบเพื่อ</li> <li>จะขอบเพื่อ</li> <li>จะขอบเพื่อ</li> <li>สื่อพอร์ห</li> <li>ระท่าง</li> <li>ระท่าง</li> <li>ระท่าง</li> <li>จะขอบเพื่อ</li> <li>จะขอบเพื่อ</li> <li>จะของเพื่อ</li> <li>จะของเพื่อ</li> <li>จะขอ</li></ol>                                                                                                    | งลายมีอชื่อในแบ<br>เป็นอนุญาตะมาพ<br>ธรรมเนียมใบอนุญ<br>ญาตประกอบกิจก<br>ระกอบกิจการไฟข์<br>งลายมีอชื่อในแบ<br>สังงาน-หรือแบบผ<br>เสานงานหลักใน<br>รคระบุ!                                                                                                    | มล้างอรับใบอนุ<br>ร้อมกับเอกสารม<br>ร้อมกับเอกสารม<br>การที่สังกับบารประก<br>มล้างออเปลี่ยนแ<br>ถ้างออต่ออาปุใบเร<br>การที่สต่อกับ-สก<br>อบอ้านกระทั่ากา<br>                                          | สุญาตประกอบกิจการพลัง<br>งลักฐานประกอบ-รึงรวมใ<br>- 67-และ- 68)-และค่าธรร<br>อใบรับแจ้งการประกอบกิ<br>กอบกิจการพลังงาน-หั้งเอ<br>ปลงรายการที่ได้รับอนุญ<br>อนุญาด-มาพร้อมกับเอกส<br>าพ ผ่านหางไหรศัพห์-ไห<br>                                                                                                    | งงาน-หรือแบบแจ้งการป<br>ถึงกระทำการอื่นใดที่เกีย<br>มเนียมการประกอบกิจกา<br>มกสารตัวจริงและสำเนาะ<br>าดซึ่งเป็นสาระสำคัญหรื<br>(กรหลักฐานประกอบเริ่ง<br>(กรหลักฐานประกอบเริ่ง<br>(กรหลักฐานประกอบเริ่ง<br>(กรหลักฐานประกอบเริ่ง<br>(กรหลักฐานประกอบเริ่ง)<br>(กรุณาจัดเส้นทับและ<br>ห้ถือเสมือนว่าเป็นการกะ<br>ะทับตราสำคัญของปิดีบู                                                       | ระกอบกิจการหลังงานที่ได้<br>วง้องจนเสร็จการๆ<br>เรพลังงานรายปี-1<br>รมกเว้นไปต้องขอรับในอนุ<br>ท่านระบบเครือข่ายคอมพิว<br>อแบบคำขอโอนสิทธิตามใ<br>รรมถึงกระทำการอื่นใดที่ที<br>เทรอนิกส์-(อะคอะ!)-1<br>                                                                                                    | เร็บการมาเว้นไม่<br>(ญาค)<br>เตอร์ของ สุกท)<br>(นอนุญาตประกอบ<br>รุ่มองอิงงรมเสร็จการ<br>คยการโตภ์ผู้รับบอบ<br>ดุกประการ และเพื่อ<br>คตุ(≏                                                                                                    |
| <ol> <li>จะของเพื่อง</li> <li>จะของเพื่อง</li> <li>จะของเขาง</li> <li>ระจะของของของ</li> <li>ระจะของของของของของของของของของของของของของข</li></ol>                                                                                                    | งลายมีอชื่อในแบบ<br>เป็นอนุญาต-มาพ<br>งรรมเนียมใบอนุญ<br>ญาตประทอบกิจการไฟฟ์<br>ระทอบกิจการไฟฟ์<br>รุลและรรายงานที่มี<br>งลายมือชื่อในแบบ<br>ส่งงาน-หรือแบบผ<br>ะสามงานหลักใน<br>ระสามงานหลักใน<br>ระสามงานหลักใน<br>ระวันกรรทั่งสองป่า<br>จะ ๆ 1<br>[]อ                                                                                                    | มลำจอรับใบอนุ<br>ร้อมกับเอกสารม<br>(ค.(ตามมาตรา<br>าารพลิงงาน-หรือ<br>ที่มวกับการประท<br>มล้าจอต่ออามู่ในอ<br>การสิดต่อกับ-สก<br>อะบอ้านารทำกา<br>อะบอ้านารทำกา<br>มรังได้คงคายมีอ                    | สุญาตประกอบกิจการพลัง<br>งลักฐานประกอบกิจการพลัง<br>งลักฐานประกอบกิจ<br>อใบรับแจ้งการประกอบกิ<br>กอบกิจการพลังงานงทิ่งเร<br>ปลงรายการที่ได้รับอนุญ<br>อนุญาต-บาพร้อมกิบเอกร<br>านน่านทางไทรสัพท์ไท่<br>กิจ<br>มีน. (ข้อความใดที่ไม่ต้องก<br>เรือบอ่ออ่านาจอบับนั้งไห<br>อรี่อต่อหน้าพยานและปร                                                                                       | งงาน-หรือแบบแจ้งการป<br>ถึงกระทำการอื่นใดที่เกีย<br>มเน็บมาารประกอบกิจกา<br>เจการพลังงานที่ได้รับกา<br>มกสารตัวจริงและสำเนาะ<br>าดซึ่งเป็นสาระเส้าคิญหรี<br>เารทลักฐานประกอบเซ็ง<br>เรสาร และไประเมินขียุ<br>กระกรุณาจัดเส้นทับและ<br>หัติอเสรีอนว่าเป็นการทะ<br>ะทับตราสำคัญของนัติบู                                                                                                    | ระกอบกิจการพลังงานที่ส่<br>วง้องจนเสร็จการๆ<br>เรพลิงงานรายปี-ๆ<br>รมกเว้นไปล้องขอรับในอนุ<br>่านระบบเครือง่ายคอมพิว<br>อแบบคำขอโอนสิทธิตามใ<br>รวมถึงกระทำการอื่นใดที่ที<br>รวมถึงกระทำการอื่นใดที่ที<br>การอนิกส์-(a-mail)ๆ<br>                                                                                                    | เร็บการมาเว้นไม่<br>(ญาต)<br>เตอร์ของ สกห)<br>เปอนุญาตประกอบ<br>ที่ปวงข้องจนเสร็จการ<br>คนการใดที่ผู้รับนอบ<br>ทุกประการ และเพื่อ<br>คณ)⊐                                                                                                    |
| <ol> <li>รับและล<br/>ด้องขอรัง</li> <li>รับใบอนุ</li> <li>รับใบอนุ</li> <li>รับใบอนุ</li> <li>รับใบอนุ</li> <li>รับในอนุ</li> <li>รับในและล<br/>กิจการพ</li> <li>รับจุไปผู้ประ</li> <li>รับจุไปนู</li> <li>รับจุไปนู</li> <li>รับจุไปนู</li> <li>รับจุไปนู</li> <li>รับจุโปน</li> <li>รายการได้ผ<br/>อำนาจได้หราน</li> <li>ผู้มอบอำนาจ</li> <li>ผู้มอบอำนาจ</li> <li>ผู้มอบอำนาจ</li> <li>ผู้รับมอบอำ</li> </ol>                                                                                                    | งลายป้อชื่อในแบ<br>มใบอนุญาคะบาพ<br>ธรรมเนียมใบอนุญ<br>ญาคประกอบกิจก<br>ระกอบกิจการไฟฟ์<br>มุสและรรายงานที่ผ<br>มุสและรรายงานที่ผ<br>มุสและรรายงานที่ผ<br>มุสและรรายงานที่ผ<br>มุสและรรายงานที่ผ<br>เสรายบ้ายงานที่สื่อเป็<br>เริ่าขอบอ่านาจะ<br>จริบขอยป้าใญ้รับบ<br>เกรายการทั้ง<br>                                                                                                    | นด้างอรับใบอนุ<br>ร้อมกับเอกสารม<br>(ค.(ตามมาตรา<br>าารพคิงงานเหรีย<br>กับวกับการประท<br>มด้างอด่ออามู่ในย<br>การสัดต่อตับเสต<br>อนอ่านารทำกา<br>                                                     | เญาตประกอบกิจการพลัง<br>งลึกฐานประกอบกิจการพลัง<br>งลึกฐานประกอบเร็งรวมข้<br>อใบรับแจ้งการประกอบกิ<br>กอบกิจการพลังงาน•าริ่งเร<br>ปลงรายการที่ได้รับอนุญ<br>อนุญาต-บาพร้อมกับเอกร<br>เหน-ผ่านหางไหรสัพห์-ไห<br>วรแหนบุคคล/บิดิบุคคละง<br>มัน-(จ้อครามใดที่ไปต้องก<br>เรื่อมอย่อว่าหอานและปร<br>อรื่อต่อหน้าพยานและปร                                                                | งงาน-หรือแบบแจ้งการป<br>ถึงกระทำการอื่นใดที่เกีย<br>มเนียมการประกอบกิจกา<br>เจกรารตัวจริงและสำเนาะ<br>าดซึ่งเป็นสาระสำคัญหรื<br>เกรหลักฐานประกอบเรื่ง<br>เรสาร-และไปรษณีข์อิเล็ก<br>กายขอบเขตที่ได้ระบุไว้ไ<br>กระกรุณาจัดเส้นทับและ<br>ห้ถือเสนีอนว่าเป็นการกร<br>ะทับตราสำคัญของบิดินู                                                                                                   | ระกอบกิจการหลังงานที่ได้<br>วง้องจะแต่รัจการๆ<br>เรพลิงงานรวมปี-ๆ<br>รมกเว้นไม่ต้องขอรับในอนุ<br>กันระบบเครือง่ายคอมพิว<br>อแบบคำขอโอนสิทธิตามใ<br>รวมถึงกระทำการอื่นใดที่ทั<br>รวมถึงกระทำการอื่นใดที่ทั<br>ทรอนิกส์-(อะกอะ!)-ๆ<br>                                                                                                    | รับการมาเว้นไม่<br>(ญาค)<br>(เอรร์ของ สกท)<br>(ปองข้องจนเสร็จการ<br>กมารร้านรน<br>คมการโคที่ผู้รับขอบ<br>ทุกประการ และเพื่อ<br>คะอุ1¤<br>(รังคัรประชาชนหรือ                                                                                                    |
| <ul> <li>แรงของเพล<br/>ส่องของของ</li> <li>เป็นและส<br/>ส่องของของ</li> <li>เป็นและส<br/>สุ)•เป็นและส<br/>ส่งขึ้นและส<br/>ส่งขึ้นและส<br/>ส่งขึ้นและส<br/>ส่งขึ้นและส<br/>ส่งของอำนารได้ผ<br/>อำนารได้ห<br/>อำนารได้ห<br/>อำนารได้ห<br/>อำนารได้ห</li> </ul>                                                                                                    | งลายป้อชื่อในแบ<br>มใบอนุญาคะบาพ<br>ธรรมเนียมใบอนุญ<br>ญาคประกอบกิจกรไฟที่<br>มุสและรรายงานที่ม่<br>งลายป้อชื่อในแบ<br>สังงานะหรือแบบห<br>สังงานะหรือแบบ<br>เรรายงานหลีกใน<br>เรรายงานหลีกใน<br>เรรายงานหลีก<br>เรรายงานหลีก<br>เรายงานาหลีก<br>เรรายงานหลีก<br>เรรายงานหลีก<br>เรรายงานหลีก<br>เรรายงานหลีก<br>เรรายงานหลีก<br>เรรายงานหลีก<br>เรรายงานหลีก<br>เรรายงานหลีก<br>เรรายงานหลีก<br>เรรายงานหลีก<br>เรายงานานหลีก<br>เรายงานานหลีก<br>เรายงานหลีก<br>เรายงานานหลีก<br>เรายงานหลีก<br>เรายงานานหลีก<br>เรายงานหลีก<br>เรายงานหลานหลีก<br>เรายงานหลายงานหลางานหลายงานหลางานหลายงานหลางานหลายงานหลางานหลายงานหลางานหลางานหลางานหลางานหลางานหลางานหลางานานานหลางานหลางานหลางานหลางานหลางานหลางานหลางานหลางานานานหลางานหลางานานหลางานหลางานานหลางานหลางานานหลางานหลางานหลางานหลางานหลางานหลางานหลางานหลางานหลางานหลางานหล | มลำจอรับใบอนุ<br>ร้อมกับเอกสารม<br>เกราะคิงงานหรีย<br>ที่มวกับการประท<br>มล้างอุต่ออาปุในย<br>การสิดต่อกับ-สก<br>อนอ่านารทำกา<br>                                                                     | เญาตประกอบกิจการพลั<br>งลักฐานประกอบกิจการพลั<br>งลักฐานประกอบเรียรรม<br>อใบรับแจ้งการประกอบกิ<br>กอบกิจการพลังงานหรึ่งเร<br>ปลงรายการท์ได้รับอนุญ<br>อนุญาด-มาพร้อมกิบเอกร<br>เน⊷ผ่านหางใหรสัหห่ะไห<br>รับ-(ข้อความใดที่ไปต้องก<br>งสือมอบอำนาจอบับนั้งใ<br>อซื่อต่อหน้าพยานและปร<br>                                                                                              | งงาน-หรือแบบแจ้งการป<br>ถึงกระทำการอื่นใดที่เกีย<br>มเนินมการประกอบกิจกา<br>เจกรารตัวจริงและสำเนาะ<br>าดซึ่งเป็นสาระสำคัญหรื<br>กรหลักฐานประกอบ-ซึ่ง<br>เรสาร และไปรษณีข์อิเล็ก<br>                                                                                                    | ระกอบกิจการหลังงานที่ได้<br>วง้องจนเสร็จการๆ<br>เรพลิงงานรรมปี-ๆ<br>รมกเว้นไปต้องขอรับในอนุ<br>่านระบบเครือง่ายคอมพิว<br>อแบบคำขอโอนสิทธิตามใ<br>รรมถึงกระทำการอื่นใดที่ท่<br>ทรอนิกส์-(=+n=i)-ๆ<br>                                                                                                    | รับการมาเว้นไม่<br>(ญาค)<br>(มอร์ของ สกพ)<br>(ปอบุญาคประกอบ<br>กับวง้องจนเสร็จการ<br>กับวารจ้องจนเสร็จการ<br>กับวง้องจนเสร็จการ<br>(ประการและเพื่อ<br>สะอุ10<br>(รัสจนารรับวอง)<br>กันอาร์หมู่มอบอ่านาร                                                                       |
| <ul> <li></li></ul>                                                                                                    | เลาบป้อชื่อในแบ<br>เใบอนุญาด-บาพ<br>เรรมเนียมใบอนุญ<br>ญาดประกอบกิจกรไฟห์<br>มุคแคะรรายงานที่เ<br>เลายบ้อชื่อในแบ<br>คังงาน-พรือแบบห<br>สงระบุ!                                                                                                    | มลำจอชับใบอนุ<br>ร้อมกับเอกสารม<br>(ค. (ตามมาครา<br>เารทะคิงงาน-หรีะ<br>ที่การที่เกิดรับนะ<br>การติดต่อกับ-สก<br>อนอ่านารทำกา<br>อนอ่านารทำกา<br>                                                     | เญาตประกอบกิจการพลั<br>งลักฐานประกอบเร็งรวมข<br>ะ 67-และ: 68}-และค่าธรร<br>อใบริบแจ้งการประกอบกิ<br>กอบกิจการพลังงาน•่ารั้งเอ<br>ปลงรายการที่ได้รับอนุญ<br>อนุญาด-มาพร้อมกิบเอกต<br>เพ.ะผ่านหางไหรสัพท์-ไห<br>ารแทนบุคคล/นิดีปุตตละง<br>เว็บ-(ข้อความใดที่ไปต้องก<br>เพื่อมอบอ่านาจอบับนั้งใ<br>อชื่อต่อหน้าพยานและปร<br>                                                           | งงาน-หรือแบบแจ้งการป<br>ถึงกระทำการอื่นใดที่เกีย<br>มเนียมการประกอบกิจกา<br>เจกรารตัวจริงและสำเนาะ<br>าดซึ่งเป็นสาระสำคัญหรื<br>กรมขอบเขตที่ได้ระบุไว้ไ<br>กระกรุณาขัดเส้นทับและ<br>ห้ถือเสมือนว่าเป็นการก<br>ะทับตราสำคัญของนิดินู                                                                                                    | ระกอบกิจการหลังงานที่ได้<br>วง้องจนแคร็จการๆ<br>เรพลังงานรายปี-1<br>รมกเว้นไปต้องขอรับในอนุ<br>่านระบบเครือง่ายคอมพีว<br>อแบบค่าขอโอนสิทธิตามใ<br>รรมถึงกระทำการอื่นใดที่เข้<br>รรมถึงกระทำการอื่นใดที่เข้<br>เทรอนิกร์-(a-mail)-1<br>                                                                                                    | รับการมาเว้นไม่<br>(ญาค)<br>(ปอมูญาคประกอบ<br>ร่บวงข้องจนแสร็จการ<br>กับวาจจ้านวน<br>คมการโคทัญ้รับบอบ<br>พุกประการ-และเพื่อ<br>ครอ)=<br>(-รัครประชาชนหรือ<br>(-รัครประชาชนหรือ<br>(-รัครประชาชนหรือ<br>(-รัครประชาชนหรือ                                                     |
| <ol> <li>จะขอบเพล<br/>(→บับและล<br/>ด้องขอริเ<br/>2)+จำระค่าง<br/>2)+จำระค่าง<br/>2)+จำระค่าง<br/>2)+จับในอนุ<br/>3)+จับในอน<br/>3)+จับและล<br/>กิจการพ<br/>7)+งปันผู้ประ<br/>8)+จับๆ (ไป<br/>5.→เงื่อนไข<br/>ผู้มอบอำนา<br/>ผู้มอบอำนา<br/>ผู้วับมอบอำ</li> </ol>                                                                                                    | งลายมือชื่อในแบ<br>เงิยอนุญาคะบาพ<br>เรรมเนียมใบอนุญ<br>ญาตประกอบกิจการไฟข์<br>ระกอบกิจการไฟข์<br>เลายมือชื่อในแบ<br>คังงาน-หรือแบบเห<br>คังงาน-หรือแบบเ<br>คังงาน-หรือแบบเ<br>คิงงาน-หรือแบบเ<br>คิงงาน-หรือแบบเ<br>คิงงาน-หรือแบบเ<br>คิงงาน-หรือแบบเ<br>คิงงาน-หรือแบบเ<br>คิงงาน-หรือแบบเ<br>คิงงาน-หรือแบบเ<br>คิงงาน-หรือแบบเ<br>คิงงาน-หรือแบบเ<br>คิงงาน-หรือเ<br>คิงงาน-หรือแบบเ<br>คิงงาน-หรือแบบเ<br>คิงงาน-หรือเ<br>คิงงาน-หรือเ<br>คิง                                                                                                    | มล้างอรับใบอนุ<br>ร้อมกับเอกสารม<br>ร้อมกับเอกสารม<br>การที่สิ่งงานเหรีย<br>ทารที่สุดต่อกับเสก<br>อนอ่านารทำกา<br>อนอ่านารทำกา<br>                                                                    | สุญาตประกอบกิจการพลัง<br>เส็กฐานประกอบเร็งรวมใ<br>- 67-และ: 68)-และค่าธรร<br>อใบรับแจ้งการประกอบกิ<br>กอบกิจการพลังงาน-เริ่งเอ<br>ปลงรายการที่ได้รับอนุญ<br>อนุญาด-มาพร้อมกับเอกส<br>เพผ่านหางไหรสัพห์-ไห<br>เรือบอบอำนาจอบับนี้-ใ<br>อชื่อต่อหน้าพยานและปร<br>อ<br>[                                                                                                    | งงาน-หรือแบบแจ้งการป<br>ถึงกระทำการอื่นใดที่เกีย<br>มเนียมการประกอบกิจกา<br>มกสารตัวจริงและสำเนาะ<br>าดซึ่งเป็นสาระสำคัญหรื<br>(กรหลักฐานประกอบเริ่ง<br>(กรหลักฐานประกอบเริ่ง<br>(กรหลักฐานประกอบเริ่ง<br>(กรหลักฐานประกอบเริ่ง<br>(กรหลักฐานประกอบเริ่ง<br>(กรหลักฐานประกอบเริ่ง)<br>(กรหลักฐานประกอบเริ่ง)<br>(กรหลักฐานประกอบเริ่ง)<br>(กรหลักฐานประกอบเริ่ง)<br>(กรหลักฐานประกอบเริ่ง) | ระกอบกิจการหลังงานที่ได้<br>วง้องจนเสร็จการๆ<br>เรพลังงานรายปี-1<br>รมกเว้นไปด้องขอรับในอนุ<br>่านระบบเครือข่ายคอมพิว<br>อแบบคำขอโอนสิทธิตามใ<br>รรมถึงกระทำการอื่นใดที่มี<br>เทรอนิกร์-(อะคอป-1)<br>นข้อ-4 ขอบเขตการขอบอ้<br>ลงนายกำกับไว้ทุกแห่ง)-ให<br>เรราก็จของผู้ขอบอำนาจเอข<br>คดค.เป็นที่เรียบร้อยแล้ว-<br>[ประทันตราต่าลัยูมิลีมุ<br> | เสมารยกเร็บไป<br>(สุขาค)<br>(ออร์ของ สุทพ)<br>(ของอิงงรบเสร็จการ<br>ข่องข้องรบเสร็จการ<br>ข่องข้องรบเสร็จการ<br>คยการโดที่ผู้สับขอบ<br>เทศ<br>ระสาคิม<br>(กันระการ และเพื่อ<br>คะสุ)<br>(กัลงนานวันระง<br>ภัยอะทั่งผู้ขอบอ่านาร<br>พร้อมคับหนึ่งสือขอบ<br>หรือมคับหนึ่งสือขอบ |
| <ol> <li>จะขอบเพล<br/>(→อับและล<br/>ด้องขอที่<br/>2)+จำระค่าง<br/>3)+จับใบอนุ<br/>3)+จับใบอนุ<br/>3)+จับใบอนุ<br/>3)+จับและล<br/>กิจการพ<br/>7)+เป็นผู้ประ<br/>3)+จับๆ (ไป<br/>5.→เพื่อนไก<br/>ผู้บอบอำนา<br/>ผู้วับมอบอำ<br/>พยานะ ¤</li> </ol>                                                                                                    | เลาบป้อชื่อในแบบ<br>เใบอนุญาต-มาพ<br>เรรมเนียมใบอนุญ<br>ญาตประทอบกิจการไฟฟ์<br>ระทอบกิจการไฟฟ์<br>รุลและรรายงานที่มี<br>เลายมือชื่อในแบบ<br>สถาบนิอชื่อในแบบ<br>สถาบนิอชิต<br>เสาะเจา<br>เราะ<br>เราะ<br>เราะ<br>เราะ<br>เราะ<br>เราะ<br>เราะ<br>เรา                                                                                                    | มลำจอรับใบอนุ<br>ร้อมกับเอกสารม<br>เกล-(ตามมาตรา<br>าารพลิงงาน-หรีย<br>ที่มวกับการประท<br>มล้างอุต่ออาปุรีบนแ<br>ล่างอุต่ออาปุรีบ<br>อุบอ้านารทำกา<br>อุบอ้านารทำกา<br>อุบอ้านารทำกา<br>อุบอ้านารทำกา | เญาตประกอบกิจการพลั<br>งสักฐานประกอบกิจการพลั<br>งสักฐานประกอบเร็งรวมข<br>อใบรับแจ้งการประกอบกิ<br>กอบทิจการพลังงาน•งทิ่งเร<br>ปลงรายการที่ได้รับอนุญ<br>อนุญาต-บาพร้อมกิบเอกร<br>พม่านหางไหรสัพท์ไปต้องก<br>ไม่.(ข้อความใดที่ไปต้องก<br>ไม่.(ข้อความใดที่ไปต้องก<br>ไม่                                                                                                    | งงาน-หรือแบบแจ้งการป<br>ถึงกระทำการอื่นใดที่เกีย<br>เมนียมการประกอบกิจกา<br>เจกสารตัวจริงและสำเนาะ<br>าดซึ่งเป็นสาระสำคัญหรื<br>กระคลุณาจัดเส้นทับและ<br>ที่ถือเสมือนว่าเป็นการกร<br>ะทับตราสำคัญของบิดีบุ                                                                                                    | ระกอบที่จุการหลังงานที่ได้<br>วง้องจนแต่รัจการๆ<br>เรพลังงานรายปี-1<br>รมทเว้นไปต้องขอรับในอนุ<br>่านระบบเตรือง่ายคอมพิวเ<br>อแบบค่าขอโอนสิทธิตามใ<br>รรมถึงกระทำการอื่นใดที่ส์<br>เทรอนิกร์-(องคอแ)-1<br>                                                                                                    | เร็บการบกเว้นไป<br>(รุปาค)<br>(เออร์ของ สุกพ)<br>(เปอนุญาตประกอบ<br>รุ่มองอิงงานสร้างการ<br>รุปการโลกัผู้รับบอน<br>รุปการโลกัผู้รับบอน<br>รุปการโลกัผู้รับบอน<br>รุปการและเพื่อ<br>ระจำสังประชาชนพรีอ<br>เจ้าอะทั่งผู้ขอบอำนาร<br>หร้อมกับหนังสือขอบ<br>(เป็นลายมีอหรือ       |
| <ol> <li>จะของเพล<br/>(→ยื่อและล<br/>ด้องขอริง<br/>2)+จำระค่าง<br/>3)+รับใบอนุ<br/>3)+รับใบอนุ<br/>3)+รับใบอนุ<br/>3)+รับนูลจะ<br/>กิจการพ<br/>7)+เป็นผู้ประ<br/>3)+รับนารได้<br/>อำนารได้ห<br/>อำนารได้ห<br/>อำนาร<br/>จะได้ห<br/>อางการ<br/>อางการ<br/>อำนาร<br/>จะได้ห<br/>อางการ<br/>อางการ<br/>อา</li></ol> | หลายมีอชื่อในแบบ<br>เป็นอนุญาคะมาพ<br>ธรรมเนียมใบอนุญ<br>ญาคประกอบกิจการไฟฟ์<br>รุณคะรรายงานที่ผ<br>สุดายมีอชื่อในแบบ<br>ลังงาน-หรือแบบผ<br>เสรายงานหลักใน<br>เรรายงานหลักใน<br>เรรายการที่                                                                                                    | มล่างอรับใบอนุ<br>ร้อมกับเอกสารม<br>กละ(ตามมาตรา<br>าารพลิงงานเหรีย<br>ท้างอกับการประท<br>มล้างอย่ออามูในข<br>การสิดต่อตับเสต<br>อบอ่านารทำกา<br>                                                     | สุญาตประกอบกิจการพลัง<br>งลักฐานประกอบกิจการพลัง<br>งลักฐานประกอบเร็งรวมข้<br>อใบรับแจ้งการประกอบกิ<br>กอบกิจการพลังงานหริ่งเร<br>ปลงรายการที่ได้รับอนุญ<br>อนุญาตะบาพร้อมกับเอกร<br>เหน่งว่าหารใหร่อับกับเอกร<br>เหน่งว่าหารใหร่อับกับเอกร<br>เหน่งว่าหารใหร่อับกับ<br>เรื่อมอบอ่านาจอบับนั้งใ<br>อรื่อม่อยอ่านาจอบับนั้งใ<br>อรื่อม่อยอ่านาจอบับนั้งใ<br>อรื่อม่อยอ่านาจอบับนั้งใ | งงาน-หรือแบบแจ้งการป<br>ถึงกระทำการอื่นใดที่เกีย<br>มเนียมการประกอบกิจกา<br>เจการพลังงานที่ได้รับกา<br>อกสารตัวจริงและสำเนาะ<br>าดซึ่งเป็นสาระสำคัญหรี<br>เกรหลักฐานประกอบเรื่ง<br>เรสาร-และไปรษณีข์อิเล็ก<br>กามขอบเขตที่ได้ระบุไว้ไ<br>กระกรุณาจัดเส้นทับและ<br>ห้ถือเสนีอนว่าเป็นการกร<br>ะหับตราสำคัญของบิดินุ                                                                         | ระกอบกิจการหลังงานที่ได้<br>วง้องจนแคร็จการๆ<br>เรพลังงานรายปี-1<br>รยกเว้นไปต้องขอรับใบอนุ<br>กันระบบเครือง่ายคอมพิว<br>อแบบค่าขอโอนสิทธิตามใ<br>รรมถึงกระทำการอื่นใดที่มี<br>ทรอนิกร์-(a-mail-1)<br>แข้อ-3ขอบเขตการขอบอื่<br>คงนายกำกับไว้ทุกแห่ง-ให<br>อะทำของผู้ขอบอำนาจเอข<br>คลค.ปั้นที่เรียบร้อยแล้ว-อ<br>(ประทับตราสำคัญมีลีมุ<br>     | เร็บการบกเว้นไป<br>(รุปาค)<br>(เอะร์ของ สกท)<br>(ปอนุญาตประกอบ<br>รี่บวงข้องจนเสร็จการ<br>กับวารจ้องจนเสร็จการ<br>คนการโดกัญ้รับนอบ<br>กายารโดกัญ้รับนอบ<br>(กับรากรายความสื่อ<br>(กับรายมีอาร์รอ<br>หรือเคียงนั่งสื่อมอบ<br>(เป็นคายมีอาร์รอ<br>หร้องเองผู้มอบ               |

พี่สาวครับ อันนี้ผมอยากให้มีขั้นดอนและหน้าด้วอย่างแบบมอบอำนาจ เพิ่ม